© Copyright Microsoft Corporation. All rights reserved.

FOR USE <u>ONLY</u> AS PART OF MICROSOFT VIRTUAL TRAINING DAYS PROGRAM. THESE MATERIALS ARE <u>NOT</u> AUTHORIZED FOR DISTRIBUTION, REPRODUCTION OR OTHER USE BY NON-MICROSOFT PARTIES.

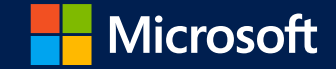

# Microsoft 365 Virtual Training Day: Managing Windows and Surface Devices

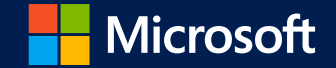

# **Device Enrollment**

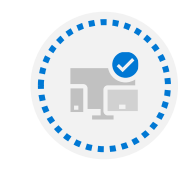

Managing Device Authentication

#### Module Agenda

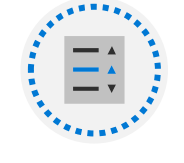

Device Enrollment using Microsoft Endpoint Configuration Manager

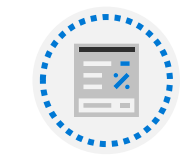

Device Enrollment using Microsoft Intune

## Lesson 1: Managing Device Authentication

#### **Lesson Introduction**

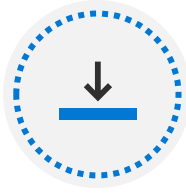

Azure AD join

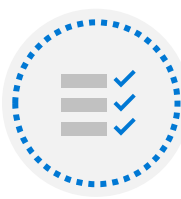

Azure AD join prerequisites, limitations and benefits

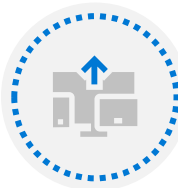

Joining devices to Azure AD

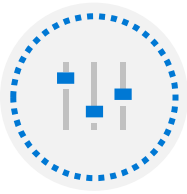

Managing devices joined to Azure AD

#### **Azure AD Join Overview**

- Windows 10 can join Azure AD
- Typical scenarios:
  - Applications and resources are mostly in the cloud
  - Separate temporary accounts
  - Enable users to join their device to the corporate environment
- Join devices during initial setup or later
- Hybrid Azure AD join automatically registers your onpremises domain-joined devices with Azure AD

| ■ Microsoft Azure                                                                                                    |                                |                             |                                      | D. 17                 | ር 🐵 ? 🔊             | JLurie@endpointzon<br>ENDPOINTZONE (ENDPOIN |
|----------------------------------------------------------------------------------------------------|--------------------------------|-----------------------------|--------------------------------------|-----------------------|---------------------|---------------------------------------------|
| Home > EndpointZone > EndpointZ ··· × Azure Active Directory «                                                            |                                | ÷                           |                                      |                       |                     |                                             |
| Overview All devices                                                                                                    | Enable     Disable             | Delete २००१ Mana            | ge 👱 Download devi                   | ces (Preview) 🔾 Refr  | esh == Columns      | ◆ Preview features                          |
| Preview features                                                                                                    | 🔗 This page includes prev      | iews available for your eva | luation. View previews $\rightarrow$ |                       |                     |                                             |
| <ul> <li>✗ Diagnose and solve problems</li> <li>∅ Enterprise State Roaming</li> <li>𝔅 BitLocker keys (Preview)</li> </ul> | You can use the activity time: | stamp to efficiently man    | age stale devices in your            | environment. Learn mo | re යි               |                                             |
| Lisers     Lisers                                                                                                    | Search by name or devic        | e ID or object ID           | + Add filters                        |                       |                     |                                             |
| Activity                                                                                                    | Name                           | Enabled                     | OS                                   | Version               | Join Type           | Owner                                       |
| External Identities     Audit logs                                                                                        | EPZWINX01                      | 🔮 Yes                       | Windows                              | 10.0.19042.746        | Azure AD joined     | Lee Day                                     |
| Roles and administrators                                                                                                  | Amos's MacBook                 | 🕑 Yes                       | MacMDM                               | 11.2.3 (20D91)        | Azure AD registered | Amos Gilmer                                 |
| Administrative units                                                                                                    | EPZ000003                      | 🕑 Yes                       | Windows                              | 10.0.19042.928        | Hybrid Azure AD joi | N/A                                         |
| Enterprise applications                                                                                                   | EPZCM01                        | 🔮 Yes                       | Windows                              | 10.0.17763.0          | Hybrid Azure AD joi | N/A                                         |
| Devices                                                                                                    | test's MacBook P               | 🔮 Yes                       | MacMDM                               | 10.15.6 (19G2021)     | Azure AD registered | Danny Guillory Jr (A                        |
| App registrations                                                                                                    | karchan-coman2                 | 🕑 Yes                       | Windows                              | 10.0.19043.1052       | Azure AD joined     | Glaeser Chan                                |
| Identity Governance                                                                                                    | SV-VS-VEERA                    | 🕑 Yes                       | Windows                              | 10.0.22000.1          | Azure AD joined     | Veera Brahmam                               |
| Application proxy                                                                                                    | 🔲 🛄 iPhone                     | 🕑 Yes                       | iOS                                  | 13.3                  | Azure AD registered | None                                        |
| Licenses                                                                                                    | SCA6738                        | 🕑 Yes                       | Windows                              | 10.0.19042.1052       | Azure AD joined     | Danny Guillory                              |
| Azure AD Connect                                                                                                    | 🔲 🛄 dannygu_Androi             | 🕑 Yes                       | AndroidForWork                       | 11.0                  | Azure AD registered | Danny G. Guillory                           |
| 🔁 Custom domain names                                                                                                    | 🔲 耳 Jennifer's iPad            | 🔮 Yes                       | IPad                                 | 14.4.2                | Azure AD registered | Jennifer Spencer                            |
| Ø Mobility (MDM and MAM)                                                                                                  | LAPTOP-5ILIDJF4                | 🕑 Yes                       | Windows                              | 10.0.16299.309        | Azure AD joined     | Danny Guillory Jr (A                        |
| 🕈 Password reset                                                                                                    | 🔲 耳 iPad                       | 🕑 Yes                       | IPad                                 | 13.3.1                | Azure AD registered | None                                        |
| Company branding                                                                                                    | EPZ000001                      | 🔮 Yes                       | Windows                              | 10.0.19042.985        | Azure AD joined     | Danny G. Guillory                           |
| 2 User settings                                                                                                    | 🔲 🛄 iPad                       | ✓ Yes                       | IPad                                 | 13.3                  | Azure AD registered | None                                        |

## Azure AD Join Prerequisites, Differences, and Benefits

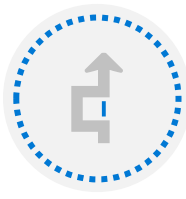

Multitenancy is very difficult to implement with AD DS

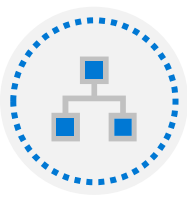

Azure AD is not a part of the core infrastructure

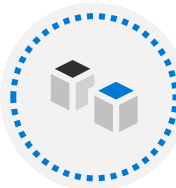

Azure AD has different management capabilities than AD DS

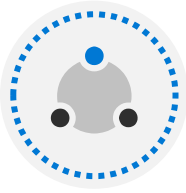

Azure AD is multitenant by design

#### Joining Devices to Azure AD

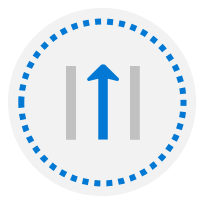

Joining a device to Azure AD is a simple procedure

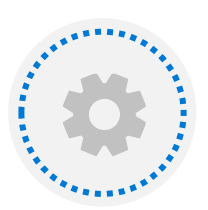

You can join to Azure AD during Windows 10 installation, or you can do it later, at any time by using Settings pane, a script, or a number of management tools

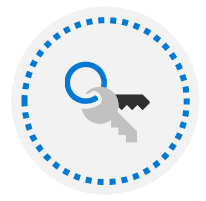

You need Azure AD credentials to join device to Azure AD

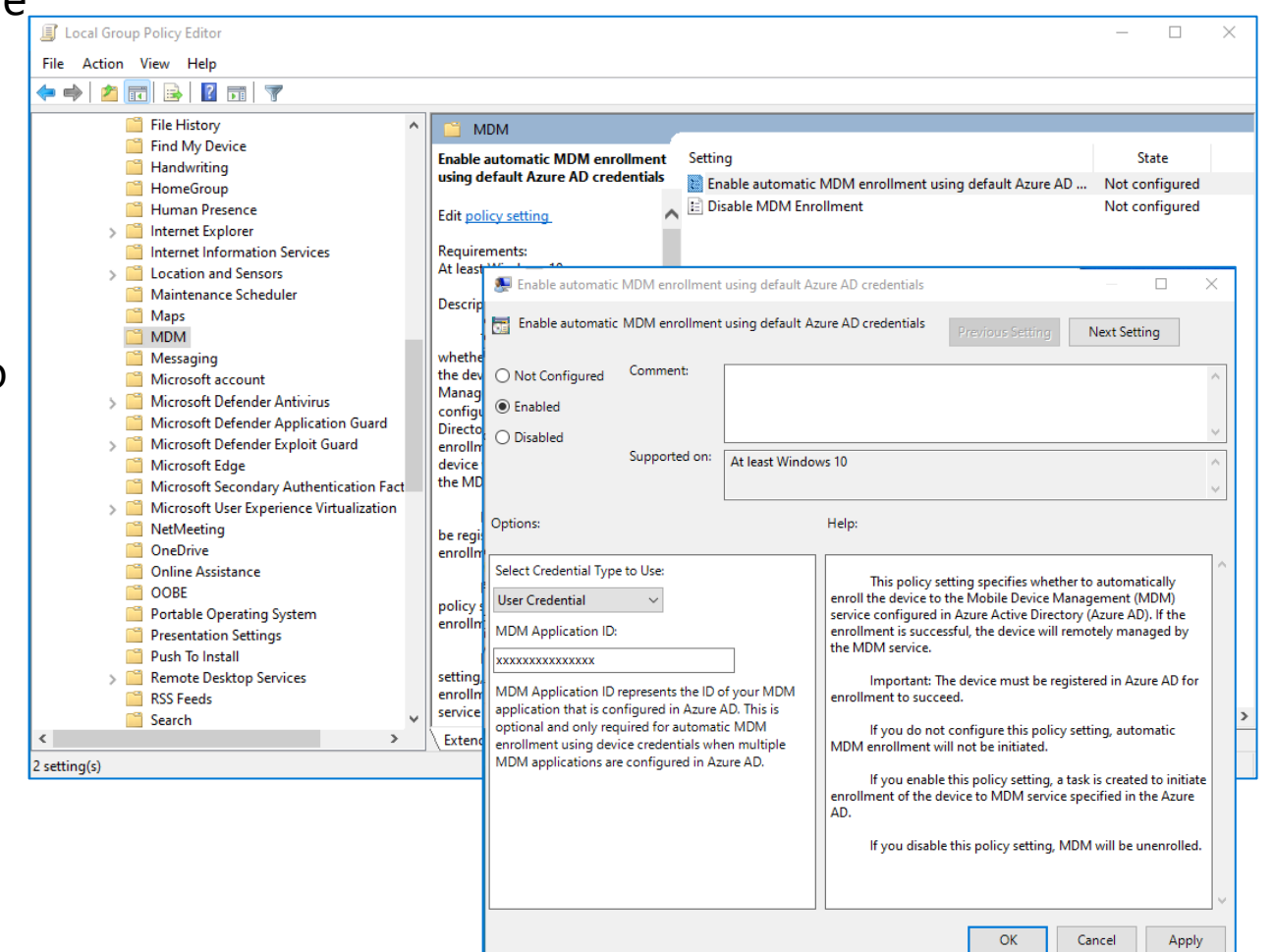

#### Managing Devices Joined to Azure AD

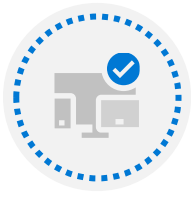

Group Policy manages devices that join on-premises AD DS

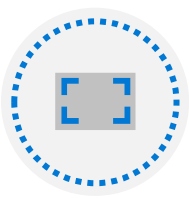

Group Policy is not always available or supported for devices that join Azure AD

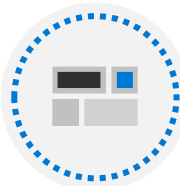

Azure AD supports integration with mobile device management (MDM) services such as Intune

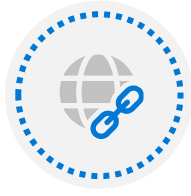

When integration between Intune and Azure AD is configured, a device that joins Azure AD automatically enrolls with Intune (additional licensing may be required)

#### DEMO: Enroll a Windows 10 device automatically

## Lesson 2: Device Enrollment using Microsoft Endpoint Configuration Manager

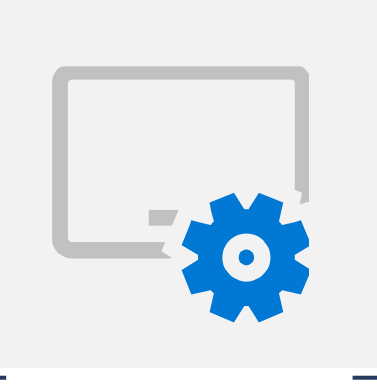

#### **Lesson Introduction**

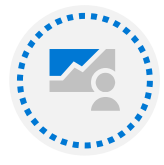

Introduction to Microsoft Endpoint Manager

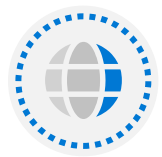

Deploying the Microsoft Endpoint Configuration Manager Client

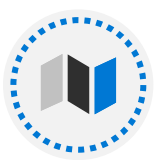

Monitoring the Microsoft Endpoint Configuration Manager Client

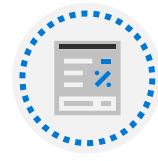

Managing the Microsoft Endpoint Configuration Manager Client

#### **Microsoft Endpoint Manager**

Manage on-prem endpoints in the cloud at your own pace

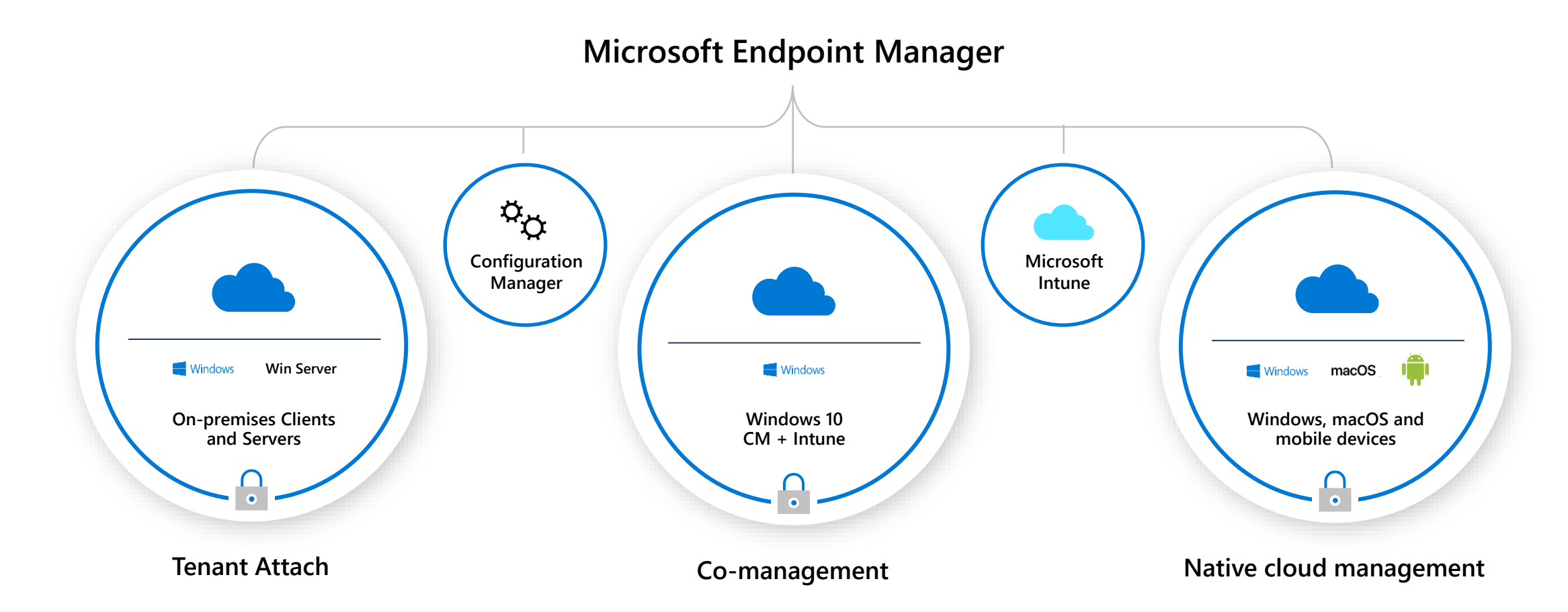

# Why Deploy the Configuration Manager Client?

# Benefits for IT administratorsTrack software present on the deviceAccess inventory information in relation to hardwareUpdate the device with Quality and Feature updatesManage and deploy the OS and LoB applications

#### Benefits for end users

Browse a feature rich self-service catalogue of software that empowers the user to choose software to install

Configure working hours to ensure interruptions are minimized

| Background Intelligent Transfer<br>Client Cache Settings<br>Client Policy<br>Cloud Services<br>Computer Agent<br>Computer Agent<br>Computer Restart<br>Delivery Optimization<br>Endpoint Protection<br>Enrollment<br>Hardware Inventory<br>Metered Internet Connections<br>Power Management<br>Remote Tools<br>Software Deployment<br>Software Deployment<br>Softwa | Default Settings                                        |                                                                         |                               |                                 | > |
|----------------------------------------------------------------------------------------------------|---------------------------------------------------------|-------------------------------------------------------------------------|-------------------------------|---------------------------------|---|
| Client Policy       Specify settings that apply to all clients in the hierarchy, and can be modified by custom settings.         Cloud Services       Computer Agent         Computer Restart       Delivery Optimization         Endpoint Protection       Enrollment         Hardware Inventory       Deployment deadline greater than 48         Device Settings       24 hours, remind user every frouts)         Deployment deadline less than 24       Image: Computer Agent (deadline less than 15         Software Inventory       Deployment deadline less than 15         Power Management       Add default Application Catalog website point         Software Inventory       Default Application Catalog website point         Software Inventory       Add default Applications to the information         Software Inventory       Organization name displayed in EndpointZone         Software Deployment       Software Center         Software Duptors: Data       Use new Software Center         State Messaging       Use new Software Center         Use name Device Affinity       Enable communication Service: More information         Windows Diagnostic Data       Use nographications to in errorize Meath Attestation Service: More information         Use nographication Service       No         Install permissions       Alusers         Supplement dealline lest t                                                                                                    | ackground Intelligent Transfer<br>Client Cache Settings | Default Settings                                                        |                               |                                 |   |
| Compliance Settings         Computer Agent         Computer Restart         Delivery Optimization         Endpoint Protection         Enrollment         Hardware Inventory         Metered Internet Connections         Power Management         Remote Tools         Software Center         Software Deployment         Software Deployment         Software Deployment         Software Qudates         State Messaging         User and Device Affinity         Windows Diagnostic Data                                                                                                    | Client Policy                                           | Specify settings that apply to all clie                                 | nts in the hierarchy, and can | be modified by custom settings. |   |
| Computer Agent       Specify general settings for communication between server and client.         Computer Restart       Delivery Optimization         Endpoint Protection       Deployment deadline greater than 24 hours, remind user every (hours)         Deployment deadline less than 24 hours, remind user every (mours)       Deployment deadline less than 14 hours, remind user every (minutes)         Power Management       Deployment deadline less than 1 to hour, remind user every (minutes)       Default Application Catalog (none)         Software Center       Software Inventory       Add default Application Catalog (none)       Set Website         Software Inventory       Add default Application Catalog (none)       Set Website       No         Software Inventory       Organization name displayed in Software Qualates       Software Center       No       No         Software Updates       Use on-premises Health Attestation Service. More information       No       No </td <td>Compliance Settings</td> <td></td> <td></td> <td></td> <td></td>                                                                                                    | Compliance Settings                                     |                                                                         |                               |                                 |   |
| Computer Restart         Delivery Optimization         Endpoint Protection         Enrollment         Hardware Inventory         Metered Internet Connections         Power Management         Remote Tools         Software Center         Software Deployment         Software Inventory         Software Inventory         Software Inventory         Software Deployment         Software Inventory         Software Center         Software Inventory         Software Inventory         Software Deployment         Software Center         Software Inventory         Software Deployment         Software Deployment         Software Deployment         Software Updates         State Messaging         User and Device Affinity         Windows Diagnostic Data         Information         User on premises Health<br>Attestation Service         Instal permissions         Suppend BtLocker PIN entry on<br>restat         Additional software manages the<br>deployment of applications and                                                                                                    | Computer Agent                                          | Specify general settings for communication                              | between server and client.    |                                 |   |
| Delivery Optimization       Deriver Statings         Endpoint Protection       Deployment deadline greater than 24 fours, remind user every (hours)         Enrollment       Deployment deadline greater than 1         Hardware Inventory       Deployment deadline less than 1         Metered Internet Connections       Deployment deadline less than 1         Power Management       Deployment deadline less than 1         Remote Tools       Default Application Catalog         Software Center       Add default Application Catalog         Software Deployment       Add default Application Catalog         website point       No         Software Inventory       Organization name displayed in         Software Updates       Software Center         State Messaging       Use new Software Center         Windows Diagnostic Data       Use onyremises Health         Meterad Internstion       No         User and Device Affinity       Enable communication with         Health Attestation Service       No         Install permissions       Al users         Support BtLocker PIN entry on restat       No         Additional software manages the deployment of applications and       No                                                                                                    | Computer Restart                                        | Device Sattings                                                         |                               |                                 | ^ |
| Endpoint Protection       Image: Deployment deadline greater deadline less than 14 fours, remind user every (fnours)       Image: Deployment deadline less than 24 fours, remind user every (fnours)         Hardware Inventory       Deployment deadline less than 14 hours, remind user every (fnours)       Image: Deployment deadline less than 14 hours, remind user every (fnours)         Power Management       Deployment deadline less than 1       Image: Default Application Catalog       Image: Default Application Catalog         Power Management       Add default Application Catalog       Image: Default Application Catalog       Image: Default Application Catalog         Power Management       Add default Application Catalog       Image: Default Application Catalog       Image: Default Application Catalog         Power Management       Add default Application Catalog       Image: Default Application Catalog       Image: Default Application Catalog         Power Metering       Organization name displayed in       Image: Default Application Set Termet Explorer trusted       Image: Default Application Set Termet Explorer         Sightware Updates       Use on-premises Health       Mos       Image: Default Application Set Termet Explorer         Sightware Deployment Catalog       Use on-premises Health       No       Image: Default Application Set Termet Explorer         Sightware Updates       Software Center       Yes       Image: Default Application Set Termet Explorer       Image: Default Application                                                                                                    | elivery Optimization                                    |                                                                         | 40                            |                                 |   |
| inrollment       Unusy         Hardware Inventory       Deployment deadline less than 24         Addered Internet Connections       Deployment deadline less than 1         hour, remind user every (munuse)       15         Power Management       Default Application Catalog         temote Tools       Add default Application Catalog         oftware Center       website to Internet Explorer trusted         oftware Inventory       Allow Silverlight applications to         oftware Inventory       Organization name displayed in         oftware Updates       Software Center         tate Messaging       Use new Software Center         Vindows Diagnostic Data       Use on-premises Health         Attestation Service       Install permissions         Use on-premises Health       No         Additional software manages the       No                                                                                                    | ndpoint Protection                                      | 24 hours, remind user every                                             | 40 💌                          |                                 |   |
| Hardware Inventory       hours, remind user every (hours)       Image: Connections         Adtered Internet Connections       Deployment deadline less than 1<br>hour, remind user every (minutes)       15         ower Management       Default Application Catalog<br>website point       (none)       Set Website         oftware Center       Add default Application Catalog<br>website to Internet Explorer trusted<br>sites zone       No       Image: Connections         oftware Deployment       Add default Applications to<br>run in elevated trust mode. More<br>information       Yes       Image: Connections         oftware Inventory       Organization name displayed in<br>Software Optates       EndpointZone       EndpointZone         tate Messaging       Use new Software Center       Yes       Image: Connections       No         Vindows Diagnostic Data       Use on premises Health<br>Attestation Service. More<br>information       No       Image: Connections       All users         Suspend BtLocker PIN entry on<br>restart       Suspend BtLocker PIN entry on<br>restart       Never       Image: Connections       No       Image: Connections                                                                                                    | nrollment                                               | Deployment deadline less than 24                                        | 4                             |                                 |   |
| Attered Internet Connections Deployment deadline less than 1 15   Power Management bor, remind user every (minutes) 15   Power Management Default Application Catalog (none)   Lemote Tools Add default Application Catalog No   Power Management Add default Application Catalog No   Lemote Tools Add default Application Catalog No   Power Management Add default Application Catalog No   Lemote Tools Add default Application Catalog No   Power Management Allow Silverlight applications to<br>run in elevated trust mode. More<br>information Yes   Power Management Organization name displayed in<br>Software Center EndpointZone   Power Management Use new Software Center Yes   Vindows Diagnostic Data Use on-premises Health<br>Attestation Service. More<br>information No   Use on-premises Health<br>Attestation Service No   Attestation Service All users   Install permissions All users   Additional software manages the<br>deployment of applications and No                                                                                                    | lardware Inventory                                      | hours, remind user every (hours)                                        |                               |                                 |   |
| ower Management       Default Application Catalog       (none)       Set Website         emote Tools       Add default Application Catalog       No          oftware Center       Add default Application Catalog       No          oftware Deployment       Allow Silverlight applications to<br>run in elevated trust mode. More<br>information       Yes          oftware Updates       Organization name displayed in<br>Software Center       FendpointZone          tate Messaging       Use new Software Center       Yes          Iser and Device Affinity       Enable communication Service. More<br>information       No          Vindows Diagnostic Data       Use on-premises Health<br>Attestation Service       No           Install permissions       All users             Suspend BitLocker PIN entry on<br>deployment of applications and       No                                                                                                    | Netered Internet Connections                            | Deployment deadline less than 1<br>hour, remind user every (minutes)    | 15 🜩                          |                                 |   |
| Add default Application Catalog<br>website to Internet Explorer trusted<br>sites zone       No         oftware Deployment<br>oftware Inventory<br>oftware Inventory<br>oftware Metering<br>oftware Updates       Add vefault Application Catalog<br>website to Internet Explorer trusted<br>sites zone       No         Organization name displayed in<br>Software Center       Yes       IndipointZone         Itate Messaging       Use new Software Center       Yes         Use new Software Center       Yes       IndipointZone         Iser and Device Affinity       Enable communication with<br>Health Attestation Service. More<br>information       No         Uindows Diagnostic Data       Use on-premises Health<br>Attestation Service       No         Install permissions       All users       Suspend BitLocker PIN entry on<br>restart         Additional software manages the<br>deployment of applications and       No       V                                                                                                    | ower Management<br>emote Tools                          | Default Application Catalog<br>website point                            | (none)                        | Set Website                     |   |
| oftware Deployment     attes zone       Allow Silverlight applications to<br>run in elevated trust mode. More<br>information     Yes       oftware Metering     Organization name displayed in<br>Software Center     EndpointZone       tate Messaging     Use new Software Center     Yes       Iser and Device Affinity     Enable communication with<br>Health Attestation Service. More<br>information     No       Use on-premises Health<br>Attestation Service     No     Install permissions       Suspend BitLocker PIN entry on<br>restart     Suspend BitLocker PIN entry on<br>restart     Never                                                                                                    | oftware Center                                          | Add default Application Catalog<br>website to Internet Explorer trusted | No ~                          |                                 |   |
| oftware Inventory       In in elevated trust mode. More       Yes         oftware Metering       Organization name displayed in       EndpointZone         oftware Updates       Organization name displayed in       EndpointZone         state Messaging       Use new Software Center       Yes         Iser and Device Affinity       Enable communication with       No         Vindows Diagnostic Data       Use on-premises Health       No         Use on-premises Health       No       Install permissions         Suspend BitLocker PIN entry on       Never       Install officiations and                                                                                                    | oftware Deployment                                      | sites zone<br>Allow Silverlight applications to                         | N                             |                                 |   |
| Organization name displayed in<br>Software Updates       EndpointZone         tate Messaging       Use new Software Center       Yes         Iser and Device Affinity       Enable communication with<br>Health Attestation Service. More<br>information       No         Use on-premises Health<br>Attestation Service       No       Install permissions         Suspend BitLocker PIN entry on<br>restart       Never       No                                                                                                    | oftware Inventory                                       | run in elevated trust mode. More                                        | Yes 🗸                         |                                 |   |
| tate Messaging Use new Software Center Yes  Iser and Device Affinity Uindows Diagnostic Data Use on-premises Health Attestation Service Install permissions Suspend BitLocker PIN entry on restart Additional software manages the deployment of applications and                                                                                                    | oftware Updates                                         | Organization name displayed in<br>Software Center                       | EndpointZone                  |                                 |   |
| Iser and Device Affinity Vindows Diagnostic Data Use on-premises Health Attestation Service Use on-premises Health Attestation Service Install pemissions All users Suspend BitLocker PIN entry on restart Additional software manages the deployment of applications and                                                                                                    | tate Messaging                                          | Use new Software Center                                                 | Yes 🗸                         |                                 |   |
| Health Attestation Service. More information         Use on-premises Health Attestation Service         Use on-premises Health Attestation Service         Install permissions         All users         Suspend BitLocker PIN entry on restart         Additional software manages the deployment of applications and                                                                                                    | ser and Device Affinity                                 | Enable communication with                                               | No 🗸                          |                                 |   |
| Use on-premises Health<br>Attestation Service<br>Install permissions<br>Suspend BitLocker PIN entry on<br>restart<br>Additional software manages the<br>deployment of applications and                                                                                                    | /indows Diagnostic Data                                 | Health Attestation Service. More<br>information                         |                               |                                 |   |
| Install permissions     All users       Suspend BitLocker PIN entry on restart     Never       Additional software manages the deployment of applications and     No                                                                                                    |                                                         | Use on-premises Health<br>Attestation Service                           | No 🗸                          |                                 |   |
| Suspend BitLocker PIN entry on restart Never  Additional software manages the deployment of applications and  No  V                                                                                                    |                                                         | Install permissions                                                     | All users                     | ~                               |   |
| Additional software manages the deployment of applications and                                                                                                    |                                                         | Suspend BitLocker PIN entry on<br>restart                               | Never ~                       |                                 |   |
|                                                                                                    |                                                         | Additional software manages the<br>deployment of applications and       | No ~                          |                                 | ~ |

#### **Client Deployment Options**

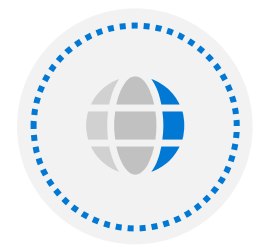

#### **Client push**

Deploys the Configuration Manager client directly from the Configuration Manager console

Device discovery (Active Directory LDAP integration)

Copies the files to the source computer and initiates the install automatically

Initial copy process may increase network traffic

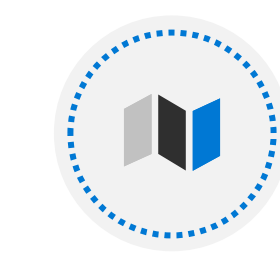

#### Manual deployment

Deploys the Configuration Manager client installation source files and a script file containing the install parameters

Executes from the ccmsetup.exe file or from the MSI that is part of the client files

Can be time consuming as a delivery mechanism

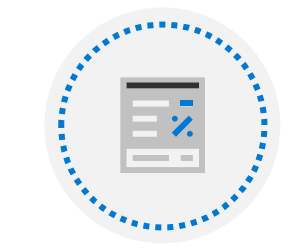

#### OS deployment

When installing and setting up Windows 10 using a task sequence, slip-stream the Configuration Manager client into the Windows setup and provide it with the necessary installation parameters

Must be installed when a device is built for the first time (or rebuilt)

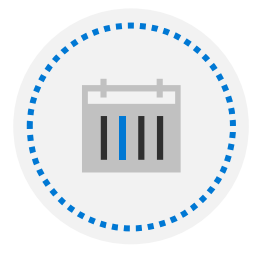

#### **Microsoft Intune**

Intune drives Configuration Manager client installation and registers the device with the Cloud Management Gateway

Manage each respective workload from either Intune or Configuration Manager after installation

#### Monitoring the Microsoft Endpoint Configuration Manager Client

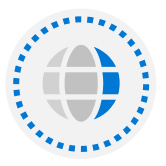

Client online status. Online (connected to its assigned management point) or offline.

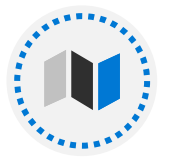

**Client activity**. Active (it has communicated with Configuration Manager in the past seven days) or inactive.

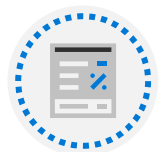

**Primary User**. The primary user of this device, calculated over a 60-day period of the most frequent logins.

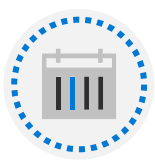

**Operating System Build**. See the OS version of a device without having to connect to or perform any remote management.

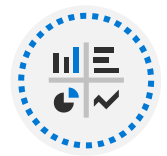

**Client check**. State of the periodic evaluation that the Configuration Manager client runs on the device. The evaluation checks the device and can remediate some of the problems it finds.

## Managing with Microsoft Endpoint Configuration Manager

| When the Configuration Manager client installs | ( |
|------------------------------------------------|---|
|------------------------------------------------|---|

Collections

Other management options

- Assigns device to a site
- Adds device to query-based Collections
- Scans device for inventory and uploads inventory data
- Scans for compliance, pushes required software, etc.
- Represent devices or users that have some commonality
- Perform tasks, such as target a deployment or run a report
- Start Resource Explorer
- Start Policy Retrieval
- Add to a collection
- Client Settings RSOP

#### DEMO: Enroll a Windows 10 device using Configuration Manager

#### Lesson 3: Device Enrollment using Microsoft Intune

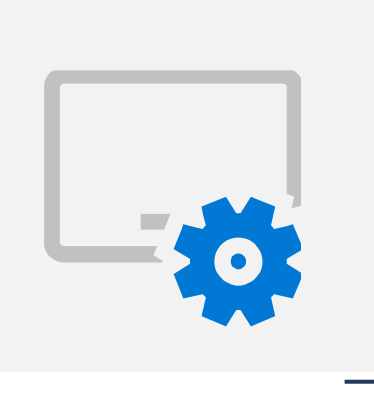

#### **Lesson Introduction**

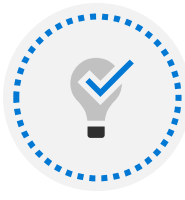

Activating and deploying MDM services

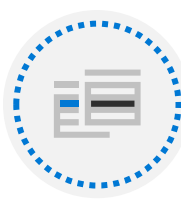

Managing Corporate Enrollment Policy

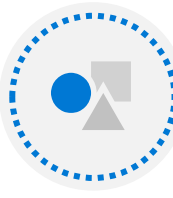

Enrolling Windows to Intune

#### Managing devices with Microsoft Intune

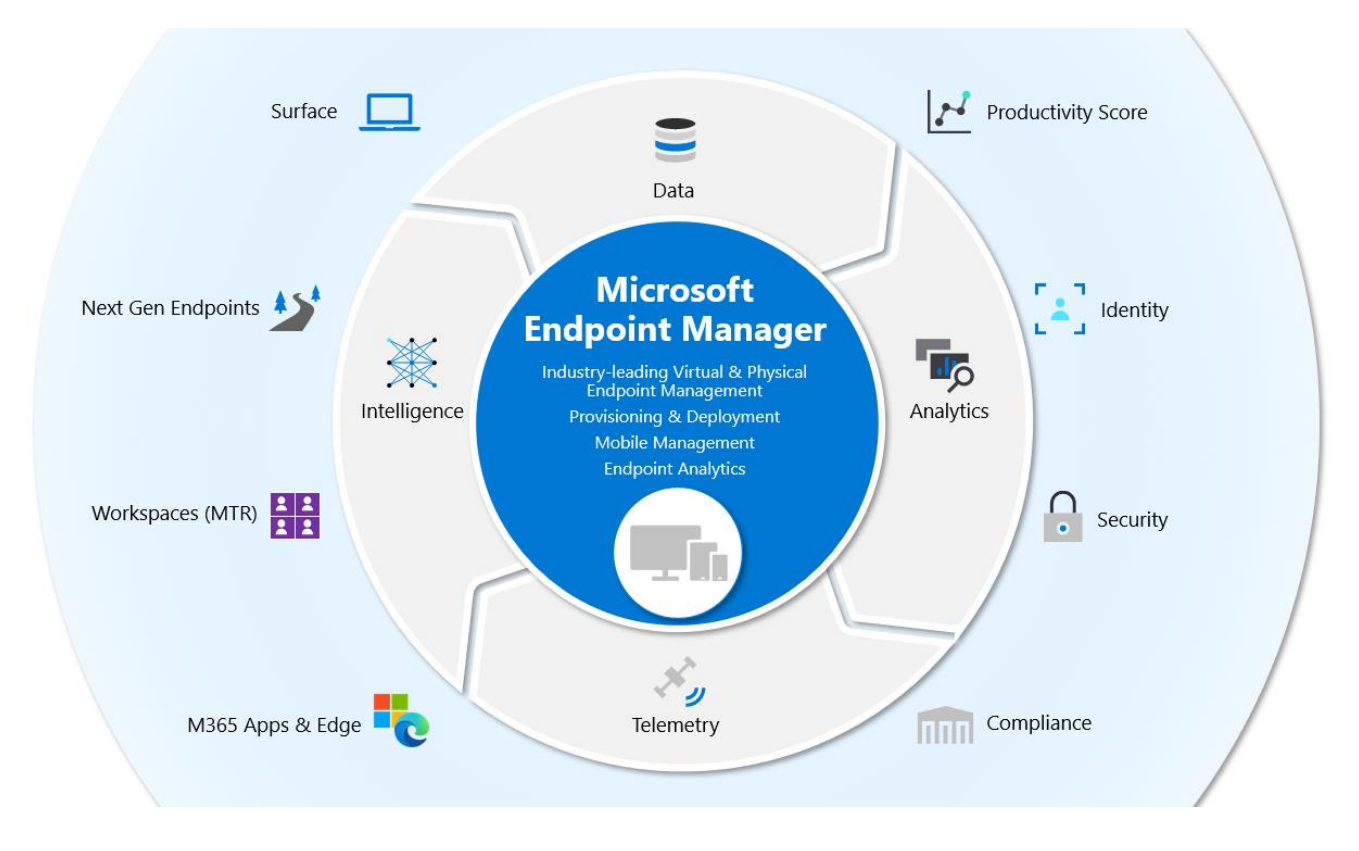

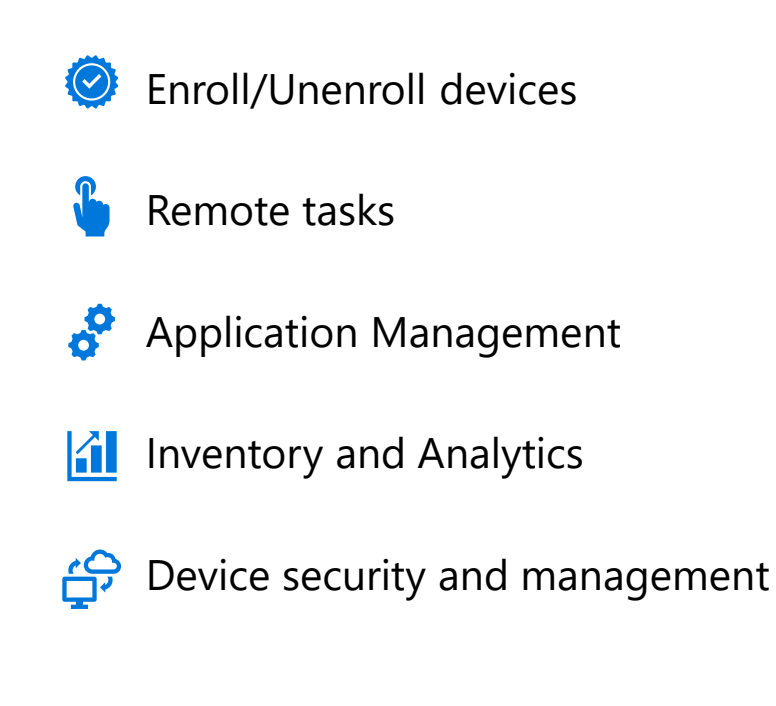

One consistent set of MDM capabilities across Mobile, Desktop, and IoT

#### **Enabling Mobile Device Management**

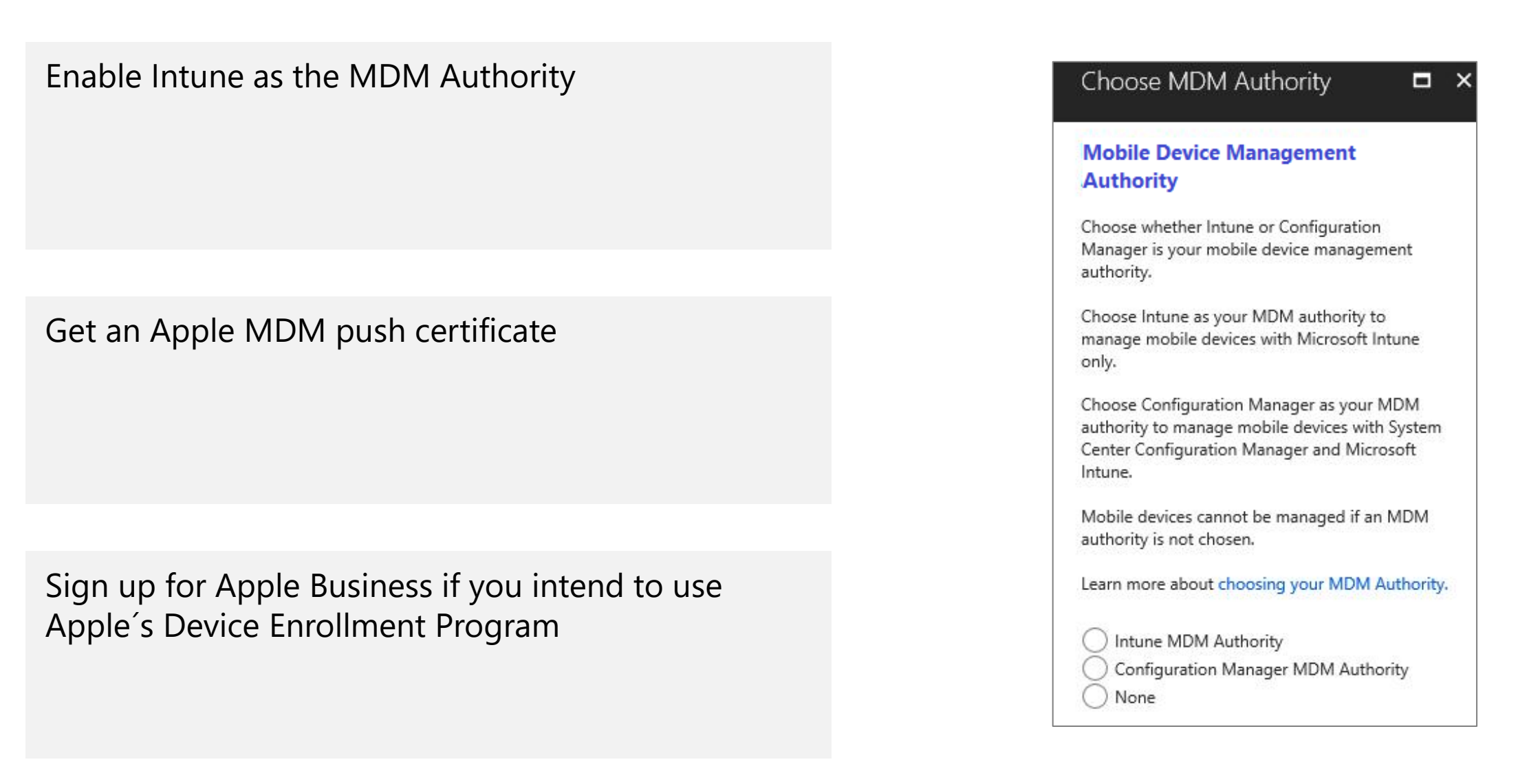

#### **Considerations for Device Enrollment**

- Determine enrollment method
  - Group Policy
  - Joining Azure AD
  - Manually (Settings, Provision Package, Company Portal App)
- Determine devices allowed and restrictions
- Determine if enrollment is optional or mandatory

| Microsoft Endpoint Manager a | admin center                                          |                                                                                                    |                                                              | Q                                                            | ር 🐵 ? 🕅                     | JLurie@endpointzone.c              |
|------------------------------|-------------------------------------------------------|----------------------------------------------------------------------------------------------------|--------------------------------------------------------------|--------------------------------------------------------------|-----------------------------|------------------------------------|
| «                            | Home > Devices > Enroll devices >                     |                                                                                                    |                                                              |                                                              |                             |                                    |
| A Home                       | Create restriction                                    |                                                                                                    |                                                              |                                                              |                             | х                                  |
| Dashboard                    | Device type restriction                               |                                                                                                    |                                                              |                                                              |                             |                                    |
| E All services               |                                                       |                                                                                                    |                                                              |                                                              |                             |                                    |
| * FAVORITES                  | Basics 2 Platform settings 3 Scop                     | e tags ④ Assignments ⑤ Review + create                                                                                                    |                                                              |                                                              |                             |                                    |
| Devices                      | Specify the platform configuration participant that m | urt he mat for a davise to enroll. Use compliance policies                                                                                                    | to rortrict devicer ofter openIlment. Define versions or mai | or minor build Marrian ractrictions, only apply to devices a | eralled with the Company Ba | tal latura darrifiar davirar ar    |
| Apps                         | personally-owned by default. Additional action is req | uired to classify devices as corporate-owned. Learn more.                                                                                                    | to restrict devices after enrollment. Define versions as maj | or minor build, version restrictions only apply to devices e | nrolleu with the Company Po | tal. Inturie classifies devices as |
| Endpoint security            | Type                                                  | Platform                                                                                                    | versions                                                     | Personally owned                                             | Device manufacturer         |                                    |
| 🕎 Reports                    |                                                       | The contract of the contract of the contract o | Allow min /max ranger                                        | resonally on rea                                             | bence manalactarer          |                                    |
| 💄 Users                      | Android Enterprise (work profile)                     | Allow Block                                                                                                    | Min Max                                                      | Allow Block                                                  | Manufacturer name her       | e                                  |
| 🍰 Groups                     | Andraid davies administrator                          |                                                                                                    | Allow min/max range:                                         | Allow Plock                                                  | Manufarturer name her       | a                                  |
| Tenant administration        | Android device administrator                          | Allow Block                                                                                                    | Min Max                                                      | AIROW BROCK                                                  | Manufacturer name ner       | e                                  |
| 🗙 Troubleshooting + support  | iOS/iPadOS                                            | Allow Block                                                                                                    | Allow min/max range:<br>Min Max                              | Allow Block                                                  | Restriction not supported   | I                                  |
|                              | macOS                                                 | Allow                                                                                                    | Restriction not supported                                    | Allow Block                                                  | Restriction not supported   | I.                                 |
|                              | Windows (MDM) ③                                       | Allow Block                                                                                                    | Allow min/max range:<br>Min Max                              | Allow Block                                                  | Restriction not supported   | I                                  |
|                              |                                                       |                                                                                                    |                                                              |                                                              |                             |                                    |

#### **Managing Corporate Enrollment Policy**

- Your initial Azure AD domain will follow the model:
  - your-domain.onmicrosoft.com
- Add one or more of your custom domain names, i.e. Contoso.com (recommended)
- Add custom domain names in the Microsoft 365 management portal
- Configure Automatic MDM enrollment (recommended) OR
- Create CNAME records to simplify enrollment and device registration when not licensed for Azure AD Premium

| Microsoft Endpoint Manager       | admin center                     |                                                                                       |                                                                           |
|----------------------------------|----------------------------------|---------------------------------------------------------------------------------------|---------------------------------------------------------------------------|
| «                                | Home > Tenant admin              |                                                                                       |                                                                           |
| 숚 Home                           | Tenant admin   Cus               | tomization                                                                            |                                                                           |
| 🖾 Dashboard                      | · · ·                            |                                                                                       |                                                                           |
| I All services                   |                                  | Email address                                                                         |                                                                           |
| ★ FAVORITES                      | 🕹 Tenant status                  | Website name                                                                          |                                                                           |
| Devices                          | 🐡 Microsoft Tunnel Gateway       | Additional information                                                                |                                                                           |
| Apps                             | Connectors and tokens            |                                                                                       |                                                                           |
| ᠲ Endpoint security              | Filters (preview)                | Configuration                                                                         |                                                                           |
| 🕎 Reports                        | & Roles                          | Device enrollment                                                                     | Available, with prompts                                                   |
| 🚨 Users                          | Atura AD Brivilaged Identity Man | Privacy statement URL                                                                 | http://www.microsoft.com                                                  |
| A Groups                         | Diagnostics settings             | Privacy message about what support<br>can't see or do (iOS/iPadOS)                    | Default                                                                   |
| Tenant administration            | Audit logs                       | Privacy message about what support can see or do (iOS/iPadOS)                         | Default                                                                   |
| 🔀 Troubleshooting + support      | Device diagnostics (preview)     | Send a push notification to users when                                                | No                                                                        |
|                                  | End user experiences             | their device ownership type changes from<br>personal to corporate (Android and        |                                                                           |
|                                  | Customization                    | iOS/iPadOS only)                                                                      |                                                                           |
|                                  | Q Custom notifications           | Azure AD Enterprise Applications                                                      | Show                                                                      |
|                                  | Terms and conditions             | Hide remove button on corporate<br>Windows devices                                    | Yes                                                                       |
|                                  | Microsoft Managed Desktop        | Hide reset button on corporate Windows devices                                        | No                                                                        |
|                                  | ३ Tenant enrollment              | Hide remove button on corporate                                                       | No                                                                        |
|                                  | Help and support                 | Hide reset button on corporate                                                        | No                                                                        |
|                                  | Help and support                 | iOS/iPadOS devices                                                                    |                                                                           |
|                                  |                                  | Scope tags Edit                                                                       |                                                                           |
|                                  |                                  | Default                                                                               |                                                                           |
|                                  |                                  | Policies                                                                              |                                                                           |
|                                  |                                  | Create and assign a customization policy to created. You can create a maximum of 10 p | o select groups in your organization. When assigned, this ty<br>policies. |
| https://endpoint.microsoft.com/# |                                  |                                                                                       |                                                                           |

### **Enrolling Windows Devices in Intune**

#### Many ways to enroll Windows 10 devices in Microsoft Intune:

- Add work or school account
- Modern app sign-in (user driven)
- Enroll in MDM only (user driven)
- Azure AD join (Out of Box Experience (OOBE))
- Azure AD join (autopilot User-driven deployment mode)
- Enroll in MDM only (Device Enrollment Manager)
- Azure AD device registration + automatic enrollment Group Policy Object
- Configuration Manager co-management
- Azure AD join (bulk enrollment using provisioning package)

## **DEMO:** Enrolling devices in Intune

#### Resources

| Security, Compliance and Identity Blog                 |
|--------------------------------------------------------|
| Azure Active Directory documentation                   |
| Join the Microsoft Endpoint Manager Community          |
| Microsoft Endpoint Manager Blog                        |
| Microsoft Endpoint Manager documentation               |
| Microsoft Intune documentation                         |
| Configuration Manager Blog                             |
| Microsoft Endpoint Configuration Manager Documentation |
| Microsoft Endpoint Manager Learning Path               |
| Configuration Manager Learning Paths                   |
|                                                        |

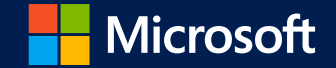

# **Application Management**

Lesson 1: Deploying and Updating Applications

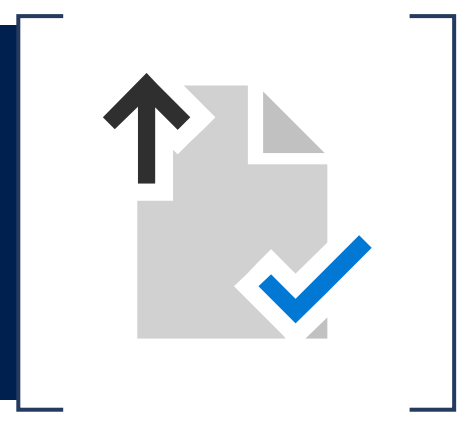

#### **Lesson Introduction**

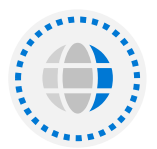

Adding applications to Intune

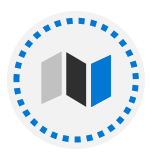

Deploying Applications with Configuration Manager

## Adding Apps to Intune

Apps must be added to Intune before you can deploy or manage them.

#### **Apps Supported:**

- Apps from the various stores (Apple and Google)
- Apps for Windows 10 from Windows Store or an app catalog
- Microsoft 365 Apps
- Web Links
- Built-in Apps (i.e. OneDrive and Edge)
- LOB Apps
- Win32 Apps

| Coloct one +               |            |         |  |  |
|----------------------------|------------|---------|--|--|
| Select app t<br>Create app | ype        |         |  |  |
| App type                   |            |         |  |  |
| Select app type            |            |         |  |  |
| Store app                  |            |         |  |  |
| Android store app          |            |         |  |  |
| iOS store app              |            |         |  |  |
| Microsoft store app        |            |         |  |  |
| Managed Google Pla         | y app      |         |  |  |
| Microsoft 365 Apps         |            |         |  |  |
| Windows 10                 |            |         |  |  |
| macOS                      |            |         |  |  |
| Microsoft Edge, vers       | ion 77 and | l later |  |  |
| Windows 10                 |            |         |  |  |
| macOS                      |            |         |  |  |
| Microsoft Defender         | for Endpoi | int     |  |  |
| macOS                      |            |         |  |  |
| Other                      |            |         |  |  |
| Web link                   |            |         |  |  |
| Built-In app               |            |         |  |  |
| Line-of-business app       |            |         |  |  |
| Windows app (Win32         | 2)         |         |  |  |
|                            |            |         |  |  |

## Managing Win32 apps with Intune

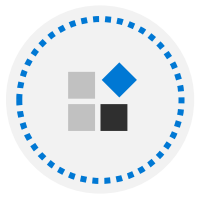

Devices must be joined to Azure AD

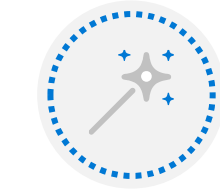

Win32 Content Prep Tool used to create .intunewin file

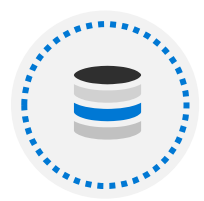

Max size 8GB per app

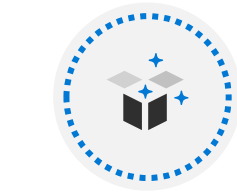

#### Add App to Intune

- App info and requirements
- Install/uninstall commands
- Rules for existing config and apps
- App return codes

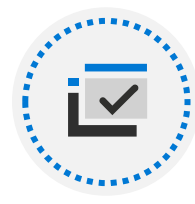

32/64-bit supported

# DEMO: Deploying Windows applications with Intune

# **Deploying Applications with Configuration Manager**

Elements of the application model

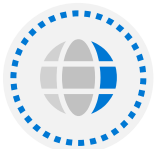

Deployment type

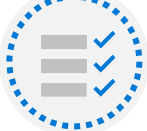

Requirements

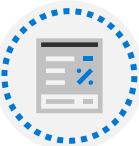

Global conditions

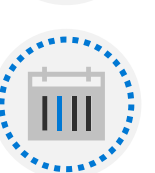

Simulated deployment

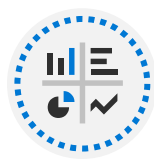

Deployment applications

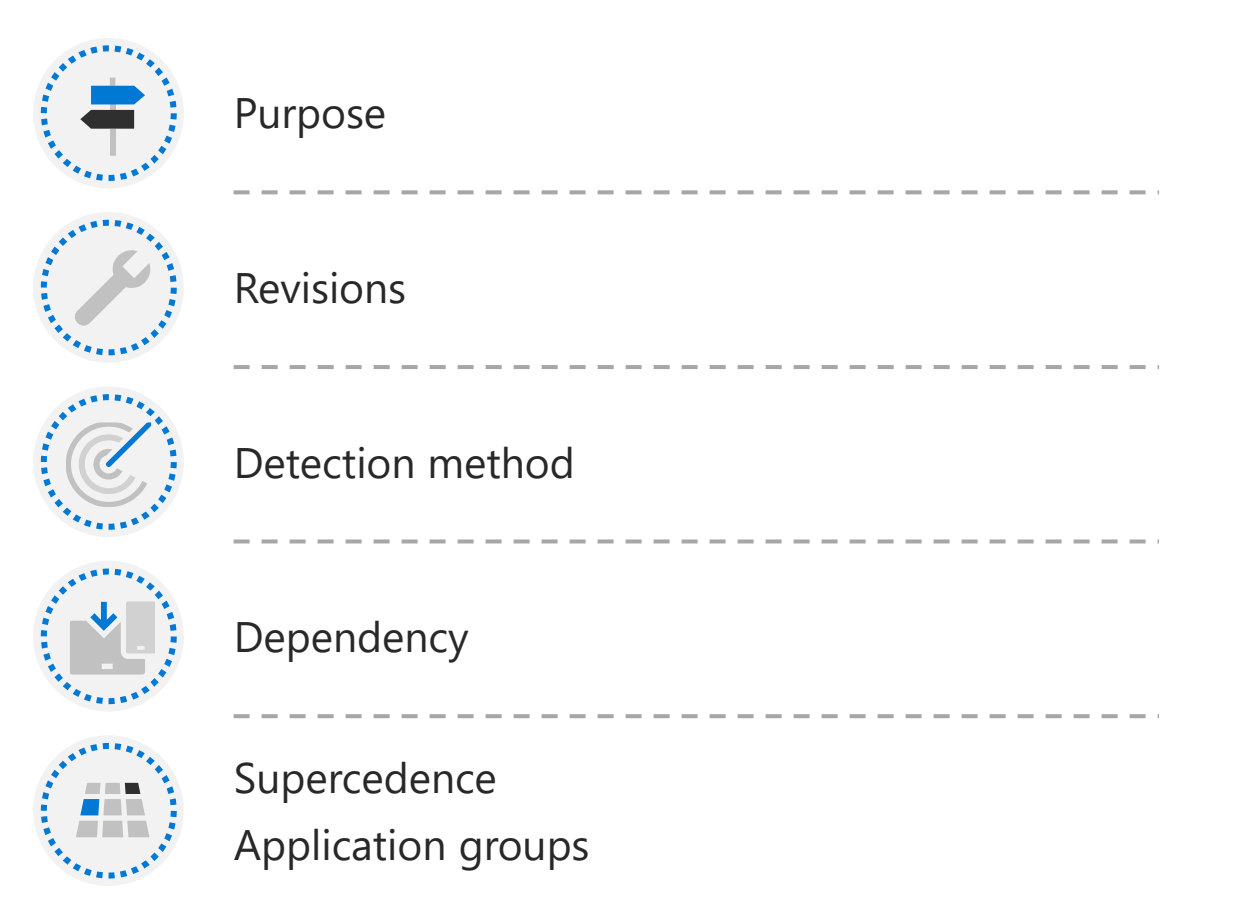

# Creating an Application in Configuration Manager

#### To create an application:

- In the Configuration Manager console, choose Software Library
   > Application Management > Applications. Select Users and groups, and then select All users.
- 2. On the **Home** tab, in the **Create** group, choose **Create Application**.
- 3. On the **General** page of the **Create Application Wizard**, choose **Automatically detect information about this application from installation files**.
  - 1. Type: Choose Windows Installer (\*.msi file).
  - 2. Location: Type the location (or choose Browse to select the location) of the installation file Contoso.msi.
- 4. On the **General Information** page, you can supply further information about the application.
- 5. In the **Installation program** field, specify the full command line that will be used to install the application on PCs.
- 6. Choose **Next**. On the **Summary** page, confirm your application settings and then complete the wizard.

#### Specify information about this application

| Name:                      | Contoso Application |
|----------------------------|---------------------|
| Administrator comments:    |                     |
| Publisher:                 | Contoso             |
| Software version:          | 1                   |
| Optional reference:        |                     |
| Administrative categories: | Select              |

Specify the installation program for this application and the required installation rights.

| Installation program:       | msiexec /i "Contoso.msi" /q                                          | Browse |
|-----------------------------|----------------------------------------------------------------------|--------|
| Run installation program as | 32-bit process on 64-bit clients.                                    |        |
| Install behavior:           | Install for system if resource is device; otherwise install for user | ~      |
## Choosing an Endpoint Manager Solution for Deploying an Application

| Application Type         | Configuration Manager | Microsoft Intune |
|--------------------------|-----------------------|------------------|
| .MSI                     | Yes                   | Yes              |
| .IntuneWin               | No                    | Yes              |
| Office C2R               | Yes                   | Yes              |
| APPX/MSIX                | Yes                   | Yes              |
| Store Apps               | Yes                   | Yes              |
| M365 Apps for Enterprise | No                    | Yes              |
| Аррv                     | Yes                   | No               |

### DEMO: Deploy a Windows 10 app using Configuration Manager

#### Resources

Microsoft Intune documentation

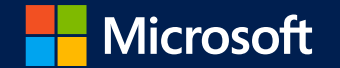

## Deployment Using Microsoft Endpoint Manager (Segment 1 of 2)

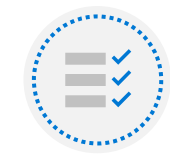

Assessing Deployment Readiness

### Module Agenda

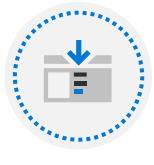

**On-Premises Deployment Tools and Strategies** 

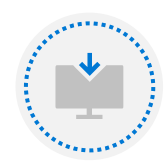

Deploying New Devices Using Autopilot

### Lesson 1: Assessing Deployment Readiness

#### **Lesson Introduction**

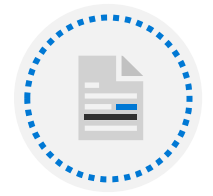

Guidelines for an effective enterprise desktop deployment

### **Deployment Guidelines**

- Take inventory and establish infrastructure map
- Identify devices to retire
- Strategy for supporting complex application installs
- Determine opportunities for virtualization
- Establish data migration process
- Establish method for backing up data on devices where applicable
- Establish a deployment plan describing the complete process
- Create a training and post-deployment plan

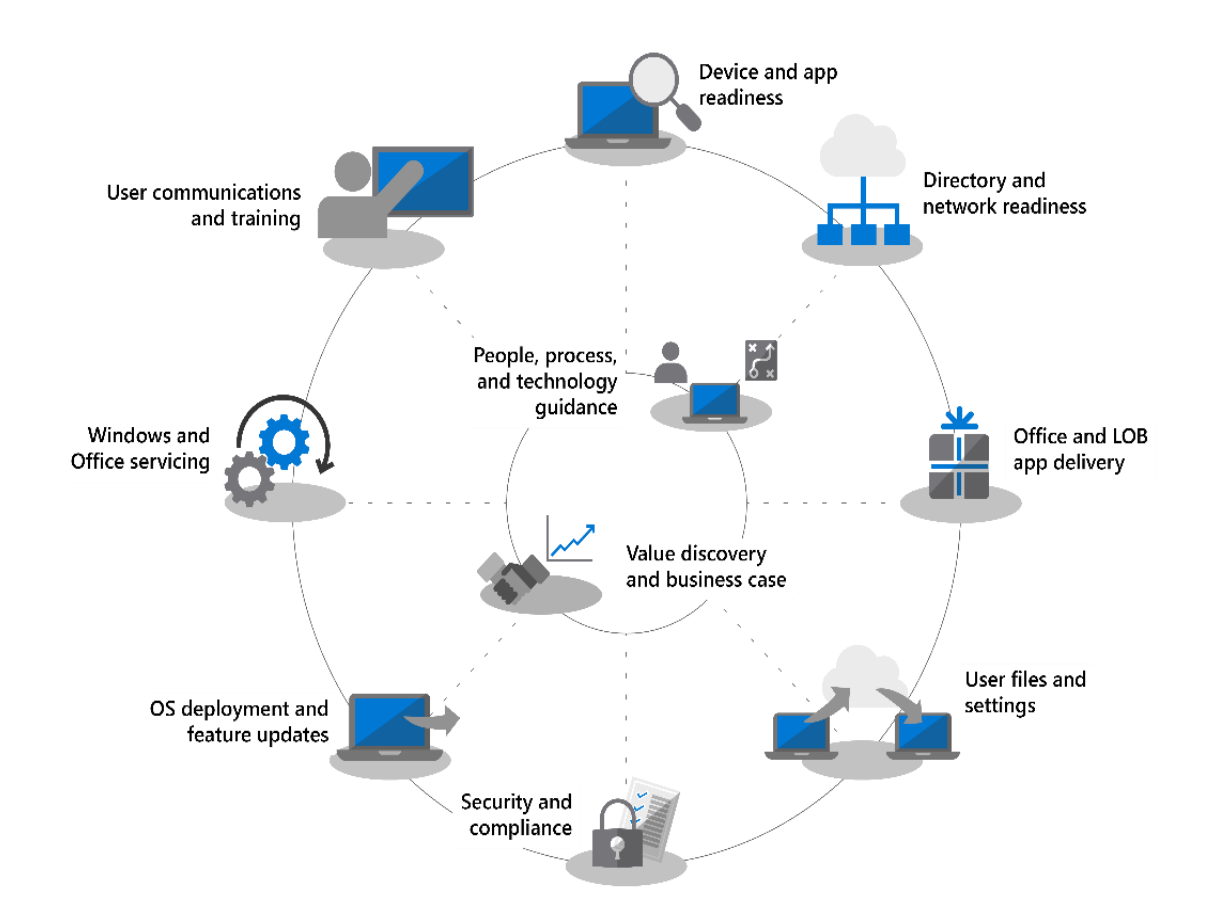

### DEMO: Review the Windows and Office Deployment Lab Kit (aka.ms/DeploymentLabKit)

### Lesson 2: On-Premises Deployment Tools and Strategies

#### **Lesson Introduction**

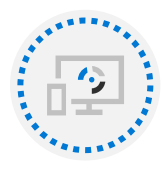

Traditional Deployment

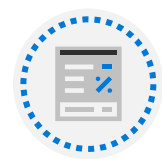

Deploying Windows 10 using Configuration Manager

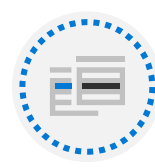

Planning In-Place Upgrades

### **Traditional Deployment**

| Default Image                                                                                                    | Custom Image                                                                                                    |
|----------------------------------------------------------------------------------------------------|----------------------------------------------------------------------------------------------------|
| <ul> <li>No need to create an image</li> </ul>                                                                                                    | <ul> <li>Image must be created and maintained</li> </ul>                                                                                                    |
| <ul> <li>Applications and settings must be applied<br/>separately</li> </ul>                                                                                          | <ul> <li>Applications and Settings can be included in<br/>custom image</li> </ul>                                                                                                    |
| <ul> <li>One image per architecture (x86/x64) can be used<br/>for the organization</li> </ul>                                                                         | <ul> <li>The configuration and application requirements<br/>(and sometimes hardware) of each group within an<br/>organization can typically require several images to<br/>be created and maintained</li> </ul> |
| <ul> <li>Updates to applications do not require the image<br/>to be re-built</li> </ul>                                                                               | <ul> <li>Updates to applications cause images to become<br/>stale, requiring images to be updated or re-created<br/>frequently</li> </ul>                                                                      |
| <ul> <li>Overall deployment time is typically slower, as<br/>configurations must be applied, and applications<br/>installed after the OS image is deployed</li> </ul> | <ul> <li>Overall deployment time is typically faster with the<br/>configurations and applications included in the<br/>image</li> </ul>                                                                         |
| <ul> <li>Some applications can be difficult to automate the installation</li> </ul>                                                                                   | <ul> <li>When applications are installed on the reference<br/>machine, they are typically easier to deploy when<br/>included with the image</li> </ul>                                                         |

### **Deploying Windows 10 using Configuration Manager: Introduction**

- Role of Configuration Manager in a modern desktop journey
  - With modern management tools, such as Intune and Autopilot, and the innovative changes to Configuration Manager, it can now act as a bridge between how things were done, and how things can be done in a more modern and agile way
- Building on the foundations of MDT
  - Access to a wider expanse of task sequence variables with which to utilize during OS deployment
  - MDT Rules engine offers a raft of in-built options to aid OS deployment
  - The ability to install Windows features without the knowledge of code
  - Log file collection out of a template task sequence wizard

| 😰 Create Task Sequence Wiza                                                                                                    | rd                                                                                                    | × |
|----------------------------------------------------------------------------------------------------|----------------------------------------------------------------------------------------------------|---|
| Create New Task S                                                                                                    | Sequence                                                                                                    |   |
| Create New Task Sequence<br>Task Sequence Informatic<br>Install Windows<br>Configure Network<br>Install Configuration Mar<br>State Migration<br>Include Updates<br>Install Applications<br>Summary<br>Progress<br>Completion | Create a new task sequence<br>A task sequence performs multiple steps or actions on a client computer at the command-line level without<br>requiring user intervention. Select the type of task sequence to create. You can use the task sequence editor to<br>add steps to your task sequence.<br>Select a new task sequence to be created.<br><ul> <li>Install an existing image package</li> <li>Build and capture a reference operating system image</li> <li>Upgrade an operating system from an upgrade package</li> <li>Deploy Windows Autopilot for existing devices</li> <li>Create a new custom task sequence</li> </ul> |   |
| < >                                                                                                    | < Previous Next > Summary Cancel                                                                                                    |   |

# DEMO: Examine the Configuration Manager admin console

#### Deploying Windows 10 using Configuration Manager: Introduction

**Exploring Configuration Manager** 

- OS Deployment
- Application Management
- Update Management
- Servicing Management
- Device Inventory (CMDB)
- Basic License Tracking
- Self Service Software Catalogue
- Cloud Management capability

- Real Time query and reporting
- Enterprise Scalability
- Azure AD Integration
- Proactive cadence adoption through Desktop Analytics
- Remote Control
- User Settings Capture and Restore

### Deploying Windows 10 using Configuration Manager: Introduction

Exploring the Deployment Components Configuration Manager

- Boot images
  - The Windows Preinstallation Environment (Windows PE) images that are used to start a Windows 10 deployment
  - Start boot images from a CD or DVD, an ISO file, a USB device, or over the network using a Pre-Boot Execution Environment (PXE) server
  - Two default boot images: One to support x86 platforms and the other to support x64 platforms
- Considerations for customizing boot images

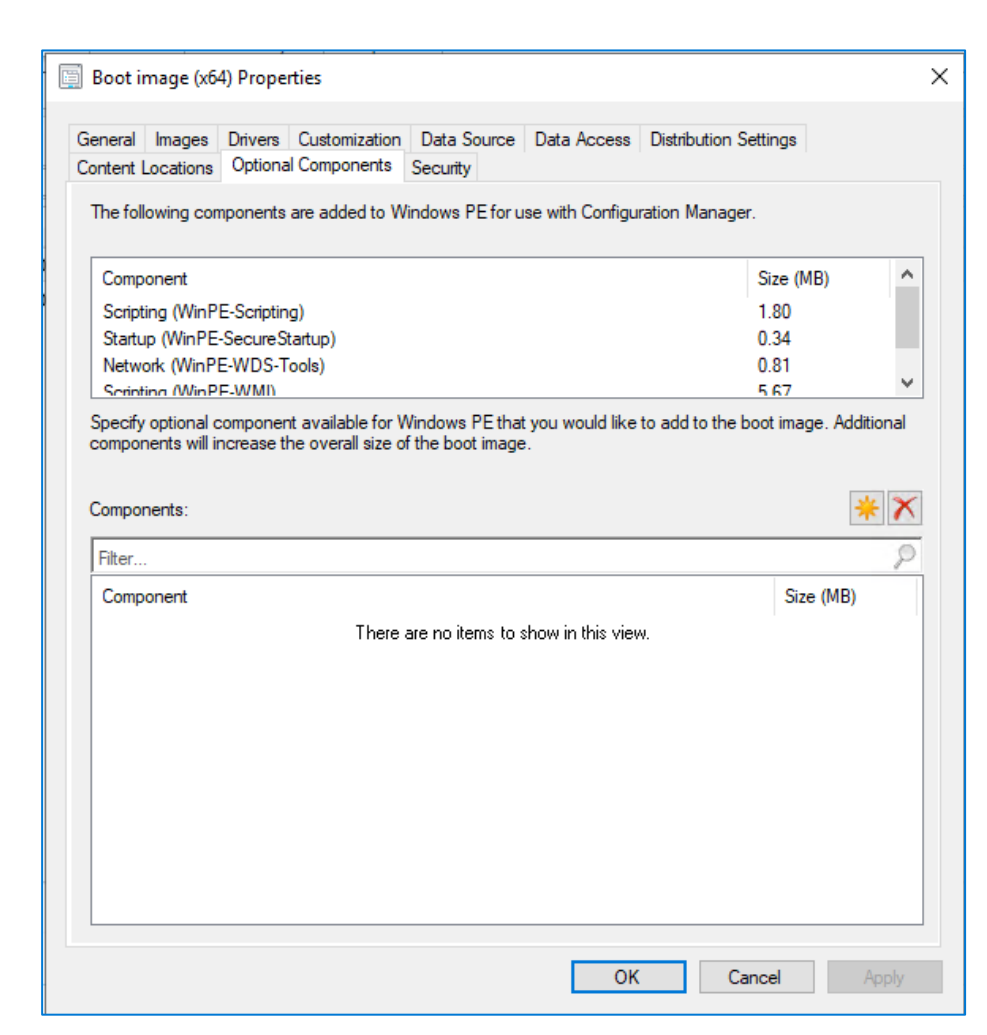

#### Deploying Windows 10 using Configuration Manager: Introduction

#### **Exploring the Deployment Components Configuration Manager**

#### **OS** images

Stored in the Windows Imaging (WIM) file format

A compressed collection of reference files and folders that are required to successfully install and configure an operating system on a computer

You must select an operating system image for all operating system deployment scenarios

#### Operating system upgrade packages

The source setup files for an operating system

You can also use this package to deliver a vanilla image down onto a device

Import operating system upgrade packages to Configuration Manager from a DVD or mounted ISO file

#### **Device drivers**

You can install device drivers on destination computers without including them in the operating system image that is being deployed

Configuration Manager provides a driver catalog in the Software Library workspace, consisting of two nodes: Drivers and Driver Packages

#### Software updates

Provide a set of tools and resources that can help manage the task of tracking and applying software updates to client computers

Configuration Manager builds on the basic offerings of MDT and provides a management plane that can segregate updates by type or OS, and work with existing processes for release management

#### Task sequences

Configuration Manager uses task sequences to provide schedule-based deployments that can be fully automated and require no user interaction (zero-touch installation or ZTI)

Automate components in Configuration Manager (software update packages, the application model, and Cloud Management Gateway

### Deploying Windows 10 using Configuration Manager: Managing & Monitoring

Methods for Composing a Windows 10 Deployment using Configuration Manager

#### **Task sequences**

Like MDT task sequences, but can draw on other elements within it, such as applications created packages and scripts

Integrate the Configuration Manager task sequence engine with the MDT binaries for greater flexibility

Scenarios for using a task sequence

#### **Deployment collections**

After creating the task sequence, you can target it at a deployment collection to allow the successful delivery

Prevents unintended delivery of an OS.

Target **unknown computers** to present any new device acquired with an ability to launch a created task sequence

### Deploying Windows 10 using Configuration Manager: Managing & Monitoring

Troubleshooting a Windows 10 Deployment using Configuration Manager

#### Reporting

With a reporting services point configured in Configuration Manager, you can access to a set of tools and resources that help you use the advanced reporting capabilities of SQL Server Reporting Services (SSRS) and Power BI Report Server

#### Log files

Configuration Manager produces numerous log files on both the client and server side to aid with troubleshooting

Examples:

- Ccmsetup.log
- SMSTS.log
- AppEnforce.log
- Execmgr.log

### **Planning In-Place Upgrades**

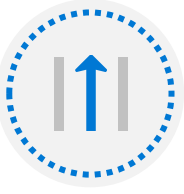

#### Recommended path to Windows 10

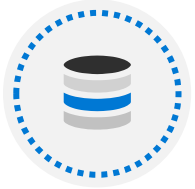

Preserves all data, settings, apps, and drivers

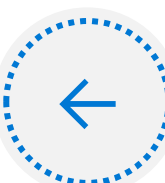

Can be rolled back at any point

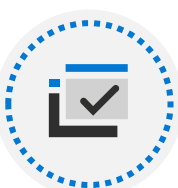

Leverages Windows setup

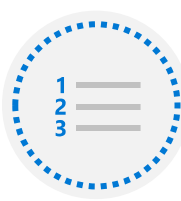

Use task sequences leveraging either MDT or Configuration Manager

### **Considerations for in-place upgrades**

| Scenario                                                                                                    | In-Place Upgrade | Fresh Installation |
|----------------------------------------------------------------------------------------------------|------------------|--------------------|
| Move from 32-bit operating system to 64-bit                                                                   | No               | Yes                |
| (e.g. Windows 7 32-bit to Windows 10 64-bit)                                                                  |                  |                    |
| Move from one version of Windows to a lower target version<br>(e.g. Windows 10, version 21H1 to version 1909) | No               | Yes                |
| Existing device meets minimum hardware specifications<br>(including free disk space)                          | Yes              | Yes                |
| Existing apps are compatible with the target version                                                          | Yes              | Yes                |
| Existing OS language is the same as the target version                                                        | Yes              | Yes                |
| Intend to multi-boot/dual boot operating systems                                                              | No               | Yes                |
| Intend to use the standard install.wim                                                                        | No               | Yes                |
| Requires creating and maintaining operating system images                                                     | No               | Yes                |
| (or a clean ISO file which then needs to be updated with apps, drivers, and settings                          |                  |                    |

### Lesson 3: Modern Deployment Using Windows Autopilot

#### Lesson introduction

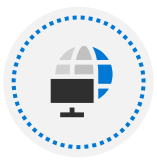

Modern Deployment using Autopilot

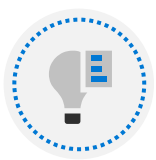

Requirements for Windows Autopilot

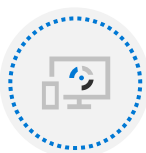

Preparing Device IDs for Autopilot

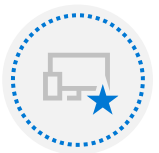

Device Registration and OOBE Customization

### Modern Deployment using Windows Autopilot

- No images, drivers, or infrastructure
- Customize the out-of-boxexperience
- New devices typically have Windows 10 installed
- Device refresh

| **                        | Home > Devices > Enroll devices > V        | Windows Autopilot deployment profiles >                    |                            |
|---------------------------|--------------------------------------------|------------------------------------------------------------|----------------------------|
| Home                      | Create profile                             |                                                            |                            |
| Dashboard                 | Windows PC                                 |                                                            |                            |
| All services              | 🙆 Pasies 🛛 Out of how owned                |                                                            | ata (5) Davianu Laranta    |
| FAVORITES                 |                                            |                                                            | its () Review + create     |
| Devices                   | Configure the out-of-box experience for    | your Autopilot devices                                     |                            |
| Apps                      |                                            |                                                            |                            |
| Endpoint security         | Deployment mode * (i)                      | User-Driven                                                | ~                          |
| Reports                   | Join to Azure AD as * 🛈                    | Azure AD joined                                            | ~                          |
| Users                     | Microsoft Software License Terms 🛈         | Show                                                       | Hide                       |
| Groups                    | f Important information about hiding licer | ise terms                                                  |                            |
| Tenant administration     | Deivers estimat                            | Chau                                                       | 1124-                      |
| Troubleshooting + support | Privacy settings ()                        | Snow                                                       | Hide                       |
|                           | The default value for diagnostic data coll | ection has changed for devices running Windows 10, version | 1903 and later. Learn more |
|                           | Hide change account options 🕕              | Show                                                       | Hide                       |
|                           | User account type 🛈                        | Administrator                                              | Standard                   |
|                           | Allow White Glove OOBE ①                   | No                                                         | Yes                        |
|                           | Language (Region) 🛈                        | Operating system default                                   | ~                          |
|                           | Automatically configure keyboard 🕕         | No                                                         | Yes                        |
|                           | Apply device pame template                 | No                                                         | Vor                        |

### Modern Deployment using Windows Autopilot

#### **Comparing Autopilot with Traditional Methods**

|                                                    | Traditional deployment                                                                                              | Modern deployment                                          |
|----------------------------------------------------|----------------------------------------------------------------------------------------------------|------------------------------------------------------------|
| Deploys Windows 10 images                          | Yes                                                                                                    | No                                                         |
| Can be used with any preinstalled operating system | Yes                                                                                                    | No                                                         |
| Requires a previous Windows 10 installation        | No                                                                                                    | Yes                                                        |
| Uses an on-premises infrastructure                 | Yes                                                                                                    | No                                                         |
| Tools for preparing the deployment                 | Windows ADK, Windows<br>Deployment Services,<br>Microsoft Deployment Toolkit<br>(MDT), and Configuration<br>Manager | Windows Configuration<br>Designer and Windows<br>Autopilot |

### **Requirements for Windows Autopilot**

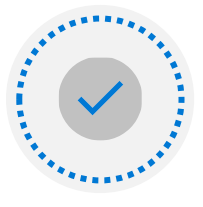

Devices must have Windows 10 preinstalled:

• Windows 10 Pro, Enterprise, or Education

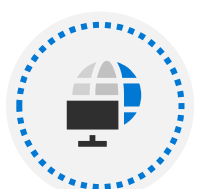

#### Devices must have internet connectivity:

• Windows Autopilot is a cloud service

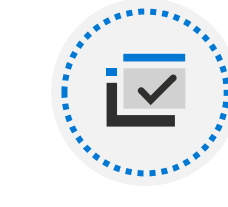

### Devices must be registered to the organization:

Device-specific information uploaded to the cloud

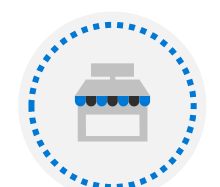

#### Organization must be using Azure AD:

 It must also use Microsoft Store for Business or Intune

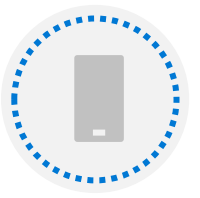

Intune or other mobile device management service (optional):

For managing deployed Windows 10 devices

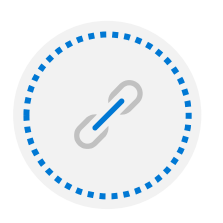

#### Access to required URLs

### **Preparing Device IDs for Autopilot**

) (

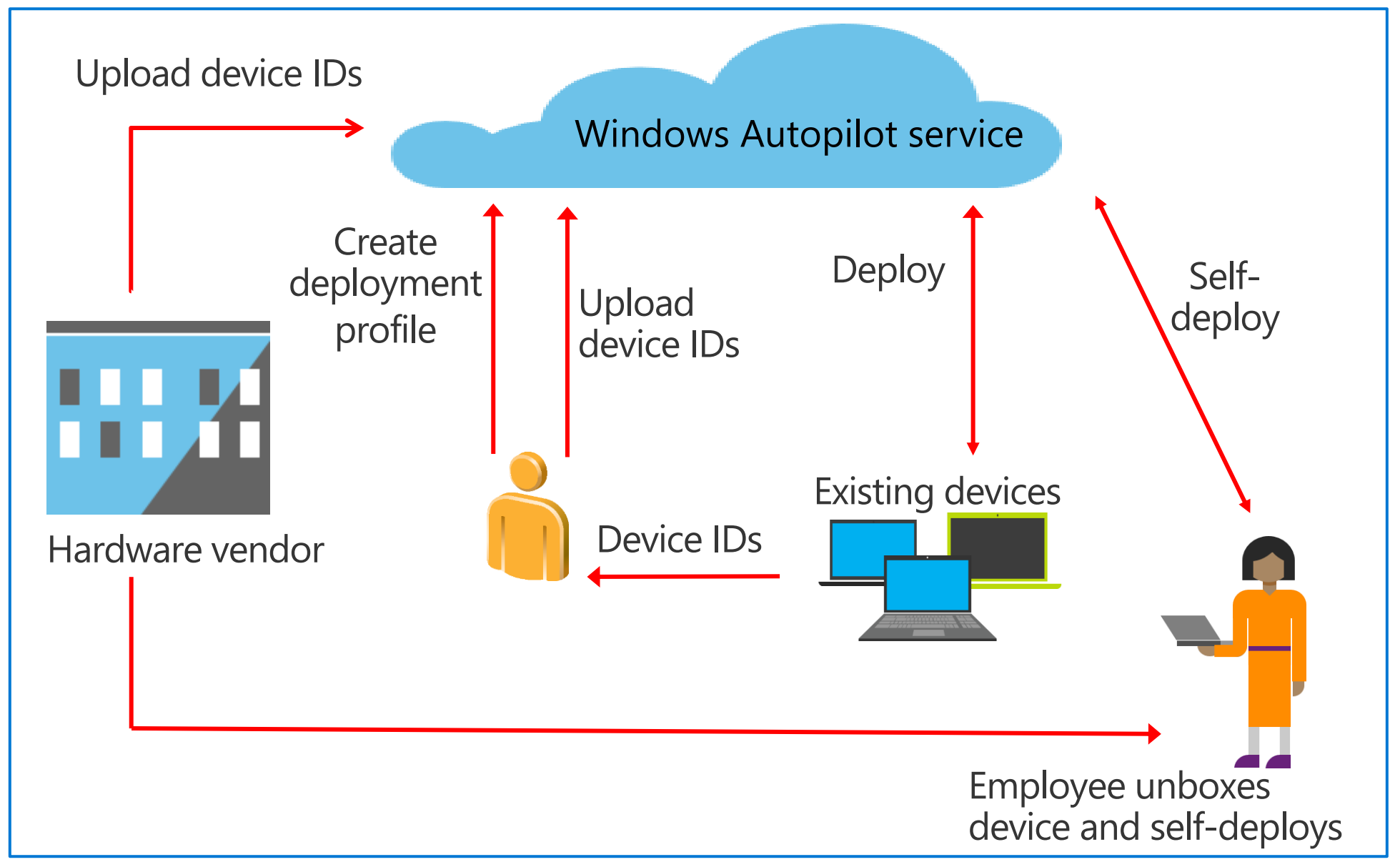

#### **Device Registration and OOBE Customization**

#### **Step 1** Create a Windows Autopilot deployment file

#### **Step 2** Apply a deployment profile

A required profile that specifies the settings to apply to the devices

You can create and use multiple deployment profiles with Windows Autopilot, but can only use a single profile to deploy each device Until you apply the deployment profile, Windows Autopilot doesn't manage the OOBE setup phase on the device

Windows Autopilot takes control of the OOBE setup phase on the devices to which you apply the profile

#### Module Three Resources

| Windows Autopilot Documentation |
|---------------------------------|
| Join the Windows Community      |
| Windows IT Pro Blog             |
| Windows technical documentation |
| Windows Learning Paths          |

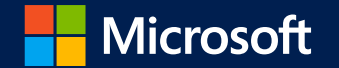

## Deployment Using Microsoft Endpoint Manager (Segment 2 of 2)

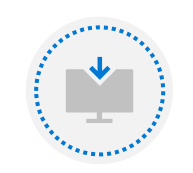

Deploying New Devices Using Autopilot

### Module Agenda

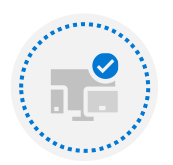

Dynamic Deployment Methods

### Lesson 1: Deploying New Devices Using Autopilot

#### Lesson introduction

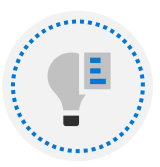

Demo Windows Autopilot

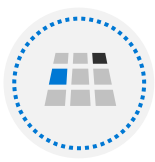

Autopilot Scenarios

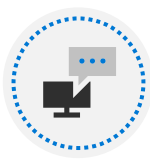

Troubleshooting Windows 10 Autopilot

# DEMO: Create and apply an Autopilot deployment profile

### **Autopilot Scenarios**

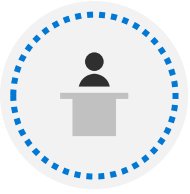

Windows Autopilot user-driven mode

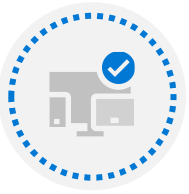

Windows Autopilot Self-Deploying mode

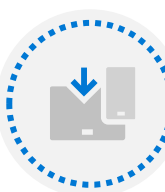

Autopilot for Existing Devices

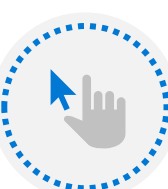

Windows Autopilot for pre-provisioned deployment

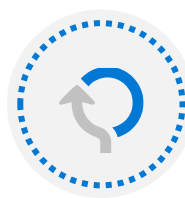

Windows Autopilot Reset

#### Comparing the default and Autopilot OOBE experience

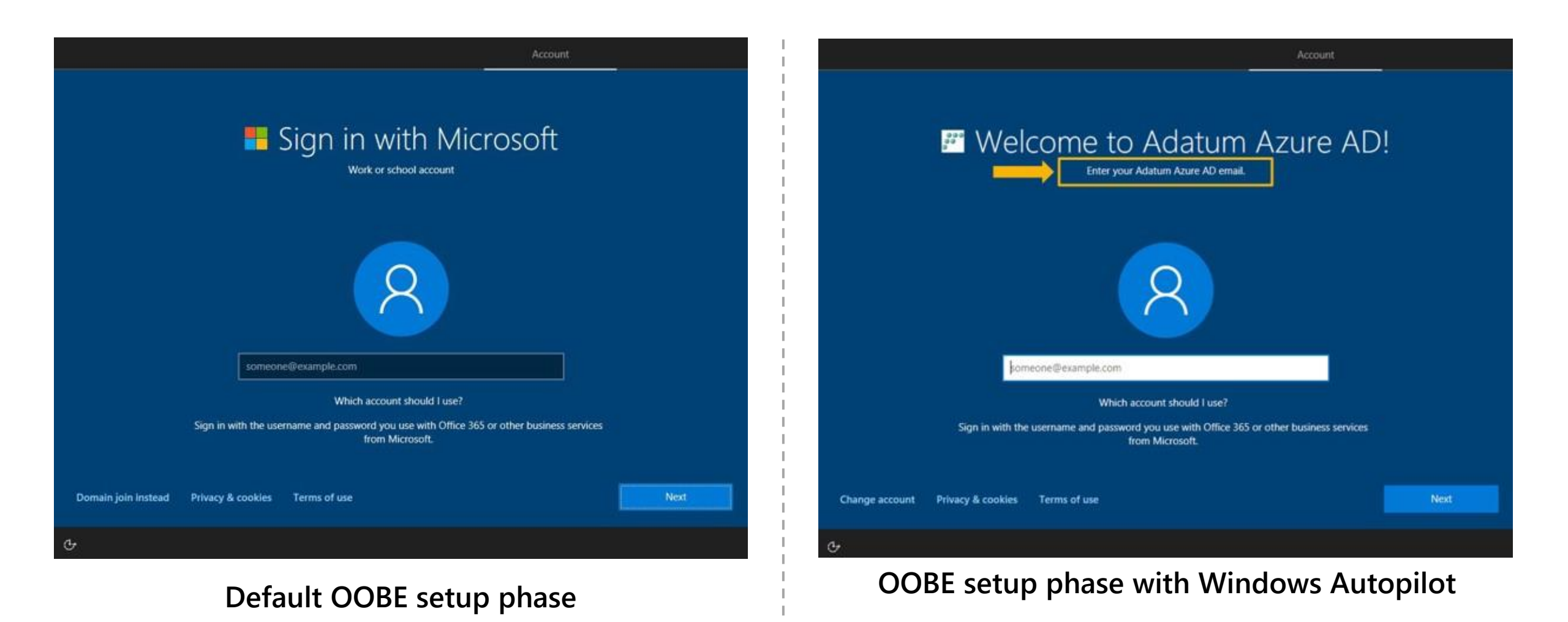
### Dynamic provisioning methods

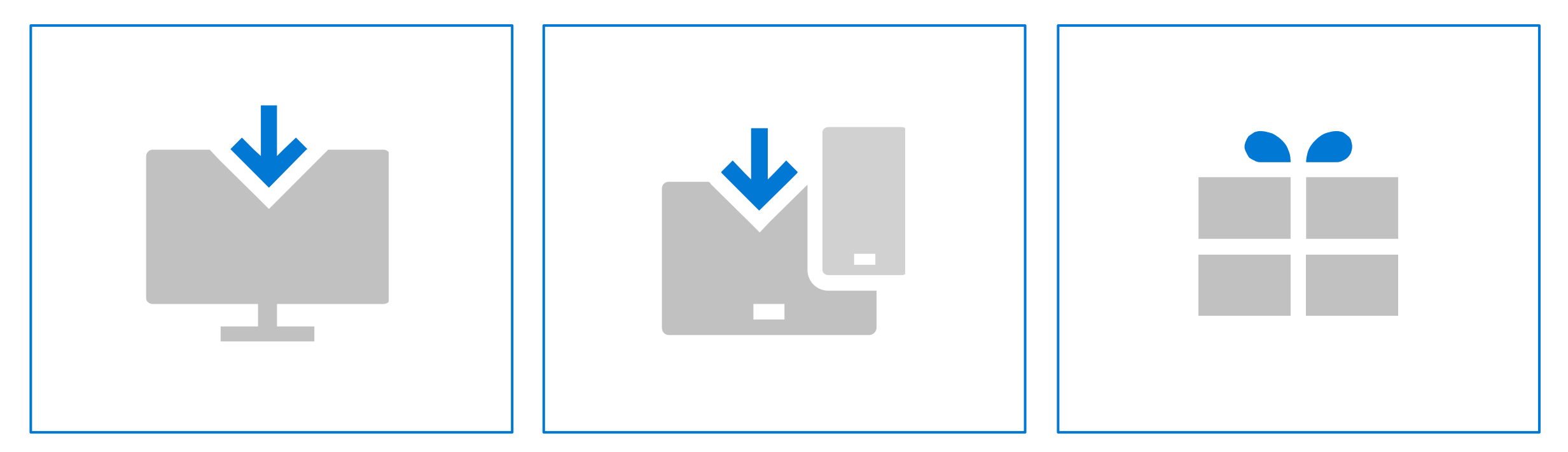

#### Subscription activation

Change the edition of Windows 10

#### **Mobile Device Management**

Auto-enroll existing Windows 10 devices to apply configuration policies and applications installed

#### **Provisioning packages**

Apply configuration settings to a Windows 10 devices using either removable media or downloaded directly to the device

# DEMO: Review Subscription Activation and Provisioning Packages

### **Troubleshooting Windows 10 Autopilot**

### When troubleshooting Windows Autopilot, the key things to understand are:

| Autopilot flow         | <ol> <li>Network connection established</li> <li>Autopilot profile downloaded</li> <li>User is authenticated (user-driven deployment mode only)</li> <li>Azure AD join occurs</li> <li>Auto MDM enrollment</li> <li>Settings applied</li> </ol>                                                                                                    |
|------------------------|----------------------------------------------------------------------------------------------------|
| Profile download       | <ol> <li>Ensure user connected device to the internet</li> <li>Ensure profile exists and is assigned         <ol> <li>If a blank profile downloaded, check Microsoft Endpoint Manager admin center and assign a profile</li> <li>New profile can be downloaded by rebooting the device</li> </ol> </li> <li>Ensure only one profile is assigned to the device</li> </ol> |
| Key actions to perform | <ol> <li>Review Azure AD and Microsoft Intune for proper licensing and profile and user<br/>assignments</li> <li>Look for Azure AD join issues and MDM enrollment issues</li> <li>Gather troubleshooting logs mdmdiagnosticstool.exe –area Autopilot –cab <path></path></li></ol>                                                                                        |

### Lesson 2: Dynamic Deployment Methods

### **Lesson Introduction**

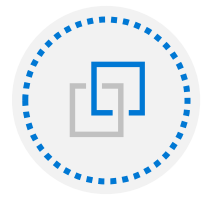

Azure AD Join with Automatic MDM Enrollment

### **Azure AD Join with Automatic MDM Enrollment**

### What it is

- Registers devices in Azure AD and autoenrolls them into Intune
- Simplifies provisioning of devices
- Applies to BYOD/CYOD scenarios

Using Azure AD/MDM, you can:

- Join devices to Azure AD automatically
- Auto-enroll your users' devices into MDM services
- Configure the joined devices by using MDM policies

| Home > EndpointZone > Configure … Microsoft Intune Enrollment |                                                                                    |
|---------------------------------------------------------------|------------------------------------------------------------------------------------|
| Configure<br>Microsoft Intune Enrollment                      |                                                                                    |
| 🖫 Save 🗙 Discard 📋 Delete                                     |                                                                                    |
| MDM user scope ③                                              | None Some All                                                                      |
| MDM terms of use URL (i)                                      | https://portal.manage.microsoft.com/TermsofUse.aspx 🗸                              |
| MDM discovery URL 🛈                                           | $https://enrollment.manage.microsoft.com/enrollmentserver/discovery.svc\checkmark$ |
|                                                               |                                                                                    |
|                                                               |                                                                                    |

### DEMO: Automatic Azure AD Join with MDM Enrollment

### Lesson 3: Planning a Transition to Modern Management

### Lesson Introduction

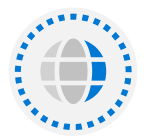

Co-Management – A Practical Path to Modern Management

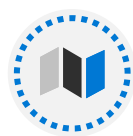

Prerequisites for Co-Management

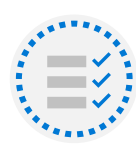

Modern Management Considerations

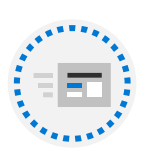

Modern Management Upgrade or Migration

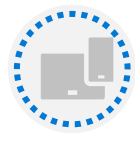

The Modern Transition: Migrating Data

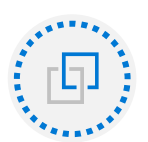

The Modern Transition: New Devices with Intune

# Co-management: a practical path to modern management

- Simplifies the transition to modern management
- Benefits of modern management from day one
- Devices managed using both on-premises Configuration Manager and Intune
- Even when not connected to on-premises environment, devices can be managed by Intune

| Cloud attach Configure upload                                                                                                    | Enablement Wo                                                                       | kloads Staging                                                                                         |                                                 |
|----------------------------------------------------------------------------------------------------|-------------------------------------------------------------------------------------|----------------------------------------------------------------------------------------------------|-------------------------------------------------|
| For Windows 10 devices that ar<br>Intune start managing different v<br>the workloads for only clients in<br>not ready to move workloads to | e in a co-managen<br>workloads. Choose<br>the Pilot group (sp<br>Intune, select Con | nent state, you can hav<br>Pilot Intune to have In<br>pecified later in this wi<br>figuration Manager. | e Microsoft<br>tune manage<br>zard). If you are |
| Learn more                                                                                                    |                                                                                     |                                                                                                    |                                                 |
| Configu                                                                                                    | iration Manager                                                                     | Pilot Intune                                                                                           | Intune                                          |
| Compliance policies:                                                                                                    |                                                                                     | 1                                                                                                    | ċ                                               |
| Device configuration:                                                                                                    |                                                                                     |                                                                                                    | <u>`</u>                                        |
| Endpoint Protection:                                                                                                    |                                                                                     | 1                                                                                                    | <u>\</u>                                        |
| Resource access policies                                                                                                    | e                                                                                   |                                                                                                    | <u>\</u>                                        |
| Client apps:                                                                                                    | ά                                                                                   | 1                                                                                                    |                                                 |
| Office Click-to-Run apps:                                                                                                    | 1                                                                                   | 1                                                                                                    | ò                                               |

| *                  | Home > Devices > Windows >    |                                                                                |
|--------------------|-------------------------------|--------------------------------------------------------------------------------|
|                    | 🔒 EPZ513080 …                 |                                                                                |
| ard                |                               |                                                                                |
| ces                |                               | 🗙 Retire 🏷 Wipe 📋 Delete 🔒 Remote lock 🔇 Sync 🖉 Rese                           |
| в                  | 0 Overview                    |                                                                                |
|                    | Manage                        | Device name : EPZ513080                                                        |
|                    | Properties                    | Management name: AGilmer_Windows_5/14/2021_7:26 PM                             |
| nt security        | Monitor                       | Ownership : Corporate                                                          |
|                    | - Hardware                    | Serial number : 7740-5614-4714-2892-4350-7670-23                               |
|                    | Discovered apps               | Phone number :                                                                 |
|                    | Device compliance             | See more                                                                       |
| dministration      | Device configuration          | Device actions status                                                          |
| shooting + support | Ann configuration             | Action Status                                                                  |
|                    | App configuration             | No data                                                                        |
|                    | Encount Security consignation | Co-management                                                                  |
|                    | Recovery keys                 | This Windows PC is being co-managed between Intune and Configuration M         |
|                    | Client details (preview)      | Configuration Manager agent state                                              |
|                    | Timeline (provinu)            | Unknown                                                                        |
|                    | Collections (new inv)         | Details                                                                        |
|                    | Collections (preview)         | Details about the client's state are only reported for Configuration Manager V |
|                    | Applications (preview)        | Last Configuration Manager agent check in time<br>5/25/2021, 6:39:58 AM        |
|                    | CIMPIVOT (preview)            | Intune managed workloads                                                       |
|                    | scripts (preview)             | Client Apps; Resource Access Profiles; Device Configuration; Compliance Polic  |
|                    | Device diagnostics (preview)  |                                                                                |
|                    | nanaged Apps                  |                                                                                |
|                    | Filter evaluation (preview)   |                                                                                |

### **Prerequisites for Co-Management**

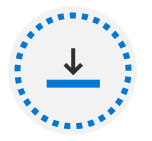

Devices must be hybrid Azure AD joined

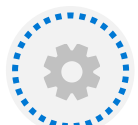

Latest Azure AD connect must be installed and configured to sync computer accounts to Azure AD

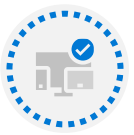

Intune MDM must be setup and automatic enrollment configured

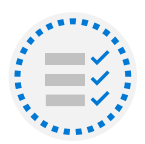

All users must have Enterprise Mobility + Security (EMS) or Intune license assigned

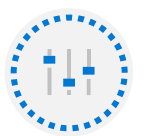

Windows 10, version 1709 or later must be used

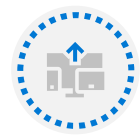

Azure AD automatic enrollment enabled

### **Planning Co-Management**

Transitioning Workloads to Intune

- Resource access policies
  - Email profile
  - Wi-Fi profile
  - VPN profile
- Certificate profile
- Windows Update policies
- Device Configuration
- Microsoft 365 Select-to-Run apps

### Endpoint Protection

- Windows Defender Application Guard
- Windows Defender Firewall
- Windows Defender SmartScreen
- Windows Encryption
- Windows Defender Exploit Guard
- Windows Defender Application Control
- Windows Defender Security Center
- Windows Defender Advanced Threat Protection
- Windows Information Protection
- BitLocker

### **DEMO: Configuring Co-Management**

### **Modern Management Considerations**

#### **Modern Transition Considerations**

|                                                         | MDT                                                | Configuration<br>Manager                           | Windows<br>Autopilot                             |
|---------------------------------------------------------|----------------------------------------------------|----------------------------------------------------|--------------------------------------------------|
| Require the creation golden images                      | Yes                                                | Yes                                                | No                                               |
| Ability to rebuilt or reset the device                  | Yes                                                | Yes                                                | Yes                                              |
| Ability to perform a bare-metal build                   | Yes                                                | Yes                                                | No                                               |
| Can be used with any preinstalled operating system      | Yes It will wipe the preinstalled operating system | Yes It will wipe the preinstalled operating system | Yes                                              |
| Installation of applications when device is being built | Yes                                                | Yes                                                | Yes                                              |
| Deployment of applications post build                   | No                                                 | Yes                                                | Yes                                              |
| Migration of user data (USMT)                           | Yes                                                | Yes                                                | NO Recommend to<br>use OneDrive Known<br>Folders |
| Perform an in-place upgrade                             | No                                                 | Yes                                                | No Deployment only                               |

### Using Imaging with Modern Methods

Scenarios that may require you to use imaging with modern management

- A device cannot boot into Windows, resulting in the need for a bare-metal build
- Bare-metal deployments
- Client storage drive replacements
- A device is procured with a newer version of Windows 10 than has been standardized in your company

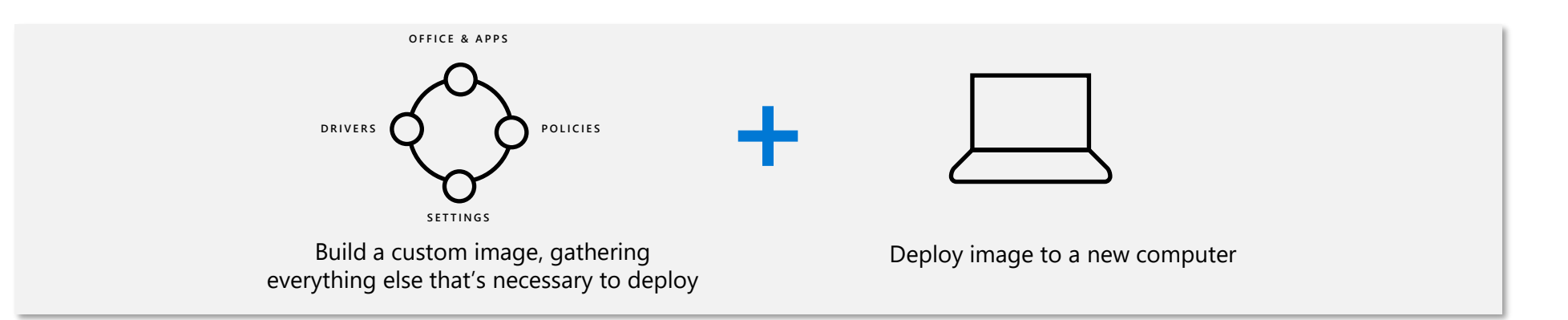

### The Modern Transition: Upgrade and Migration

#### Migrating user state and data

Migrating user data• Device replacement• Device is being upgraded from an older OS to<br/>Windows 10 and an in-place upgrade is not possible<br/>(e.g. 32-bit Windows to 64-bit Windows)• A clean installation is neededMigration scenarios• Side-by-side: source and destination computer are<br/>different• Wine-and-load (refresh migration): source and

 Wipe-and-load (refresh migration): source and destination computer are the same

### Migrating user data the traditional way

### Using USMT with Configuration Manager

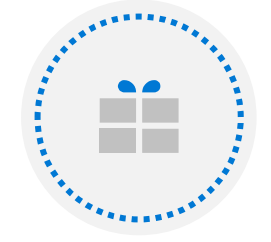

#### Create a USMT Package from Configuration Manager

Create a custom USMT package or use the default package

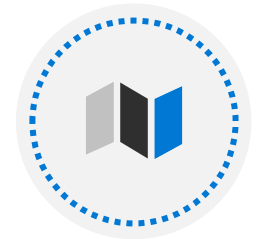

#### Setup a State Migration Point (Configuration Manager Site System Role)

Acts as a file share to store data

Stores a unique hash:

- Device that allows data to be captured
- Device upgraded
- Relevant data to be restored

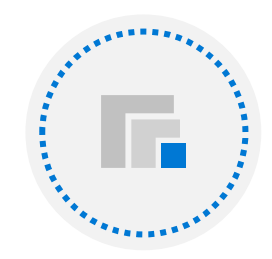

#### **Task Sequence**

Can include USMT

Occurs in the task sequence when:

- Capturing settings
- Reinstating the settings for a user depending on selected options

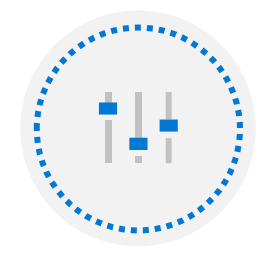

#### Use USMT Templates for Migration

xml templates that control data that is collected in a user's profile:

- MigApp.xml
- MigDocs.xml
- MigUser.xml
- ConfigMgr.xml

### Migrating user data the modern way

#### Known Folder Move - A Modern Alternative to Managing User Settings

Automatically migrate user files to OneDrive

Prompt or Silent operation

Be mindful of bandwidth when implementing

Can't use KFM if using Folder Redirection or unsupported file types

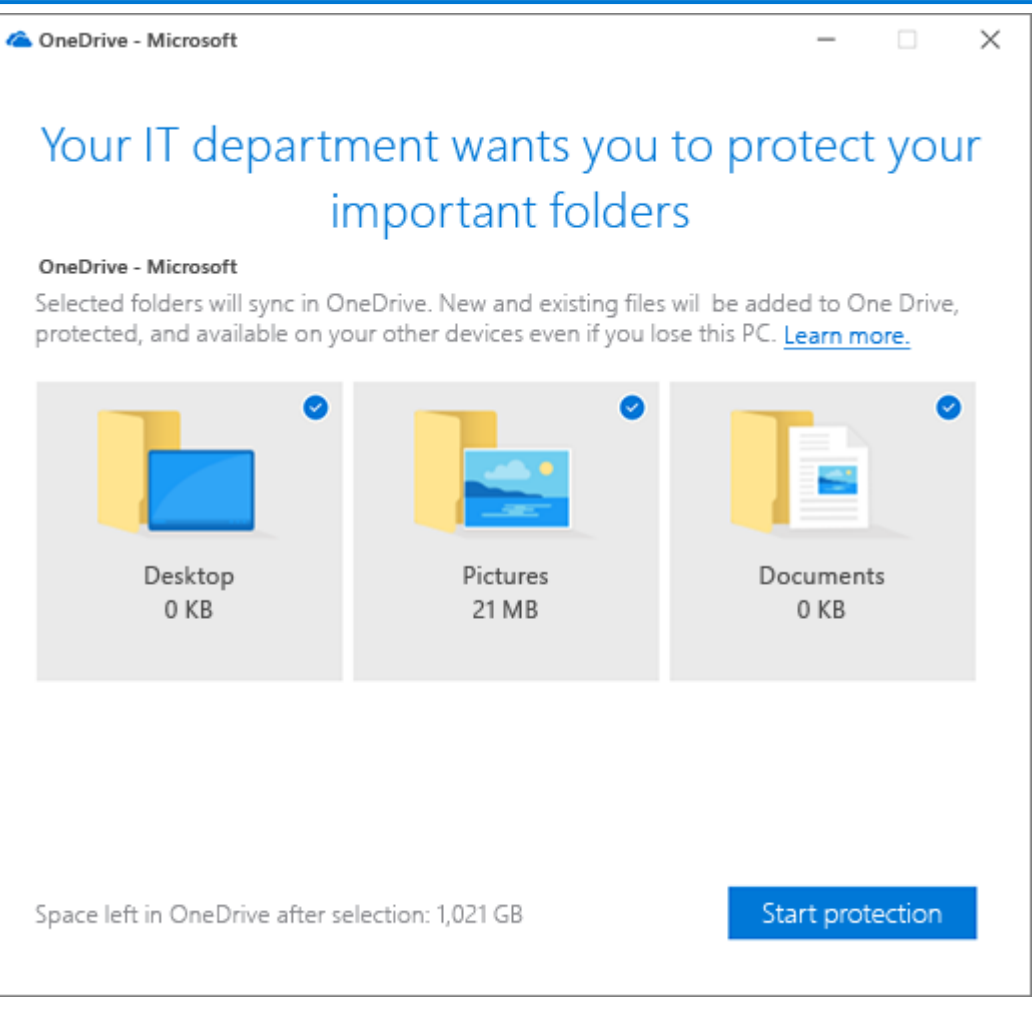

### The Modern Transition: Upgrade and Migration

#### **Considerations for Migrations**

| In-Place upgrade                                | Migration                             |  |  |
|-------------------------------------------------|---------------------------------------|--|--|
| Preserves the environment                       | Provides a standardized environment   |  |  |
| Doesn't need to reinstall apps or transfer data | You can control what migrates         |  |  |
| Upgrade can be rolled back if needed            | Cleans up the environment             |  |  |
| Only certain upgrade paths are possible         | You must reinstall the apps           |  |  |
| You must use the in-place Windows 10 image      | You can use a custom Windows 10 image |  |  |

### **In-Place Upgrades**

Adapt modern desktop deployment with Windows Autopilot for an existing, legacy device

Transform a traditional domain joined endpoint into an Azure AD managed device and perform a rebuild, all within the same piece of automation

| 4dd - Remove 🛞 🎯 👘 🕻                                                                                                    | Properties Options                                     |                                                                    |        |  |  |
|----------------------------------------------------------------------------------------------------|--------------------------------------------------------|--------------------------------------------------------------------|--------|--|--|
| - Install Operating System                                                                                                    | Type:                                                  | Run Command Line                                                   |        |  |  |
| Particip Disk 0 - BIOS                                                                                                    | Name: Apply Autopilot for existing devices config file |                                                                    |        |  |  |
| Apply Operating System                                                                                                    | Description:                                           |                                                                    | ^<br>~ |  |  |
|                                                                                                    | Command line:                                          |                                                                    |        |  |  |
| Apply Network Settings     Apply Device Drivers     Setup Operating System     Get Setup Windows and Configurator     Setup Windows and Configurator     Setup Prepare Device for Autopilo | omd.exe /c xoopy A<br>\provisioning\Autopi             | utopilotConfigurationFile jaon %OSDTargetSystemDrive%\w<br>lot\ /c | indows |  |  |
| Prepare ConfigMgr Client for C<br>Prepare Windows for Capture                                                                                                    | Disable 64-bit file                                    | system redirection                                                 |        |  |  |
|                                                                                                    | Start in:                                              |                                                                    | Browse |  |  |
|                                                                                                    | PS10000B, Autop                                        | viot for existing devices config                                   | Browse |  |  |
|                                                                                                    | Time-out (minutes                                      | ): [15 🔥                                                           |        |  |  |
|                                                                                                    | Account:                                               |                                                                    | Set    |  |  |
|                                                                                                    |                                                        |                                                                    |        |  |  |

### The Modern Transition: Workload Migration

#### Migrating client management to Intune

| Start moving to cloud-<br>management                   | <ul> <li>Simplifies the transition to modern management</li> <li>Benefits of modern management from day one</li> <li>Devices managed using both Configuration Manager and Intune</li> <li>Even when not connected to on-premises environment, devices can be managed by Intune</li> </ul> |
|--------------------------------------------------------|----------------------------------------------------------------------------------------------------|
| Smaller or new organizations should start in the cloud | <ul> <li>The OS configuration capabilities provided by Intune meet the needs</li> <li>Applications are modern and relatively simple installs</li> <li>There is not an excessive amount of existing legacy applications</li> </ul>                                                         |

• The existing configuration management deployment is relatively simple

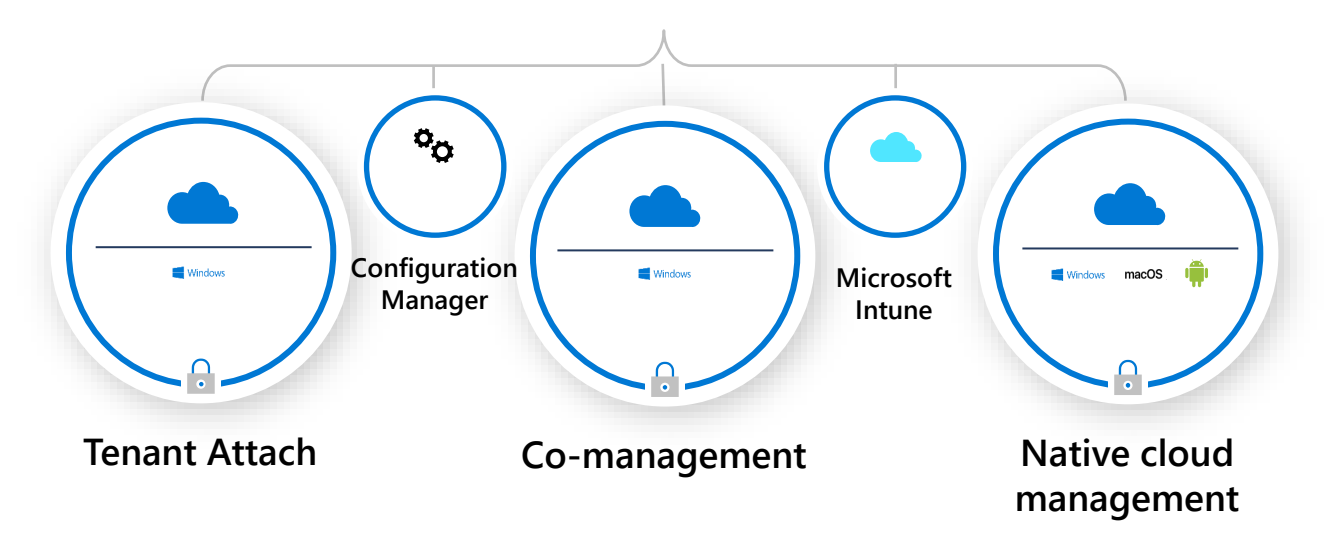

### Resources

| Windows Autopilot Documentation |  |
|---------------------------------|--|
| Join the Windows Community      |  |
| Windows IT Pro Blog             |  |
| Windows technical documentation |  |
| Windows Learning Paths          |  |

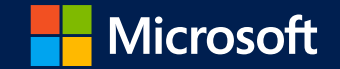

# Surface Deployment with Autopilot

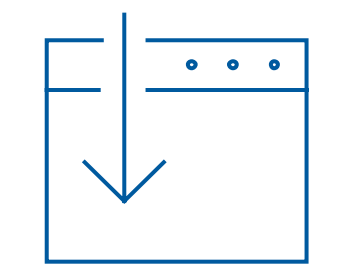

Streamlined Deployment Complete device Management Intelligent Security +Secure hardware

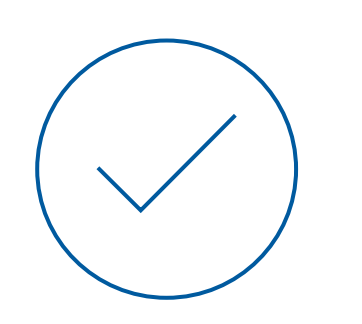

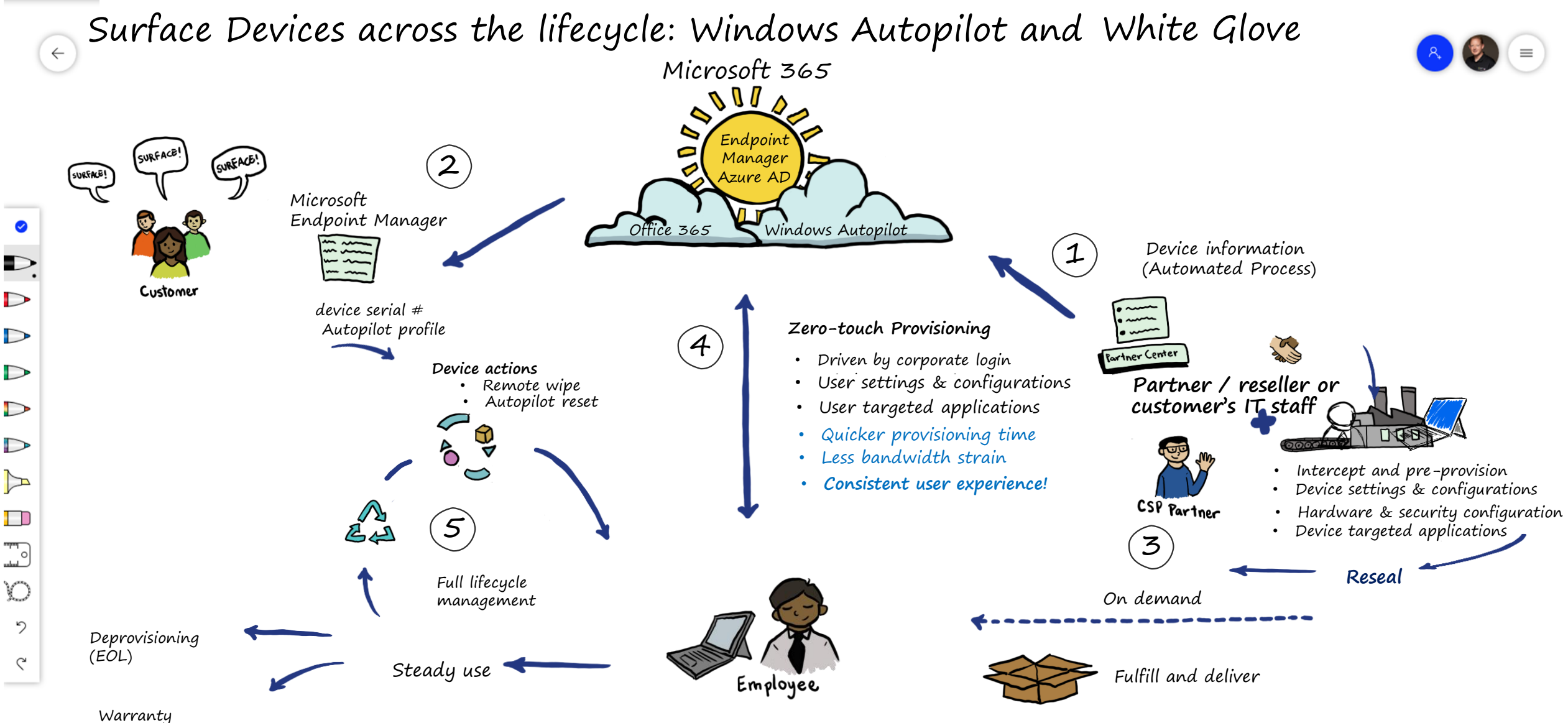

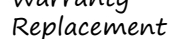

# Windows Autopilot on Surface

#### End-users are immediately productive with Surface!

- Only OEM to automatically deregister/reregister returned devices
- Partner-channel enabled and ready
- Sales & Support operationalized and mature and free
- Commercial SKU is tuned for fastest Autopilot experience with Office Pro Plus and clean image
- PKID and OS Version number on all Commercial SKUs on latest generation of products

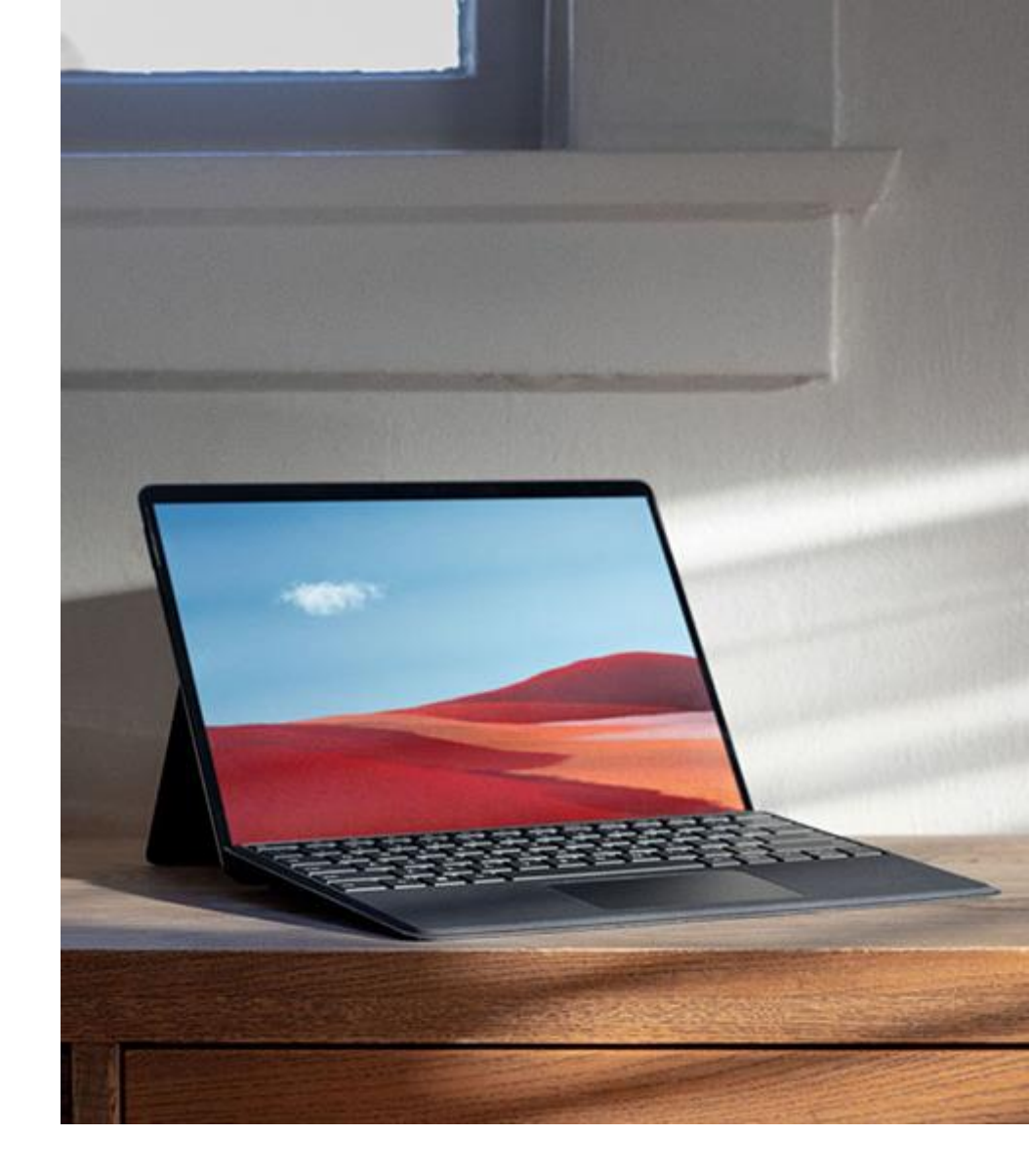

Deployment Management Security

### **Streamlined deployments**

Zero touch deployment through Autopilot

Partner expertise that reduces IT complexity

Lifecycle strategy to remotely replace and reuse

IT saves over **25** minutes per device deployed<sup>1</sup>

**78%** agree they have reduced IT time and cost to deploy Surface devices vs. non-Surface devices<sup>1</sup>

<sup>1</sup>A Forrester Total Economic Impact<sup>™</sup> Study: Maximizing your ROI from Microsoft 365 Enterprise with Microsoft Surface

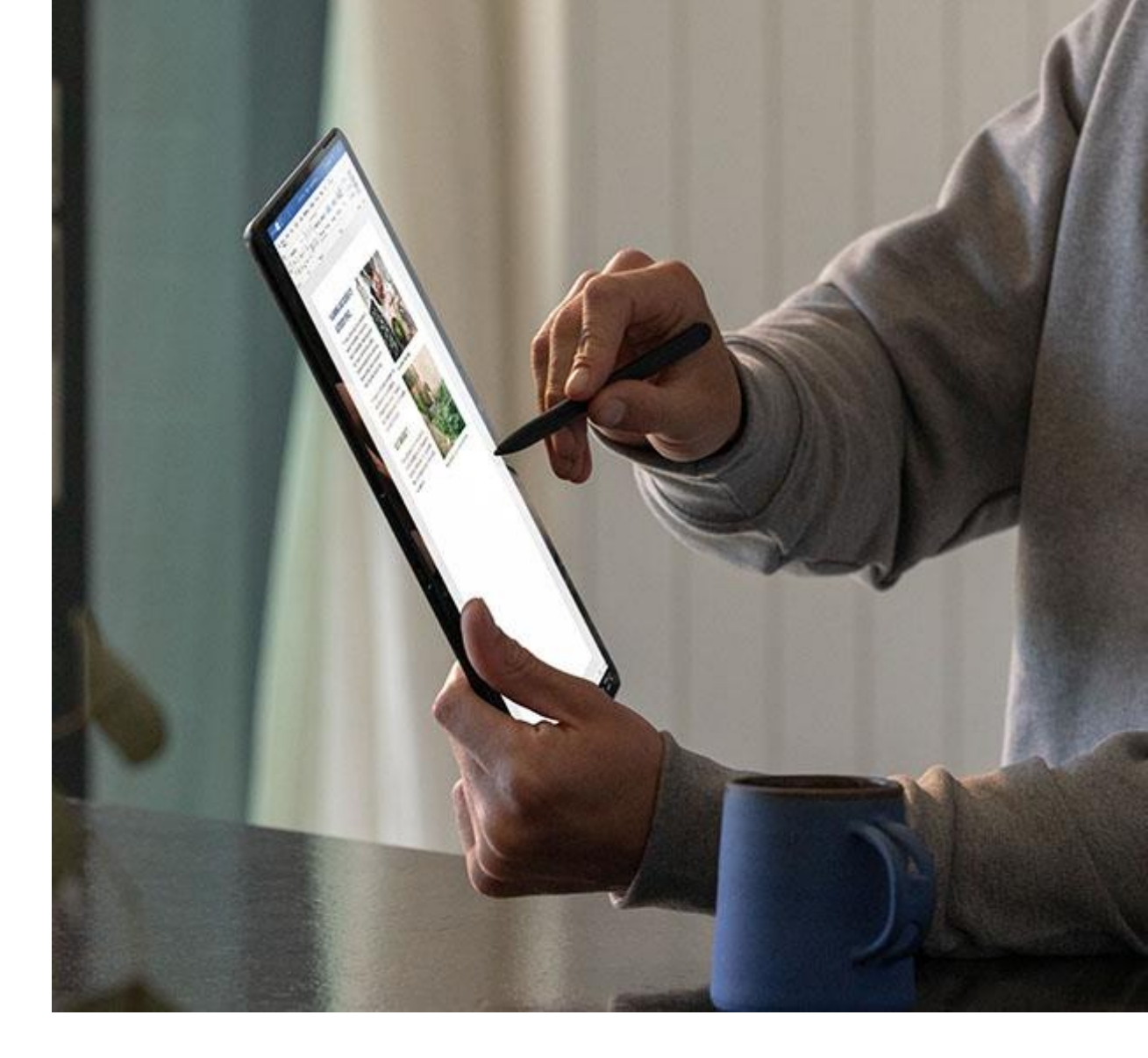

### Windows Autopilot White Glove

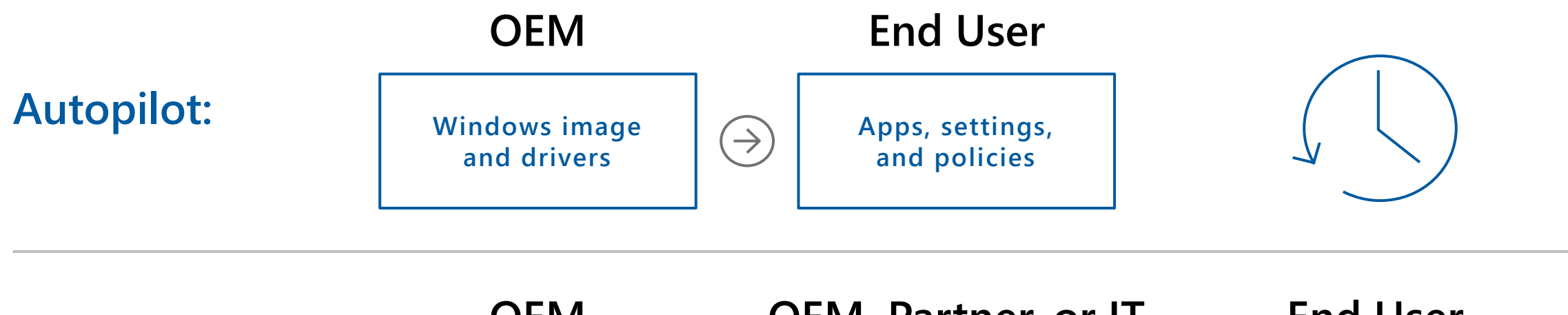

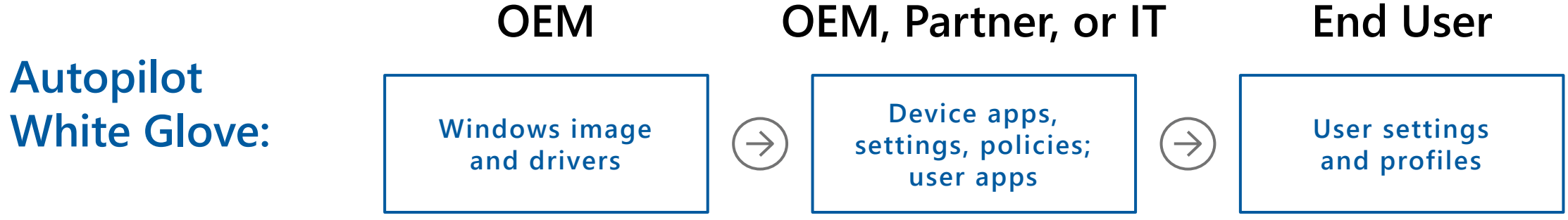

### Demo

Autopilot (White Glove) -> Full Productivity

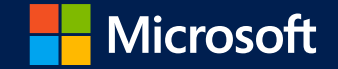

# Modern Management on Surface

Help my users collaborate remotely

I need to do more with less

I want happier

users

Help me stay safe and secure

I'm drowning in complexity!

Help me succeed in a hybrid environment

Help me balance control and flexibility

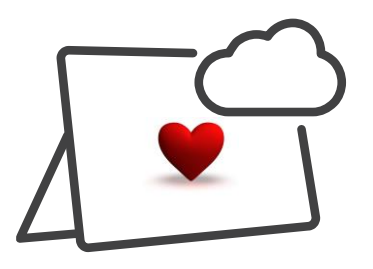

IT Pros love Microsoft Surface + M365 because it reduces cost and complexity

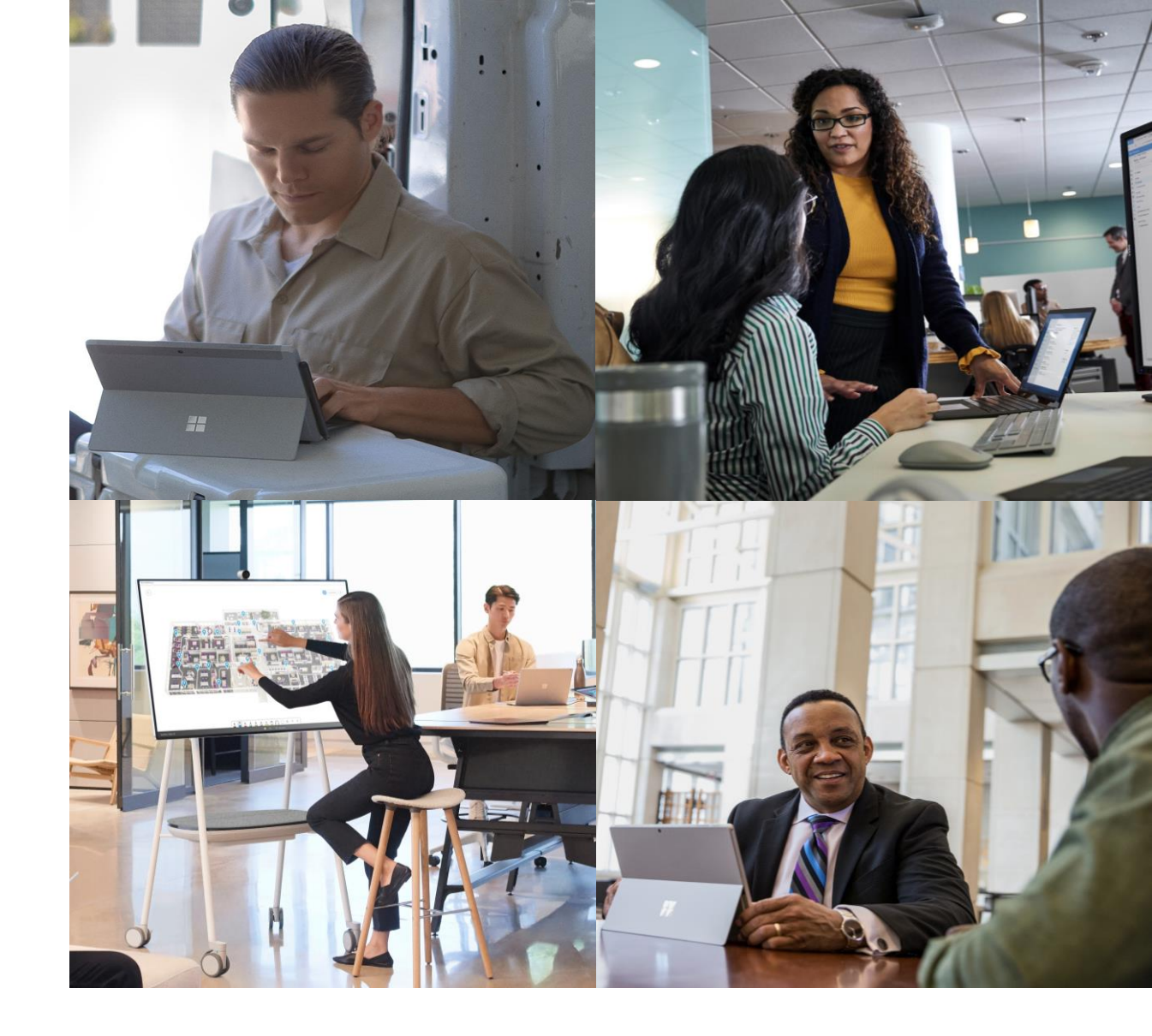

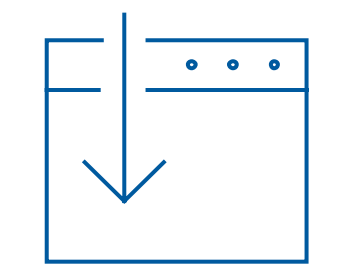

Streamlined Deployment Complete device Management Intelligent Security +Secure hardware

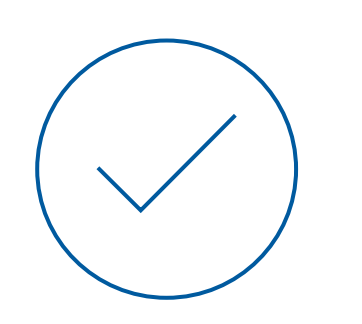

Deployment Management Security

### Intune Zero-touch UEFI Management

IT can remotely manage UEFI BIOS settings w/o physical access to the device

Builds on the Surface-team-developed Surface Enterprise Management Mode (SEMM)

Automatically available to devices deployed via Autopilot

#### **Implemented first on Surface**

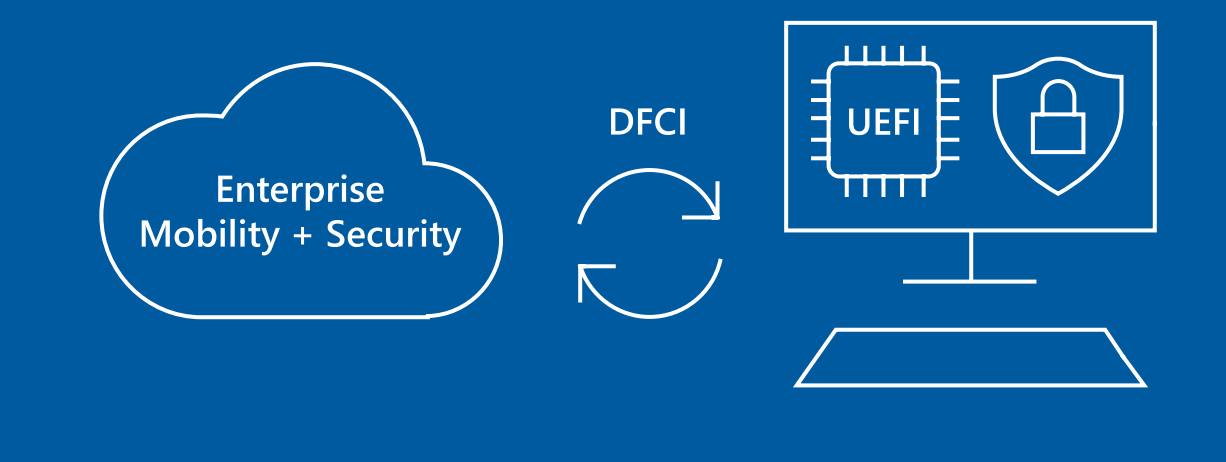

## Surface Enterprise Management Mode (SEMM)

Secure and manage firmware settings in your organization

Prepare UEFI settings configurations and install them on a Surface device.

Manage independently or through SEMM module in Microsoft Endpoint Manager Config Mgr (on-prem)

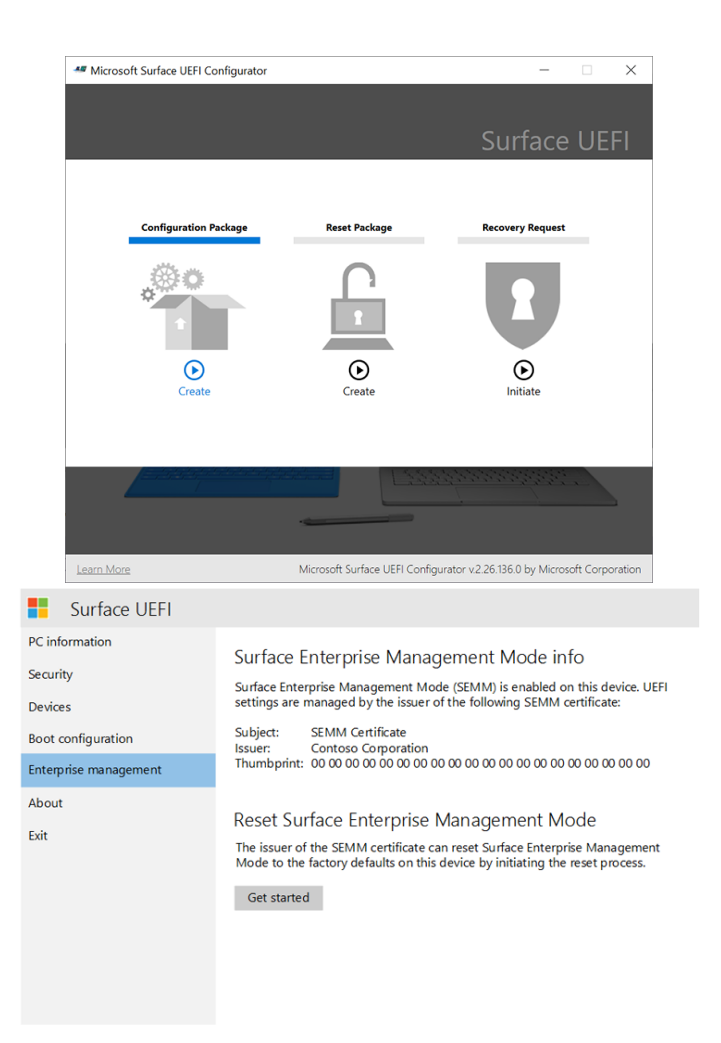

Deployment Management Security

## Intune Zero-touch **UEFI** Management

UEFI Management is locked to Intune only

Granular management of firmware

Pre-boot disablement of firmware to reduce security vulnerabilities or unneeded device capabilties

| PC information<br>Security | Some settings are managed by your organization. |         |        |                              |
|----------------------------|-------------------------------------------------|---------|--------|------------------------------|
| Devices                    | Devices                                         |         |        |                              |
| Boot configuration         | ALC: 0.144 (ALC: 0.000)                         |         |        |                              |
| Date and Time              | Choose which device                             | s and p | orts a | are enabled on this Surface. |
| Management                 |                                                 |         |        |                              |
| Exit                       |                                                 |         | •      |                              |
|                            | Front Camera                                    |         | •      |                              |
|                            |                                                 |         | 0      |                              |
|                            | IR Camera                                       |         | •      |                              |
|                            |                                                 | 0       |        |                              |
|                            |                                                 |         |        |                              |
### Modern management

Complete device management from UEFI to Windows

Always up to date—automatically, even while asleep

Purpose built tools for diagnostics and tuning

**15%** reduction in device and application performance tickets with Surface<sup>1</sup>

**78%** agree that Microsoft Surface reduced the IT time and labor to manage and update Microsoft 365<sup>1</sup>

<sup>1</sup>A Forrester Total Economic Impact<sup>™</sup> Study: Maximizing your ROI from Microsoft 365 Enterprise with Microsoft Surface

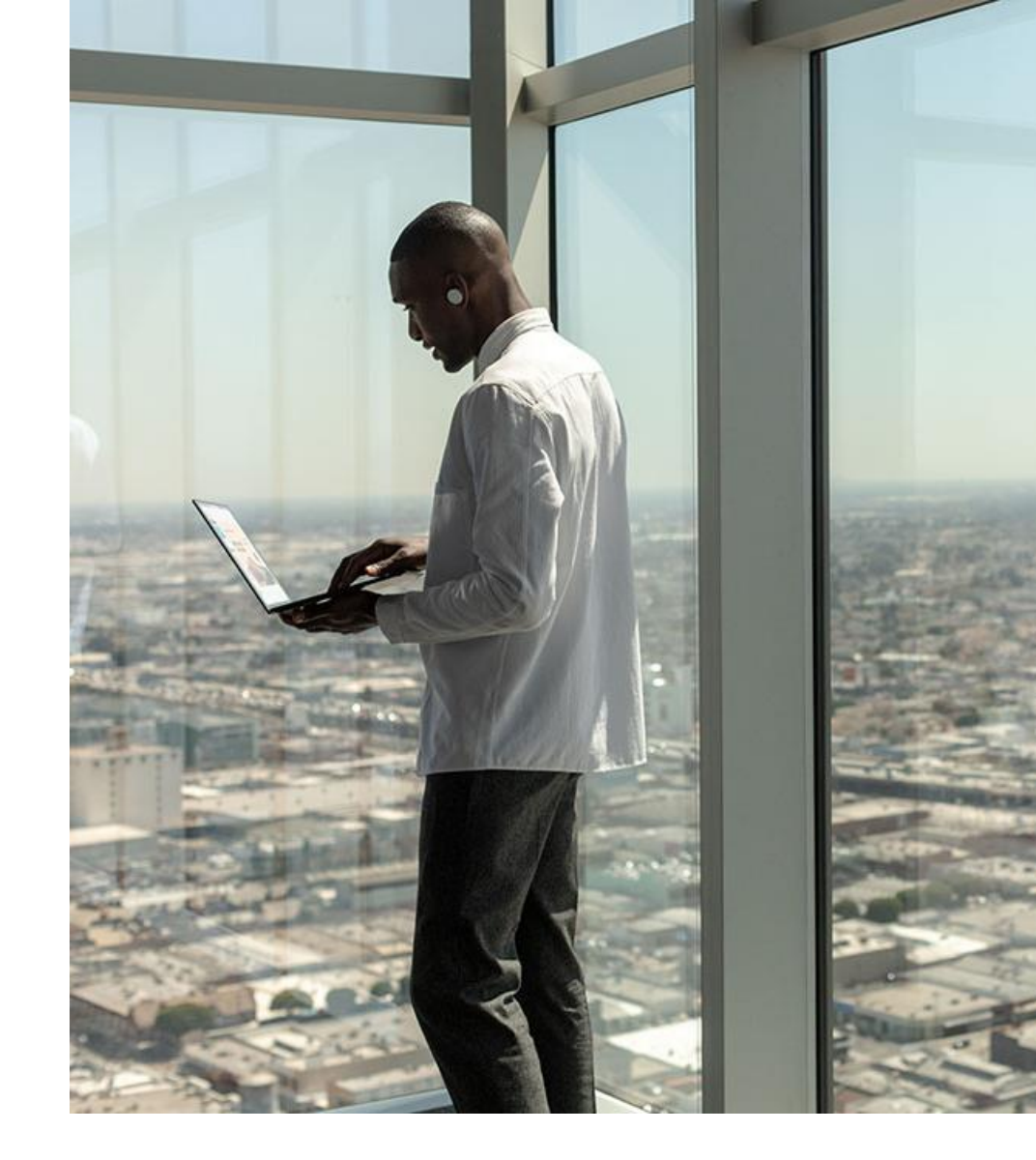

#### Demo

DFCI – Microsoft Endpoint Manager (Intune) management of Surface Firmware

| Microso | ft Azı | ıre |
|---------|--------|-----|
|         |        |     |

+

≔

۲

4

SQL

3

**Ç** 

0

Ξ

6.5

٠

 $\bigcirc$ 

» Home > Microsoft Intune > Device configuration - Profiles

#### Device configuration - Profiles

 $\ll$ 

Q Search (Ctrl+/)

Overview

🖭 Profiles

Manage

+ Create profile  $\equiv$  Columns  $\bigtriangledown$  Filter  $\circlearrowright$  Refresh  $\checkmark$  Export

| Gearch b∦ name                              |                      |                     |          |                   |     |
|---------------------------------------------|----------------------|---------------------|----------|-------------------|-----|
| Profile Name                                | Platform             | Profile Type        | Assigned | Last Modified     |     |
| iOS device restriction to block Game Center | iOS/iPadOS           | Device restrictions | Yes      | 5/18/19, 10:00 AM | ••• |
| Win10-DeviceConfig-Restrictions             | Windows 10 and later | Device restrictions | Yes      | 5/18/19, 10:00 AM | ••• |

≣ eSIM cellular profiles (preview)

#### Monitor

Assignment status

PowerShell scripts

📒 Audit logs

Devices with restricted apps

Encryption report

Setup

- 됟 Certificate connectors
- Telecom expense management
- 💁 Derived Credentials

#### Help and support

Help and support

 $\times$ 

Deployment Management Security

#### Tenant Lockdown

Surface continues to implement Microsoft 365 technologies 1st and Best

Tenant Lockdown—Ensure device remains bound to owning tenant in case of accidental reset or a theft/loss of the device

Reset can only take place when connected to a network with no ability to create a local account

Builds in technologies from Autopilot, Azure AD and the new Intune UEFI Management

### **Best-in-class security**

Defense in depth from silicon to cloud

Built-in Secure Hardware—Fully Enabled

Passwords elimination: Windows Hello for Business

80% reduction in annual security breach costs<sup>1</sup>

**50%** reduction in annual security breach volume<sup>1</sup>

<sup>1</sup>A Forrester Total Economic Impact<sup>™</sup> Study: Maximizing your ROI from Microsoft 365 Enterprise with Microsoft Surface

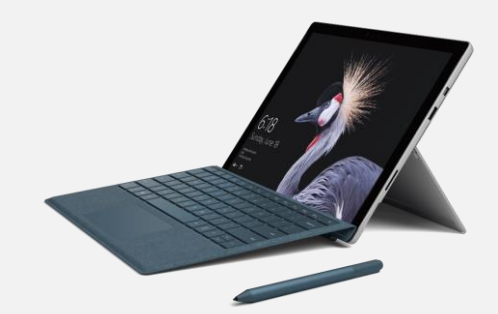

Intune Wipe and Retire Microsoft Defender 365 Windows Update for Business Conditional Access Advanced Windows Security Features Windows Hello for Business Intune UEFI Management BitLocker Secure Boot SEMM

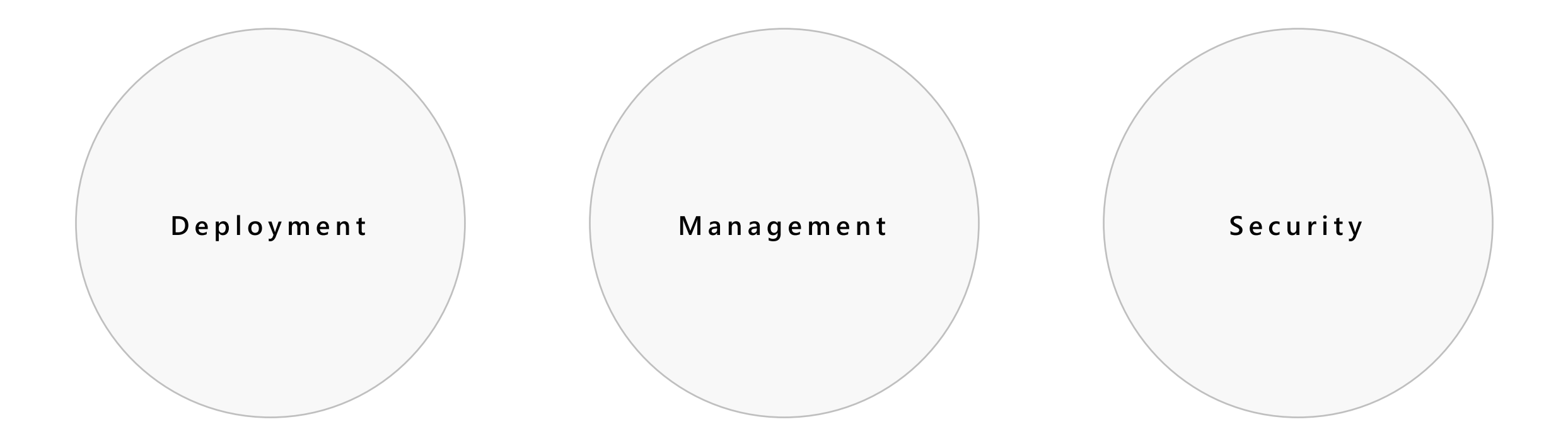

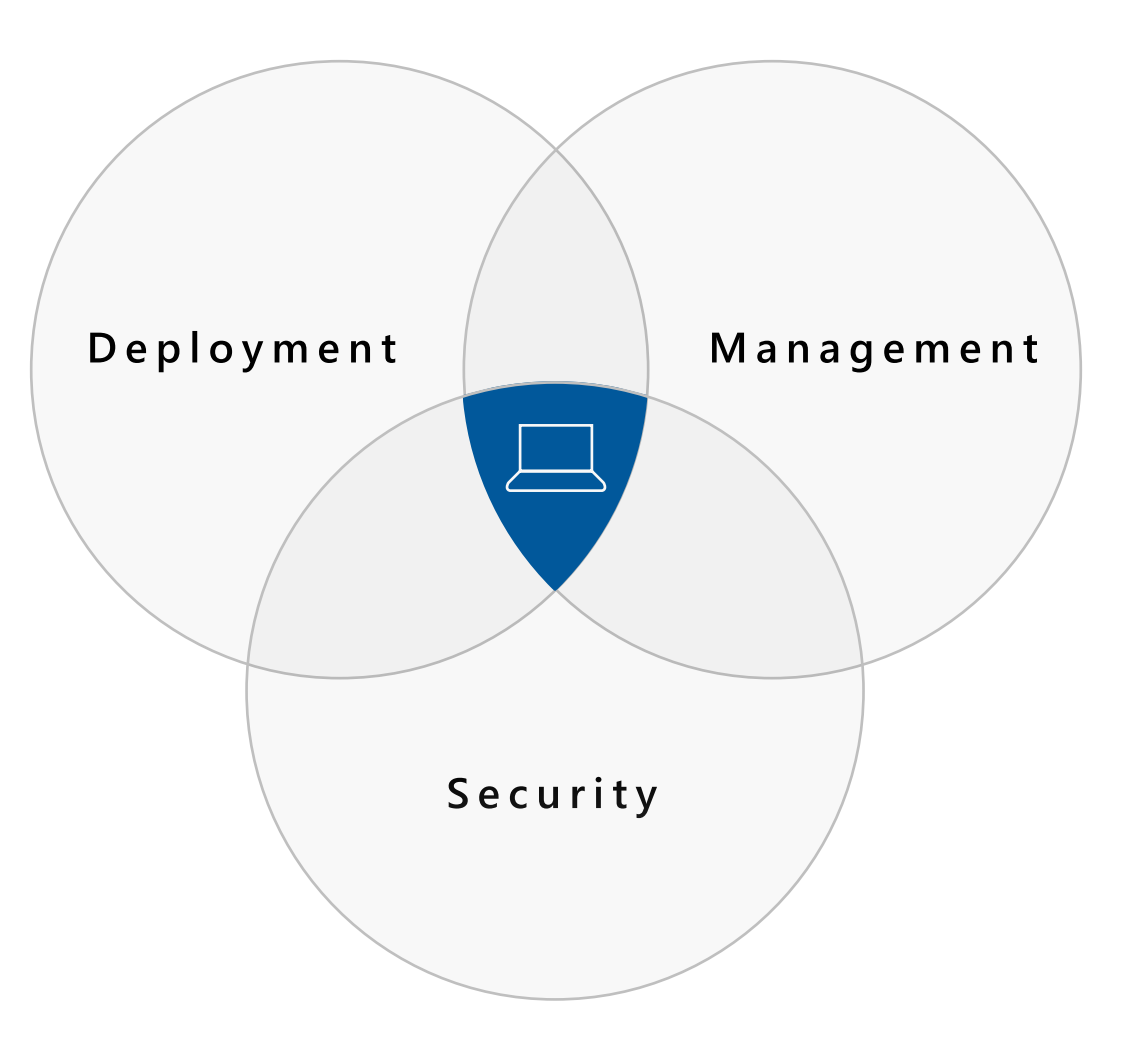

### **Removing the barriers**

Surface empowers productivity and innovation

Workers realized nearly **five hours** in weekly productivity gains<sup>1</sup>

Business decision making by senior leadership was accelerated by nearly **21%**<sup>1</sup>

**76%** agree that Microsoft 365-powered Surface devices have helped improve employee retention<sup>1</sup>

<sup>1</sup>A Forrester Total Economic Impact<sup>™</sup> Study: Maximizing your ROI from Microsoft 365 Enterprise with Microsoft Surface

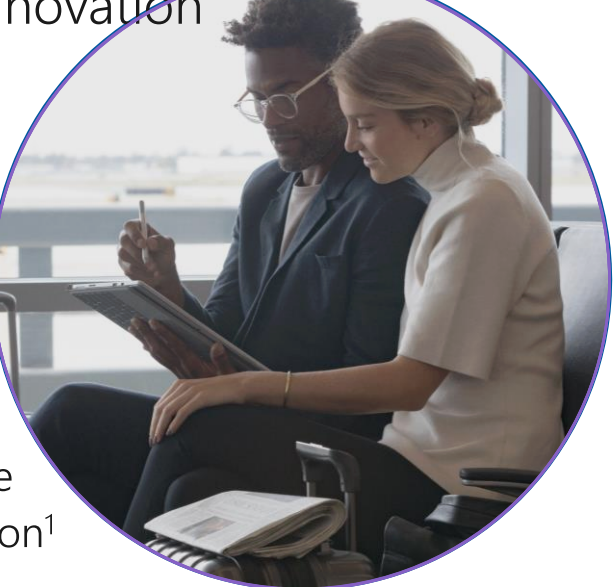

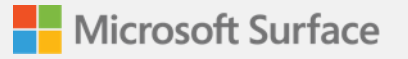

### **Our Surface Family**

#### Studio

#### The ultimate creative studio

The most immersive and powerful Surface desktop with a 28" fully adjustable touch-screen.

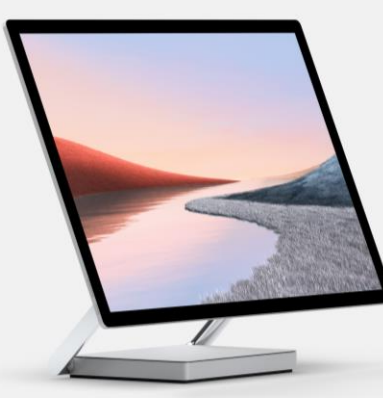

#### Book Powerhouse

performance Ultimate performance in a laptop form factor with 13.5" or 15" detachable touchscreen.

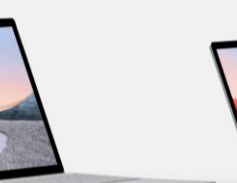

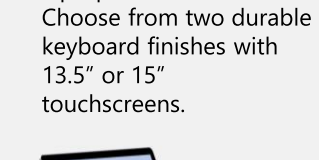

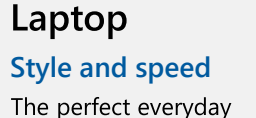

laptop is now even faster.

#### Pro

#### Ultra-light versatile

The iconic Surface 2-in-1, now even faster and more versatile with USB-A & USB-C. Go

#### Portable power

The smallest, most affordable Surface 2-in-1 with a 10" touchscreen. Available with 4G LTE

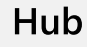

#### **Teamwork without boundaries**

The revolutionary all-in-one digital whiteboard, meetings platform, and collaborative computing device

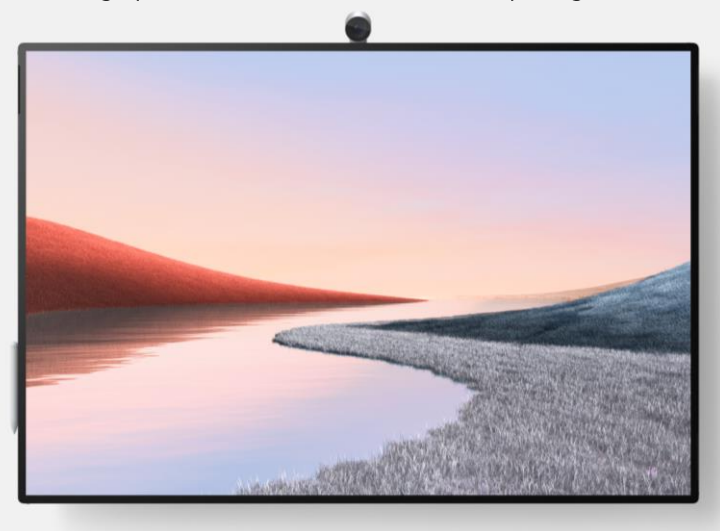

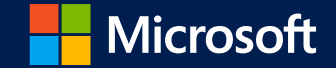

### Surface to Chip Cloud Security

### Today's workplace needs an integrated security solution

✓ Organizations are pivoting to remote work

- Current network infrastructures were not built with today's security in mind
- Increasingly sophisticated and targeted attacks, specifically at a firmware level
- Customers need an added layer of security to ensure comprehensive protection as they adapt to remote work

### The increasing costs of data breaches

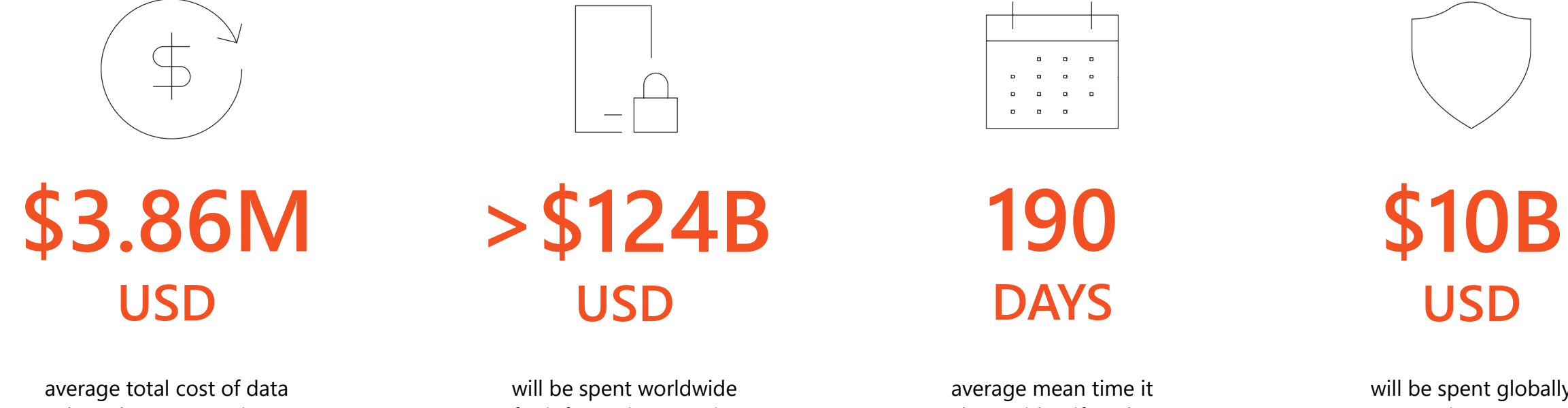

breach to companies worldwide, +6.4% from 2017 <sup>1</sup> will be spent worldwide for information security in 2019<sup>2</sup>

takes to identify a data breach <sup>1</sup> will be spent globally on security awareness training for employees in 2027 <sup>3</sup>

<sup>1</sup>NASCIO, Ponemon Institute's 2018 Cost of a Data Breach Study, September 2018. <sup>2</sup>Gartner, Gartner Forecasts Worldwide Information Security to Exceed \$124 Billion in 2019, August 2018. <sup>3</sup>https://www.cpomagazine.com/cyber-security/11-eye-opening-cyber-security-statistics-for-2019, June 2019.

### Did you know? Security effects more than just IT

C-Suite & Finance

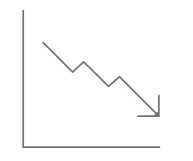

40%

Three years after an attack, breached companies underperform the index by a margin of over 40%. <sup>4</sup> Product Development

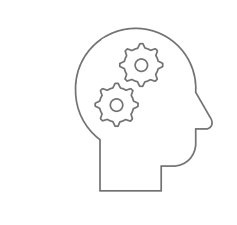

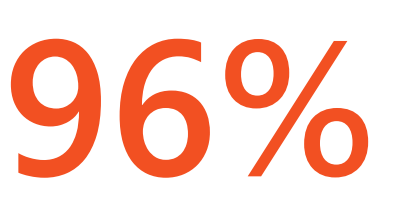

96% of cybercriminals attack to gather intelligence such as proprietary IP.<sup>4</sup> The average cost of downtime is 24 times higher than the average ransom amount. <sup>4</sup>

24x

HR &

**Operations** 

Legal

#### LAWSUITS & FINES

Companies can be sued by customers whose PII has been stolen; and fined by regulatory agencies. <sup>11</sup>

<sup>1</sup> 300+ Terrifying Cybercrime and Cybersecurity Statistics & Trends [2020] EDITION] – Comparitech, July 2020, https://www.comparitech.com/vpn/cybersecurity-cyber-crime-statistics-facts-trends/ <sup>2</sup> https://www.blackstratus.com/risk-liability-assessment/

# There is a clear need for device protection. The answer? Layered security with Microsoft Surface.

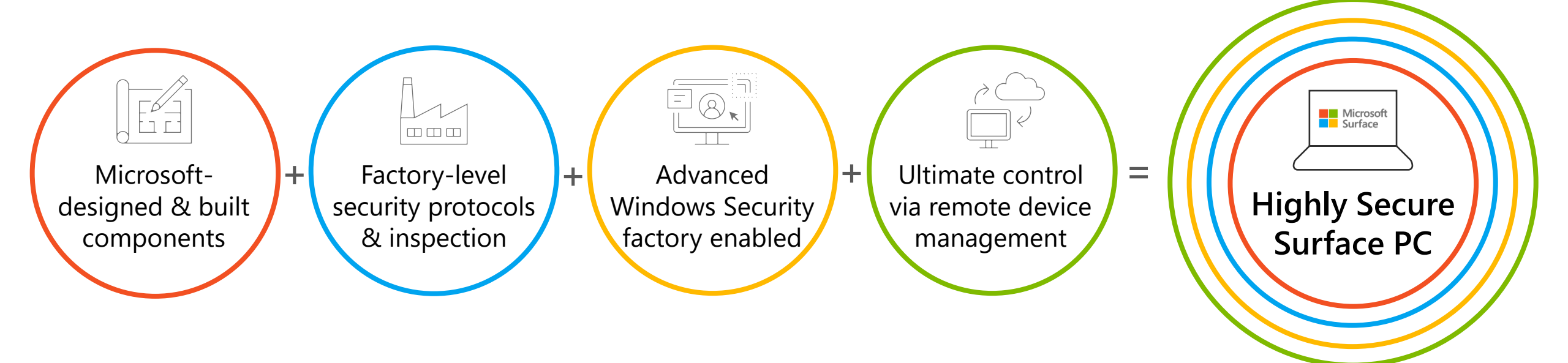

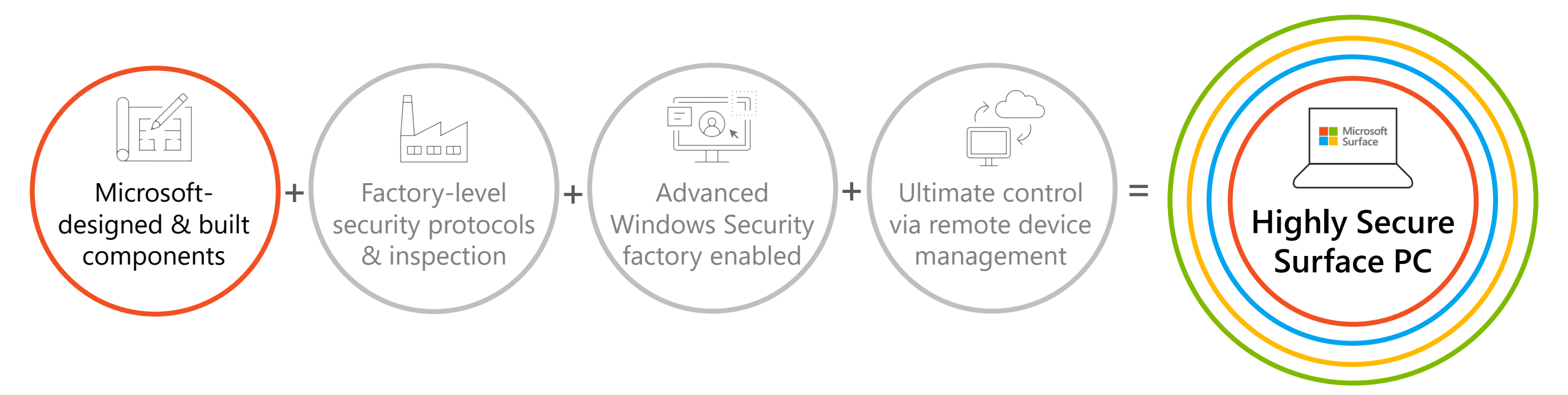

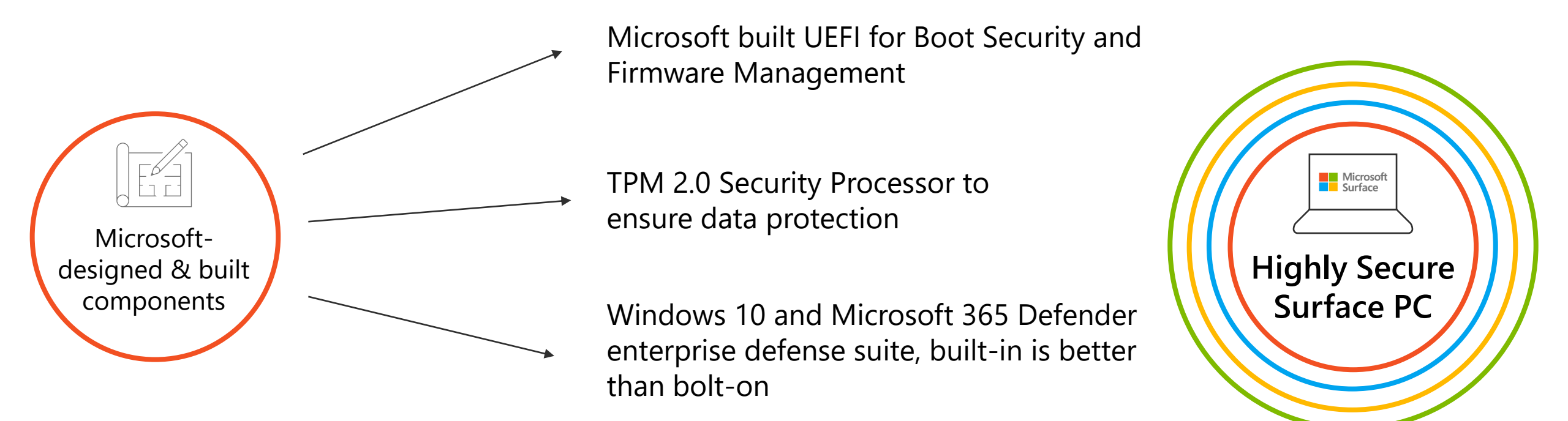

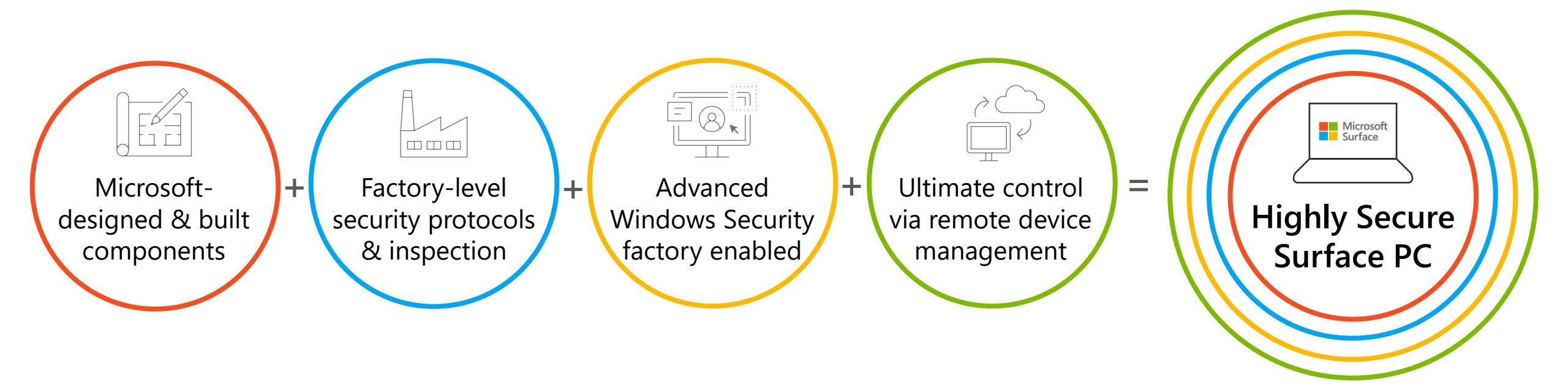

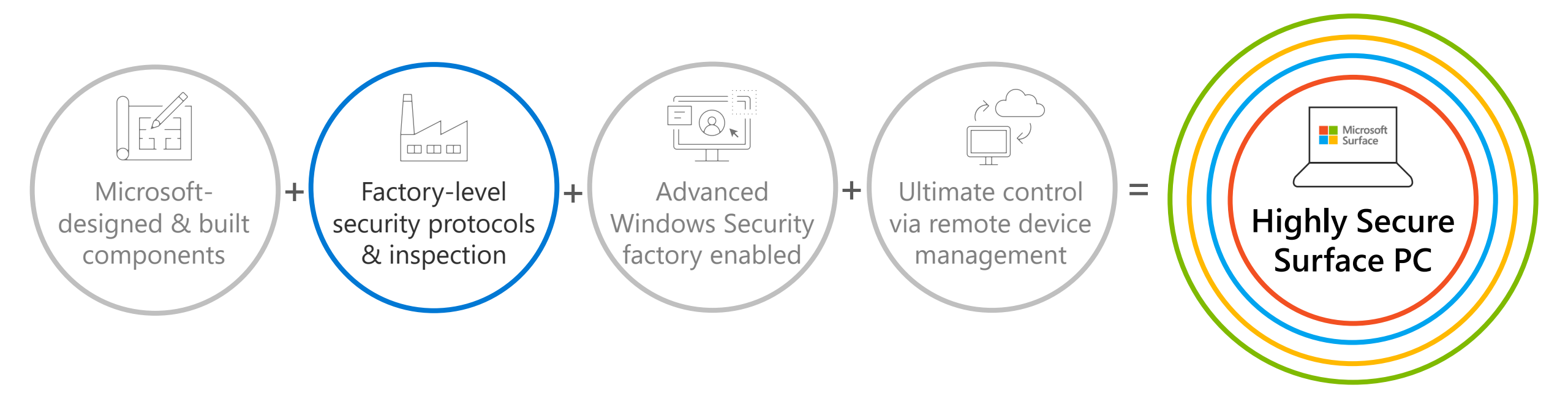

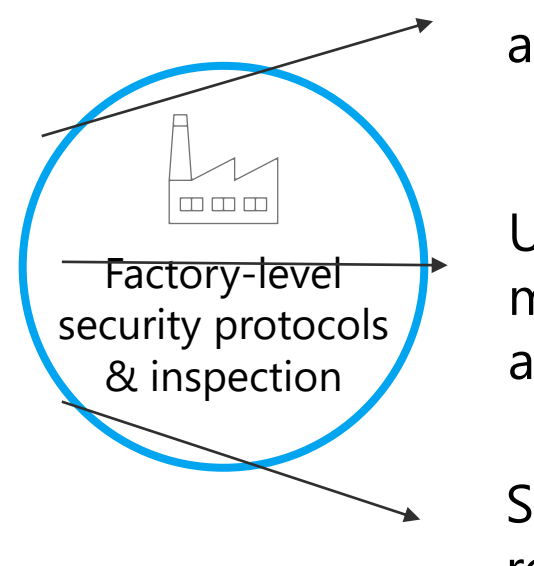

Component inspection and testing at final assembly locations

Use of Microsoft developed & maintained firmware, drivers and OS

Secure logistics to Microsoft resellers

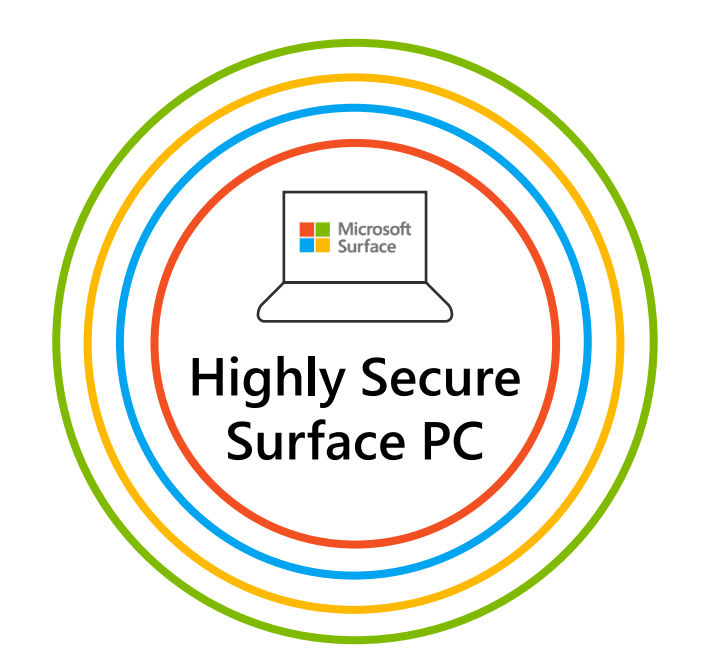

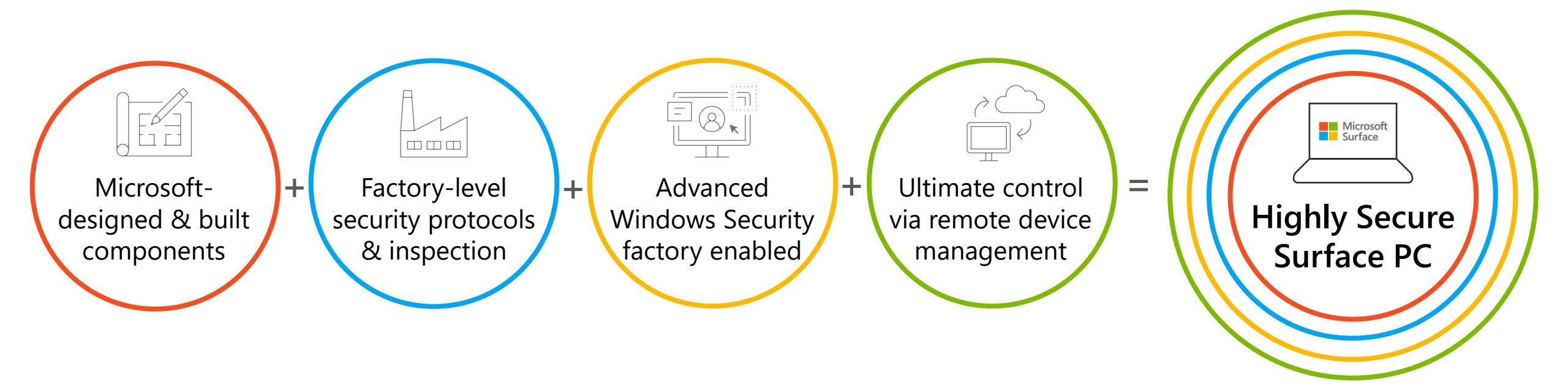

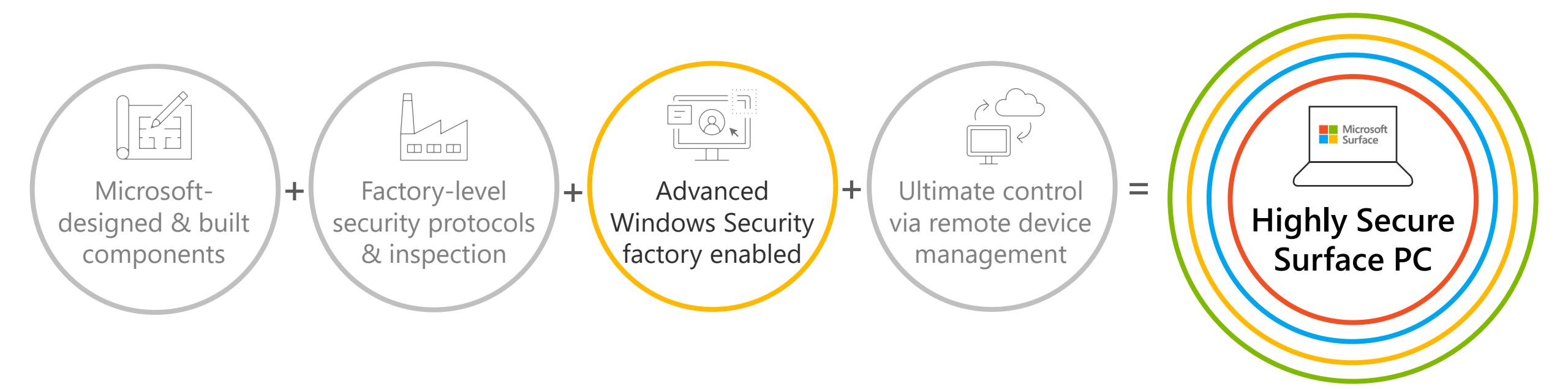

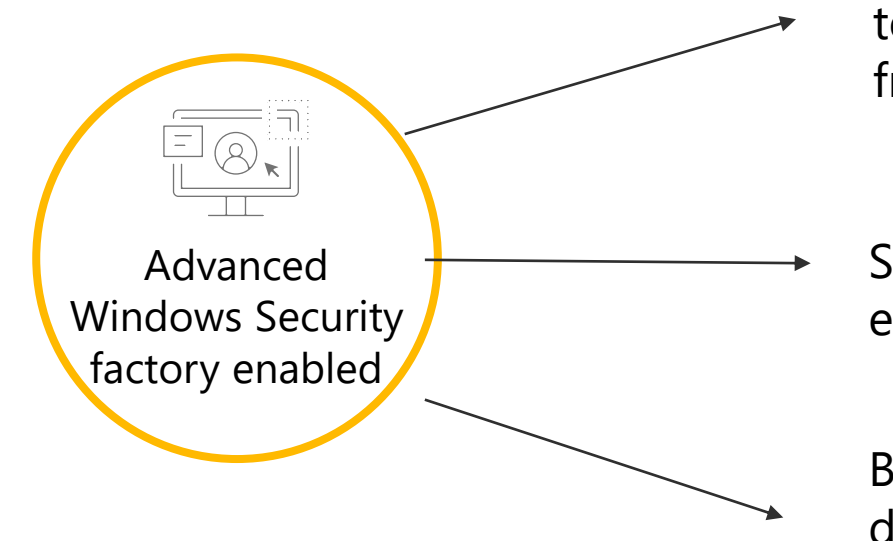

Virtualization-based security (VBS) to separate applications and data from the core of Windows 10

Secure Boot and Boot Guard to ensure Windows 10 is authentic

Bitlocker to secure and encrypt your data and Windows Hello to enable password-less login Microsoft Surface Fighly Secure Surface PC

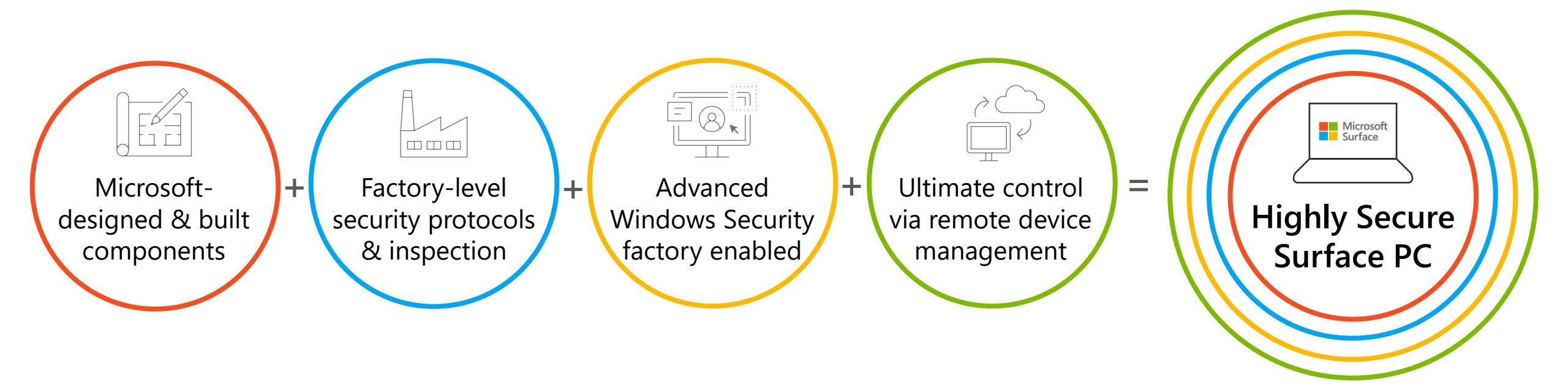

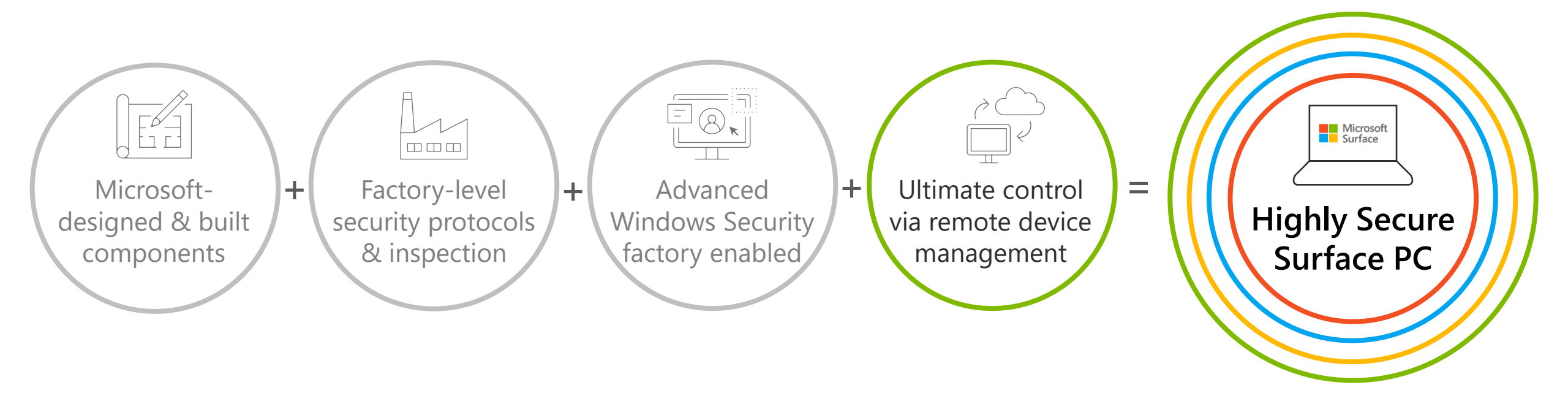

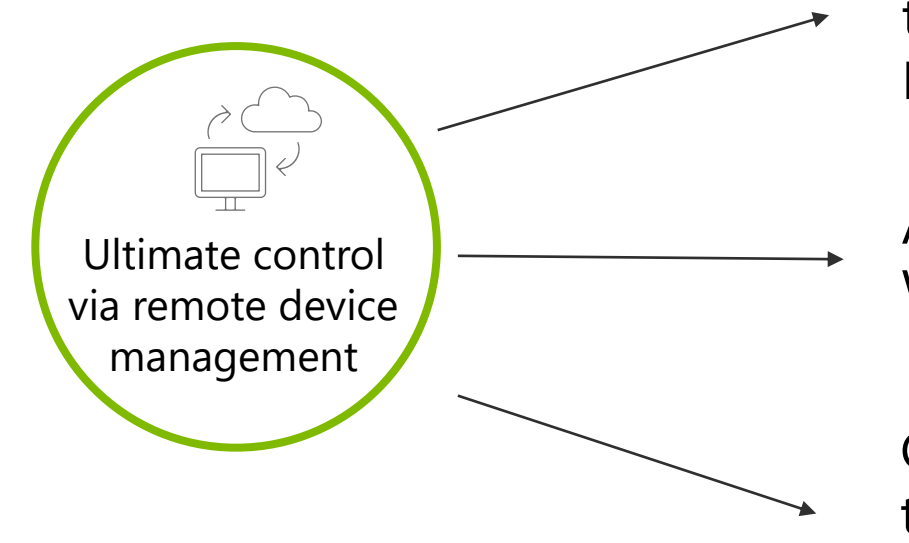

Complete device management through the cloud via Microsoft Endpoint Manager (MEM)

Automatic Updates from Windows Update for Business

Granular firmware management to disable components pre-boot via MEM **Highly Secure** Surface PC

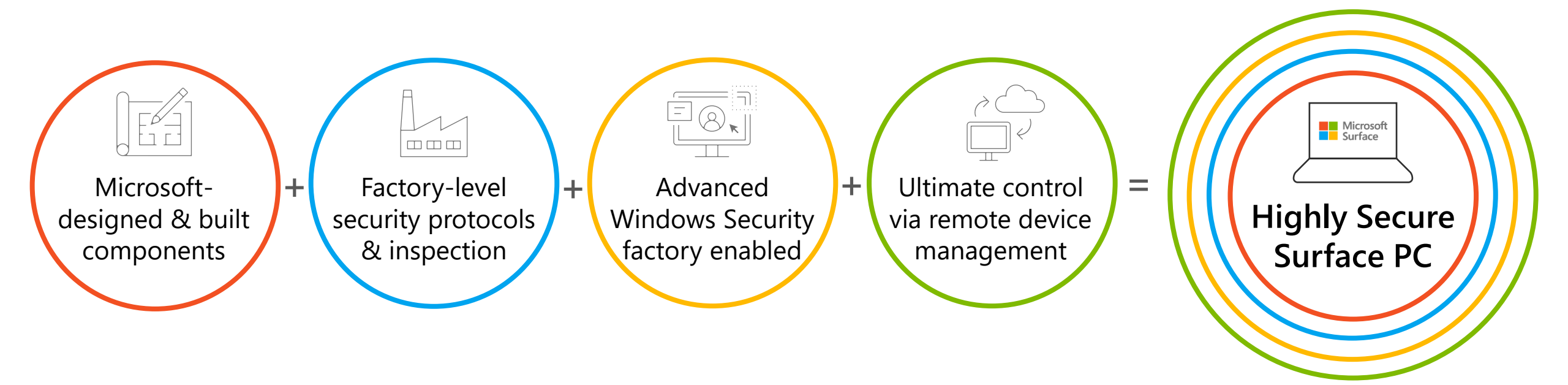

### Why firmware defense matters

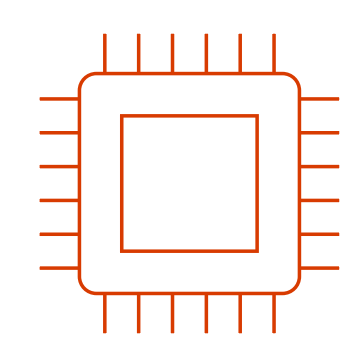

By 2022, 70% of organizations that do not have a firmware upgrade plan in place will be breached due to a firmware vulnerability.

"

- Gartner

#### Jan 2018

Spectre & Meltdown vulnerability at processor level of all x86, PowerPC and select ARM devices.

#### Jan 2019

ShadowHammer supply chain attack against ASUS firmware infecting > 1M devices.

#### Sept 2020

MosaicRegressor is identified as a bootkit that over-writes the UEFI and is used for espionage and data exfiltration.

#### Sept 2020

US National Security Agency (NSA) issues technical report recommending Secure Boot and protections for UEFI/Firmware.

#### Dec 2020

Trickbot malware begins to target UEFI vulnerabilities to overwrite firmware and takeover OS as a bootkit.

#### Chip to cloud security is built-in to Surface DNA

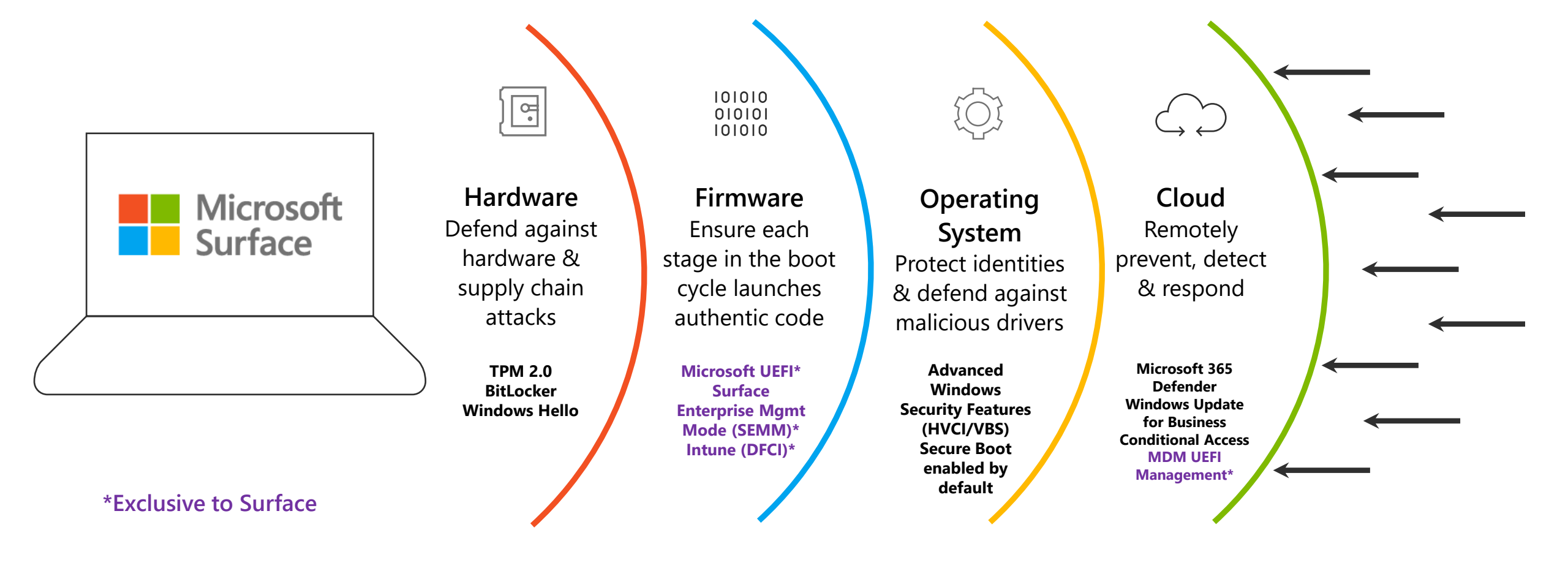

### Reduce risk and lower costs with Microsoft 365–powered Surface devices

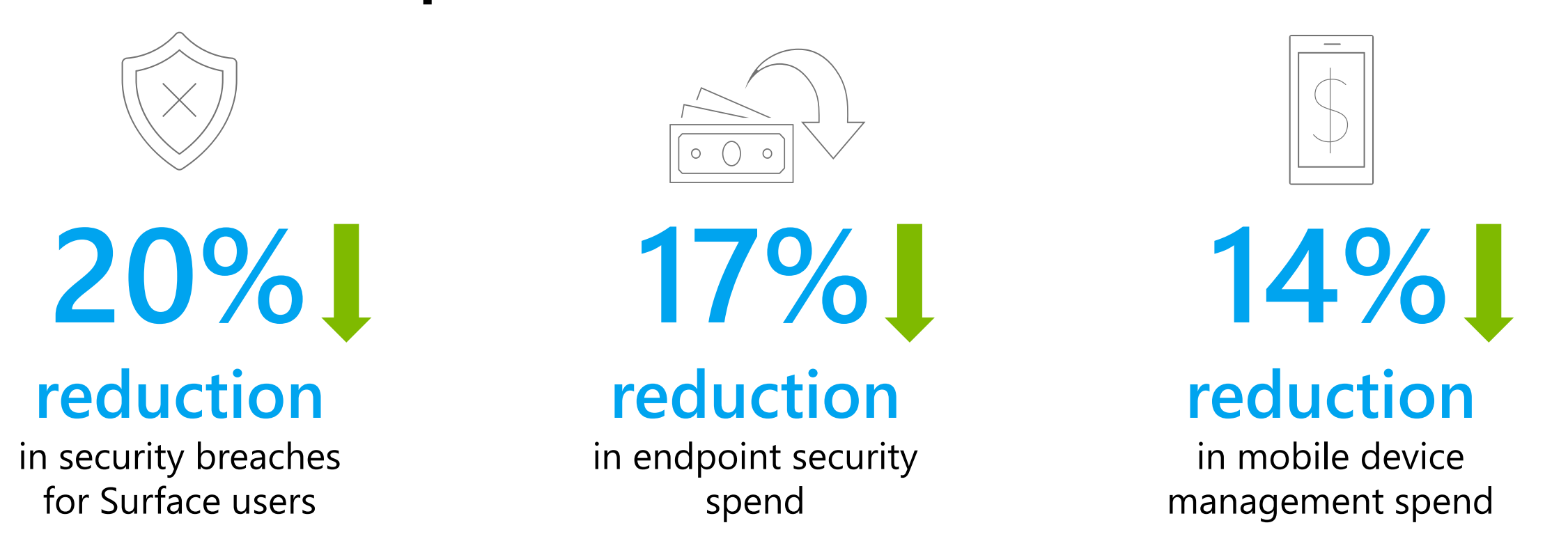

Source: A commissioned Total Economic Impact<sup>™</sup> study conducted by Forrester Consulting on behalf of Microsoft, July 2020. "Maximizing Your ROI from Microsoft 365 Enterprise With Microsoft Surface."

### Surface Secure: the gold standard in endpoint security

- Windows Enhanced Hardware Security features enabled out of the box to protect against malicious code
- Complete Cloud-based device management and updates from OS to firmware to reduce IT complexity
- Security processor protections; BitLocker to secure & encrypt your data and Windows Hello for password-less login
- ✓ Microsoft written, open source UEFI (BIOS) to ensure authenticity of firmware and Windows 10

#### Microsoft Surface & Secured Core PCs

Different approaches but the same result: best-in-class endpoint security from Microsoft.

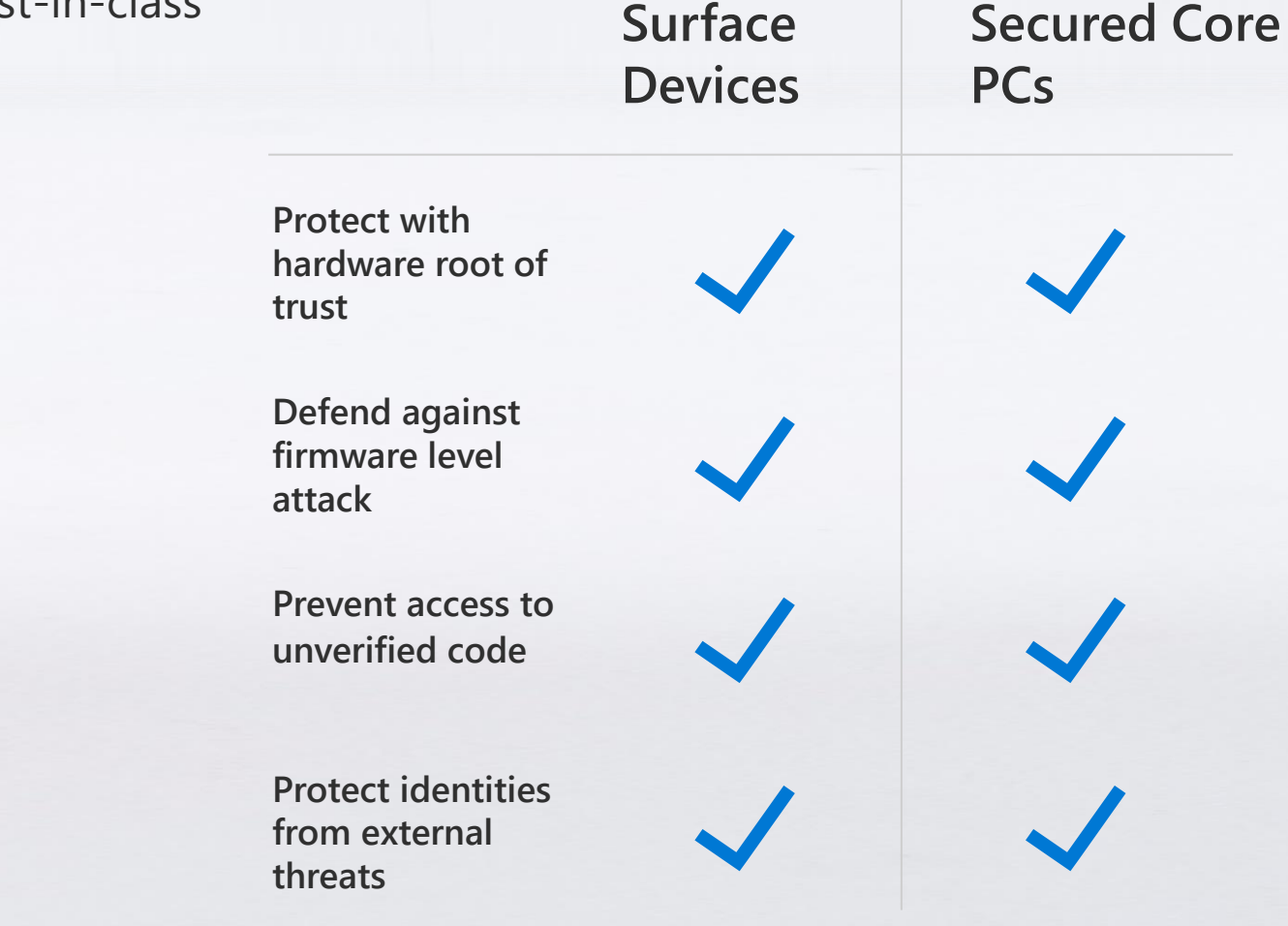

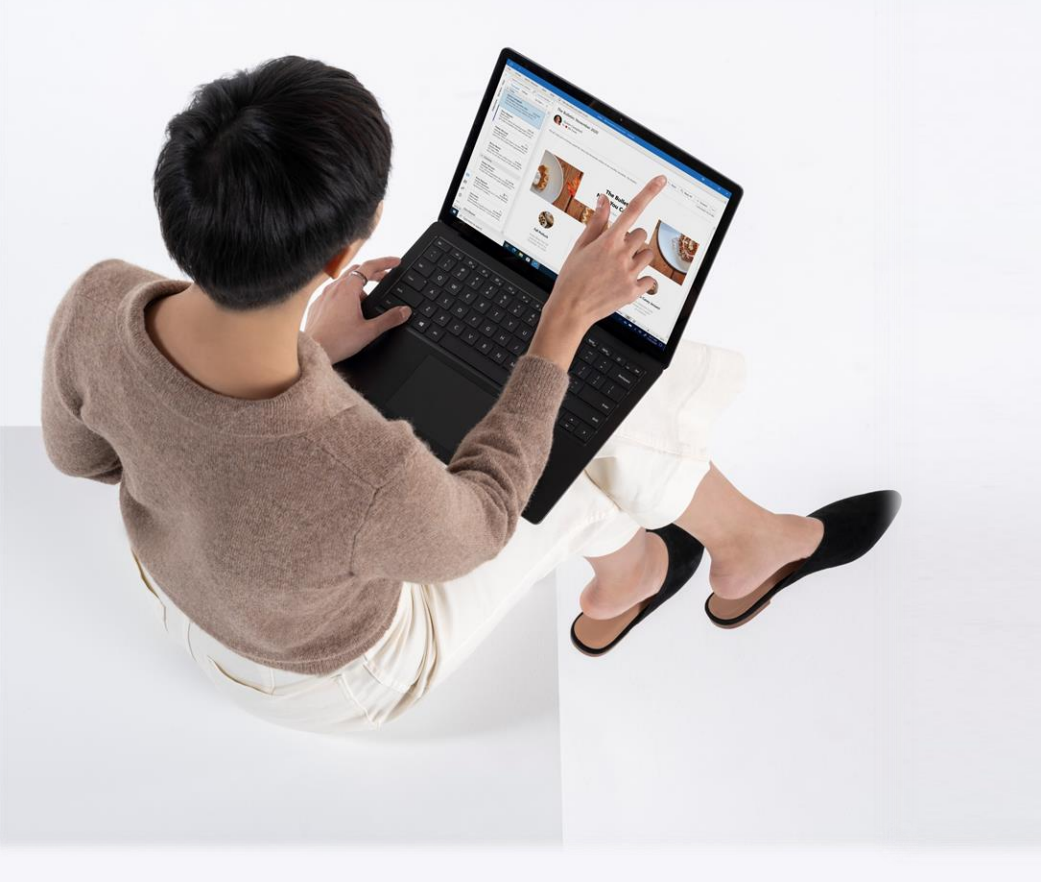

#### Microsoft Surface & Secured Core PCs

Different approaches but the same result: best-in-class endpoint security from Microsoft.

|                     | Protect with hardware<br>root of trust                                                                                                    | Defend against<br>firmware level attack                                                                                                    | Prevent access to<br>unverified code                                                                                                    | Protect identities<br>from external threats                                                                    |  |
|---------------------|----------------------------------------------------------------------------------------------------|----------------------------------------------------------------------------------------------------|----------------------------------------------------------------------------------------------------|----------------------------------------------------------------------------------------------------|--|
| Surface<br>Devices  | Surface's Root of Trust checks<br>signatures and measurements at<br>each stage to tightly ensure each<br>stage is secure and authentic<br>before allowing the next phase of<br>boot to proceed.               | Microsoft builds its own firmware<br>from the ground up, rather than<br>relying on 3 <sup>rd</sup> party source code.<br>This allows Microsoft to<br>continuously provides updates,<br>down to the firmware level to<br>protect against the latest threats. | With Hypervisor Code Integrity<br>(HVCI), Windows 10 devices are<br>protected from running any                                                                        | Protect Identities from external<br>threats with Windows Hello <sup>2</sup> .<br>Credential Guard ensures that |  |
| Secured<br>Core PCs | Partnering with leading PC<br>manufacturers and silicon vendors,<br>secured-core PCs use industry<br>standard hardware root of trust<br>coupled with security capabilities<br>built into today's modern CPUs. | Secured-core PCs use hardware<br>rooted security in the modern CPU<br>to launch the system into a trusted<br>state, preventing advanced<br>malware from tampering with<br>the system and attacking at the<br>firmware level.                                | protected from running any<br>unverified code. Code running<br>within the trusted computing base<br>runs with integrity and is not<br>subject to exploits or attacks. | identity and domain credentials<br>are isolated and protected in a<br>secure environment.                      |  |

## **Surface Security Specifications**

| Security Feature                                  | W10 O/S<br>Feature | Surface +<br>OEMs | Surface<br>only  | What does it mean?                                                                                                    |
|---------------------------------------------------|--------------------|-------------------|------------------|----------------------------------------------------------------------------------------------------|
| Custom Built UEFI                                 |                    |                   | Yes <sup>1</sup> | Replaces the standard basic input/output system (BIOS) with new features including faster startup and improved security. The Unified Extensible Firmware Interface (UEFI) — built by Microsoft without third-party involvement — ensures significantly more control over the hardware of a device and speedier react times. <sup>1</sup> |
| DCFI (Device Firmware<br>Configuration Interface) |                    |                   | Yes <sup>2</sup> | Delivers cloud-scale remote firmware management with zero-touch device provisioning. Microsoft's own UEFI allows stronger DCFI implementation, enabling organizations to disable hardware elements and remotely lock UEFI using Intune. <sup>1</sup>                                                                                     |
| Protected DMA Access                              |                    |                   | Yes              | Mitigates potential security vulnerabilities associated with using removable SSDs or external storage devices. Newer Surface devices come with DMA Protection enabled by default.                                                                                                    |
| Surface Data Eraser                               |                    |                   | Yes              | Provides a bootable USB tool to securely wipe data from your Surface devices.                                                                                                    |
| SEMM (Surface Enterprise<br>Management Mode)      |                    |                   | Yes              | Enables centralized enterprise engagement of UEFI firmware settings across on-premises, hybrid, and cloud environments. <sup>1</sup>                                                                                                    |
| Removable SSD                                     |                    | Yes               | Yes <sup>3</sup> | Helps organizations protect their data and comply with data retention policies.                                                                                                    |
| Physical TPM 2.0                                  |                    | Yes               |                  | Uses a physical, discrete TPM 2.0 chip, implementing a secure and sandboxed environment for storing passwords, PIN numbers, and certificates.                                                                                                    |
| BitLocker                                         | Yes                | Yes               | Yes              | Combined with physical TPM and UEFI, provides a significantly improved and integrated encryption solution.                                                                                                    |

[1] Surface Go and Surface Go 2 use a third party UEFI and do not support DFCI. DFCI is currently available for Surface Laptop Go, Surface Book 3, Surface Laptop 3, Surface Pro 7, and Surface Pro X. about managing Surface UEFI settings.

[2] DFCI is currently available for Surface Laptop Go, Surface Book 3, Surface Laptop 3, Surface Pro 7, and Surface Pro X. about managing Surface UEFI settings.

[3] Removable SSD available on Surface Laptop 3, Surface Laptop Go, and Surface Pro X. Hard drive is only removable by skilled technicians following Microsoft instructions. Hard drive replacement may cause damage or safety risk and is not recommended.

### Surface Security Specifications (contd)

| Security Feature                        | W10 O/S<br>Feature | Surface +<br>OEMs | Surface<br>only  | What does it mean?                                                                                                    |
|-----------------------------------------|--------------------|-------------------|------------------|----------------------------------------------------------------------------------------------------|
| Windows Hello for<br>Business           | Yes                | Yes               | Yes              | Replaces passwords with strong two-factor authentication on PCs and mobile devices. This authentication consists of a new type of user credential that is tied to a device and uses a biometric or PIN. |
| Secure Boot                             | Yes                | Yes               | Yes              | Enabled by UEFI and TPM 2.0, ensures that only code signed, measured, and correctly implemented code can execute on a Surface device.                                                                   |
| Microsoft Defender with<br>Endpoint     | Yes                | Yes               | Ships<br>Enabled | Provides an enterprise endpoint security platform designed to help enterprise networks prevent, detect, investigate, and respond to advanced threats.                                                   |
| Windows Defender<br>Credential Guard    | Yes                | Yes               | Ships<br>Enabled | Isolates and hardens key systems and user secrets, making an attack against user credentials much harder to perform.                                                                                    |
| Windows Defender<br>Application Control | Yes                | Yes               | Ships<br>Enabled | Hardens computers against malware and prevents malicious code. If code is not previously confirmed as secure, it cannot run.                                                                            |

[1] Surface Go and Surface Go 2 use a third party UEFI and do not support DFCI. DFCI is currently available for Surface Laptop Go, Surface Book 3, Surface Laptop 3, Surface Pro 7, and Surface Pro X. about managing Surface UEFI settings. [2] DFCI is currently available for Surface Laptop Go, Surface Book 3, Surface Laptop 3, Surface Pro 7, and Surface Pro 7, and Surface Pro 7, and Surface DEFI settings.

[3] Removable SSD available on Surface Laptop 3, Surface Laptop Go, and Surface Pro X. Hard drive is only removable by skilled technicians following Microsoft instructions. Hard drive replacement may cause damage or safety risk and is not recommended.

# Surface is secured chip-to-cloud

- Secure from chip-level to cloud management
  - Silicon, firmware, OS, and cloud service each play a role
- Defense in depth
- Layering of independent defensive sub-components

#### CHIP

to

- UEFI w/TPM 2.0
- SEMM
- Secure Boot
- BitLocker
- MDM UEFI Management
- Windows Hello

- Advanced Windows Security Features
- Conditional Access
- Windows Update for Business
- Microsoft Defender ATP
- Intune Wipe and Retire

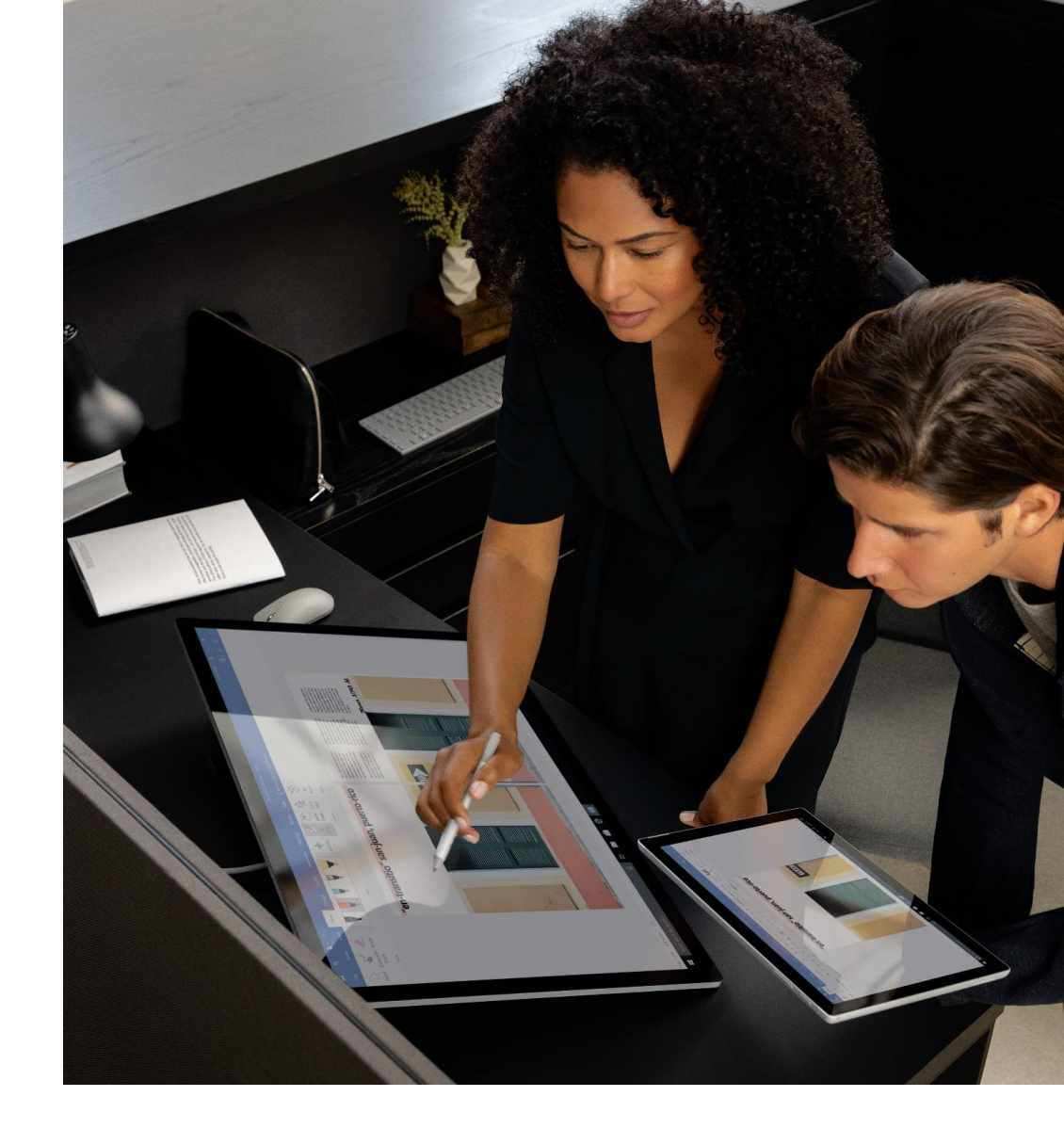

## Securing boot

Security standard to boot only a trusted OS

#### Trust chain

- Root of Trust anchored in HW
- Each stage checks the next
- Boot Guard, Secure Boot

#### Security components

- SoC security processor—vendor and OEM keys
- TPM 2.0—security processor
  - Crypto engine
  - Keys
  - Measurements
  - VMK (BitLocker)

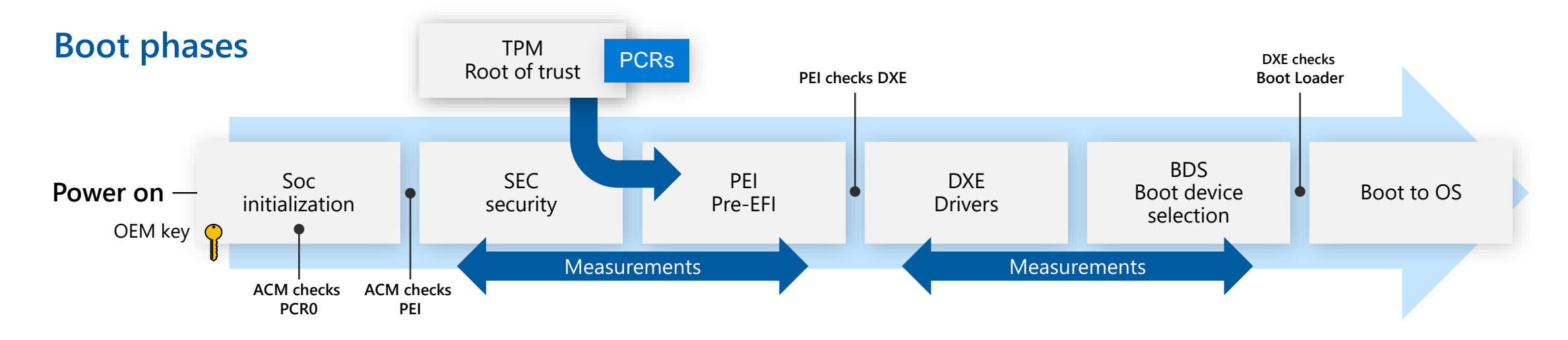
### Surface firmware

#### Firmware are built by Surface

- Surface builds UEFI/controllers/sensors/SoC firmware
- Surface UEFI based from Windows' UEFI Project Mu open source
- Mitigation against supply chain attacks

### A-B update mechanism

• Guard against corrupted updates

#### FW is kept current via Windows Update

- Windows signed drivers wrap Capsule Updates
- Surface signed capsule update
- UEFI applies FW update payload
- Color progress bar indicates which FW is updating

Surface

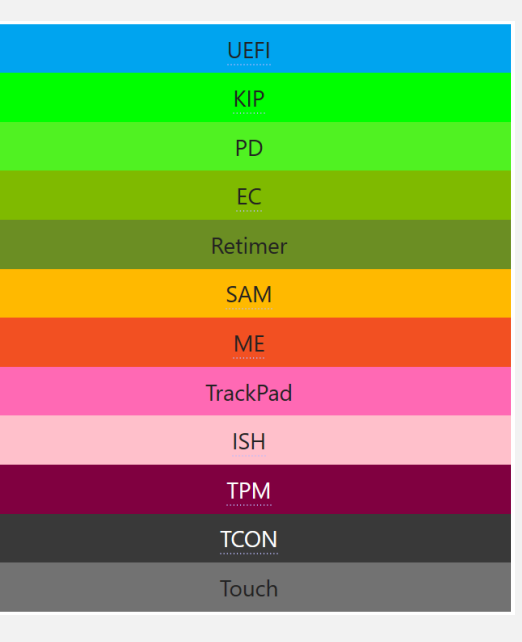

### Surface Enterprise Management Mode

UEFI software tool for volume deployments

Secure and manage UEFI firmware configuration

Standalone tool or integration with SCCM

# Manage individual components, boot order and advanced settings

- Disable and lock devices (no drilling!)
- Lock out UEFI front pages

| Surface UEFI                                                                 |                                                                                                    |
|------------------------------------------------------------------------------|----------------------------------------------------------------------------------------------------|
| PC information<br>Security<br>Devices<br>Boot configuration<br>About<br>Exit | Devices   Choose which devices and ports are enabled on this Surface.   Docking USB port On   Front Camera On   Rear Camera On   IR Camera On   On-Board Audio On   Wi-Fi & Bluetooth On   Bluetooth On |

## **DFCI/Cloud UEFI**

### Management

Capabilities of SEMM through Intune/MDM

Cloud-scale remote firmware management with zerotouch device provisioning

Eliminates BIOS passwords, provides control of security settings including boot options and built-in peripherals

Lays the groundwork for advanced security scenarios in the future

### **Implemented first on Surface**

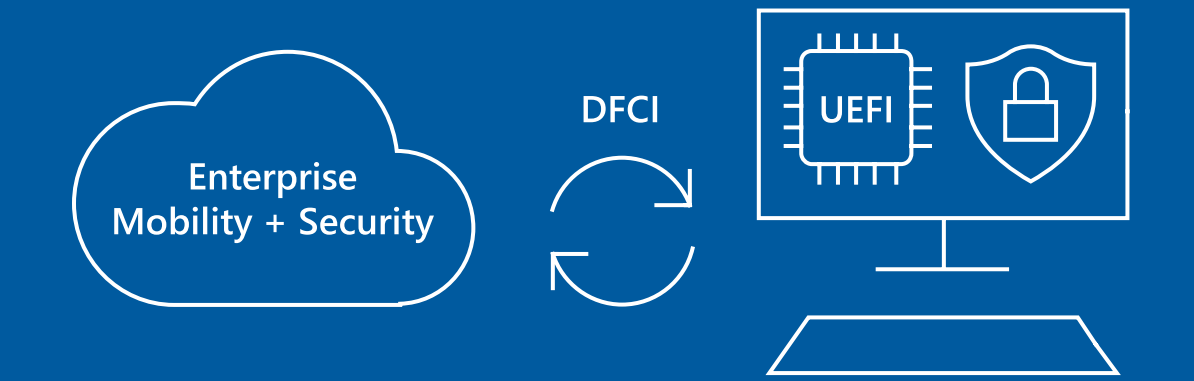

### BitLocker

Drive encryption protecting data and OS

# Automatic device encryption enabled during OOBE when:

- TPM is present
- Secure Boot enabled

### **Bitlocker Recovery**

When security and/or boot changes have been made

### **Removable SSD**

• DMA remapping protection

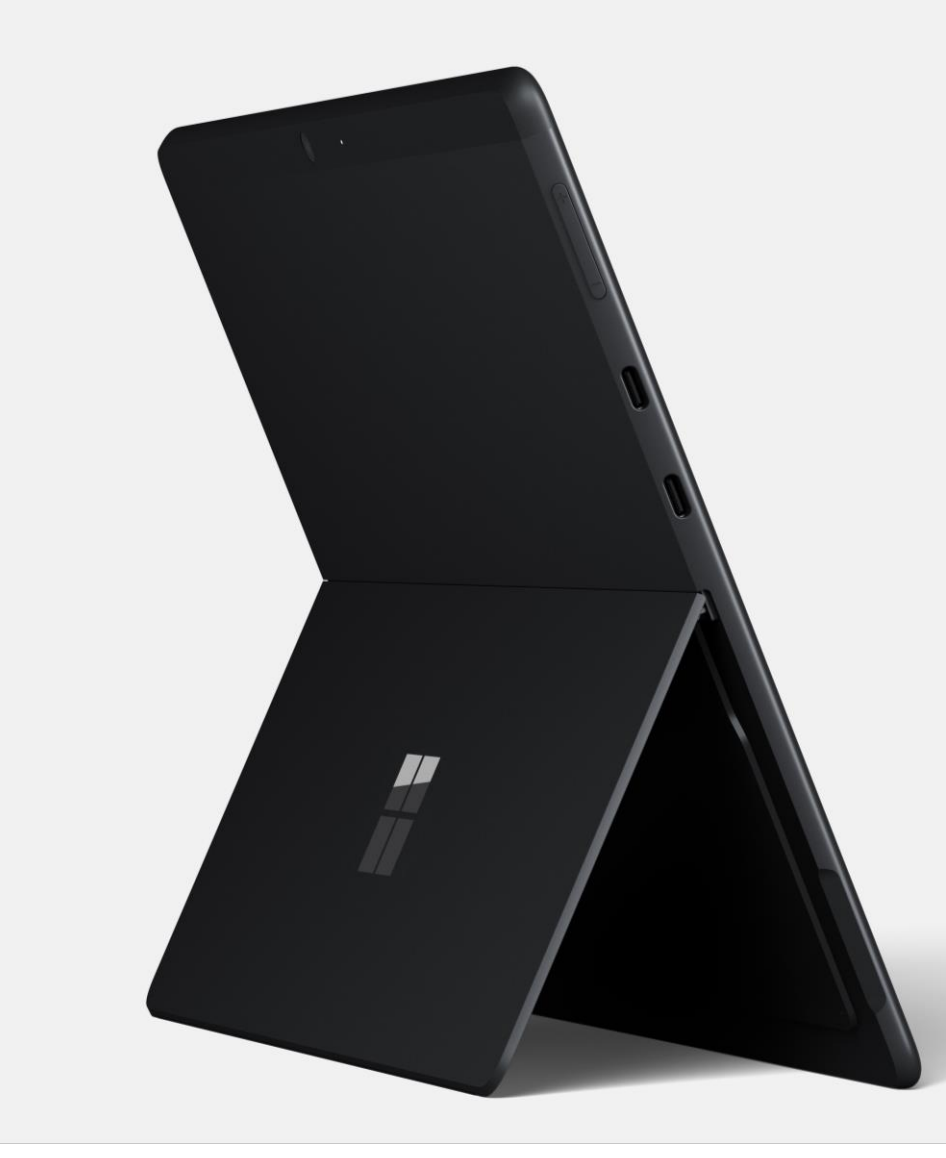

### Windows Hello for Business

Replaces passwords with strong two-factor authentication on Surface

### **Trusted authentication**

- Facial recognition
- Finger recognition
- Strong on-device PIN

# Paired with password or pin stored (encrypted) during OOBE

Valid Biometric unlocks TPM key to access pin and allow login

### Advanced Windows Security Features

#### Virtual Secure Mode (VSM)

• Virtualization Based Security (VBS), security enclave on hypervisor

#### **Microsoft Defender Application Control**

• Harden Surface against Malware

#### **Credential Guard**

• Isolate key system and user secrets

#### Hypervisor Code Integrity (HVCI)

- Protects drivers/apps against code modification
- Ensure Trustlets have valid cert

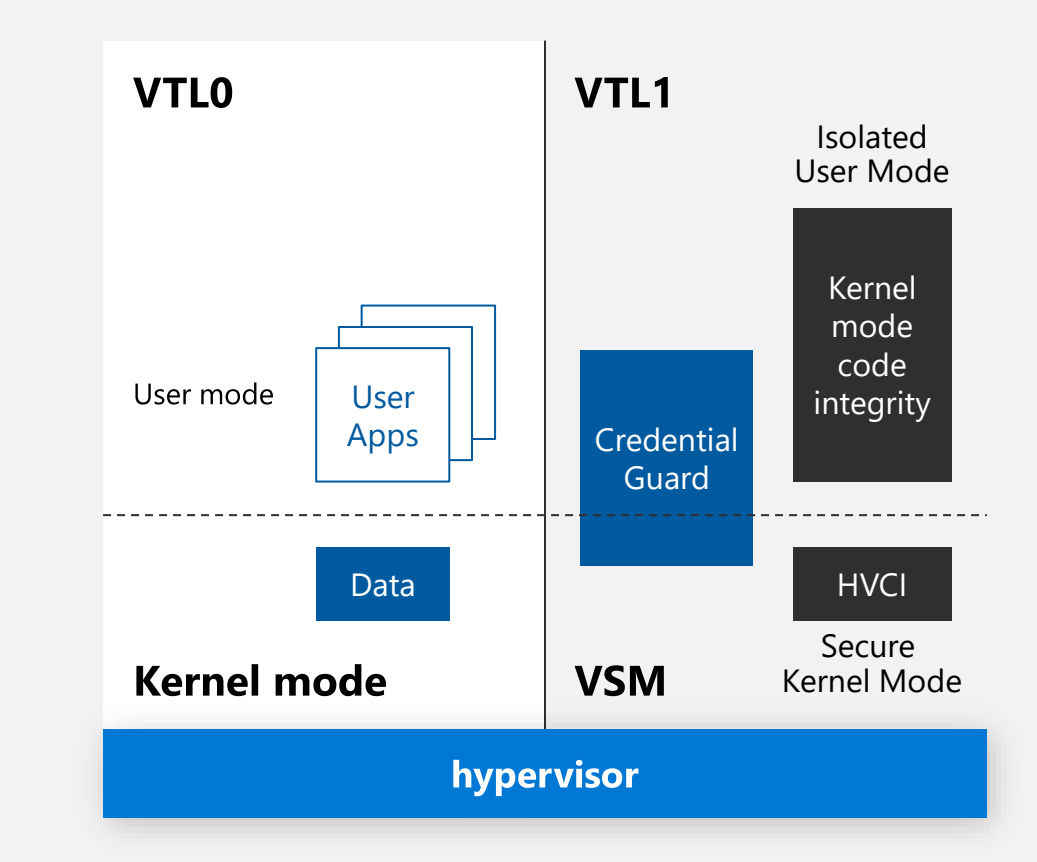

### **Conditional access**

Control access and protect your Surface

### **Conditional access**

- Intune managed policies
- Devices are granted access based on compliance
- Non-Compliant devices are blocked or automatically remediated

Geo-fencing, automated posture-changing and network-based firmware management... maybe!

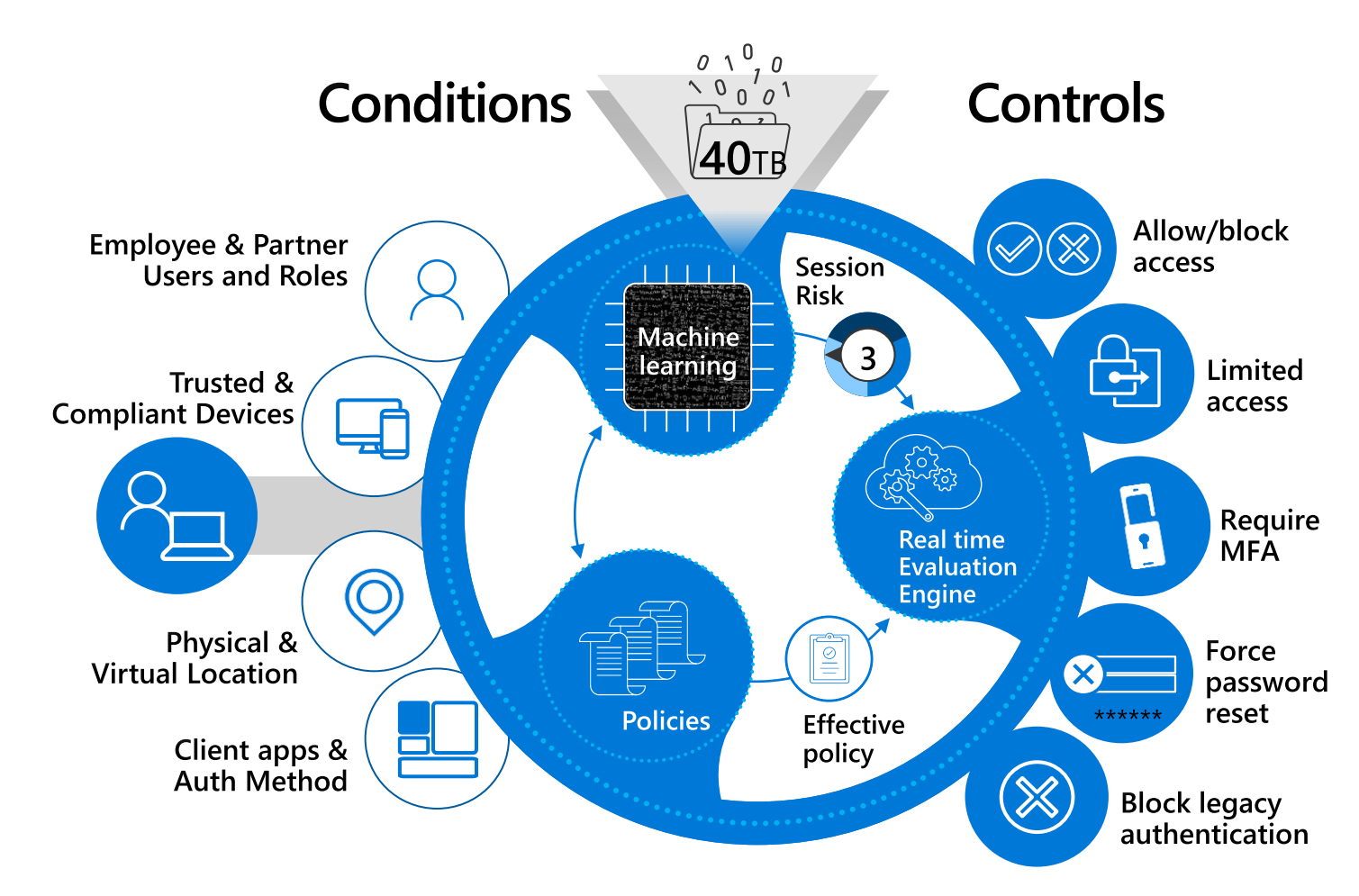

### Microsoft Defender 365

Detect, investigate, and respond to attacks

#### Agentless, cloud-powered

• Always up to date

#### **Unparalleled optics**

• Built into Windows 10 and exchanges data with Microsoft Intelligent Security Graph

#### Automated security

• Alert to remediation in minutes

#### Synchronized defense

• Shared across Microsoft365, device/identity/data

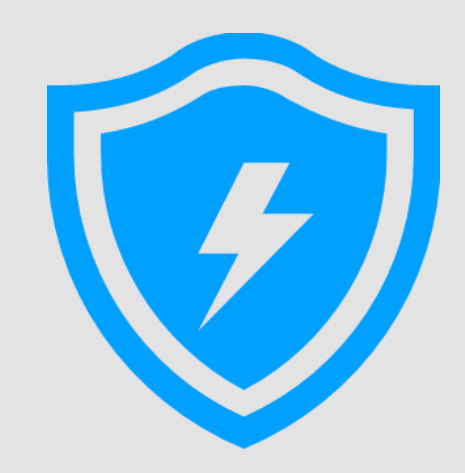

### **Microsoft Defender ATP**

**Built-in. Cloud-powered.** 

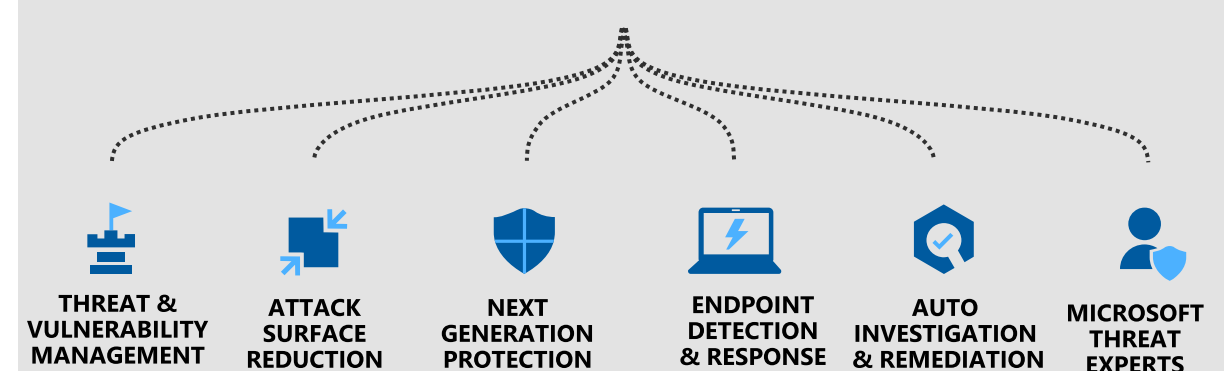

### Windows Update for Business

Always up to date with latest security defenses

Surface works closely with Windows to push all updates through Windows Update

Integrates with Configuration Manager, Intune and WSUS

Utilize deployment rings for testing

**Reports via Windows Analytics** 

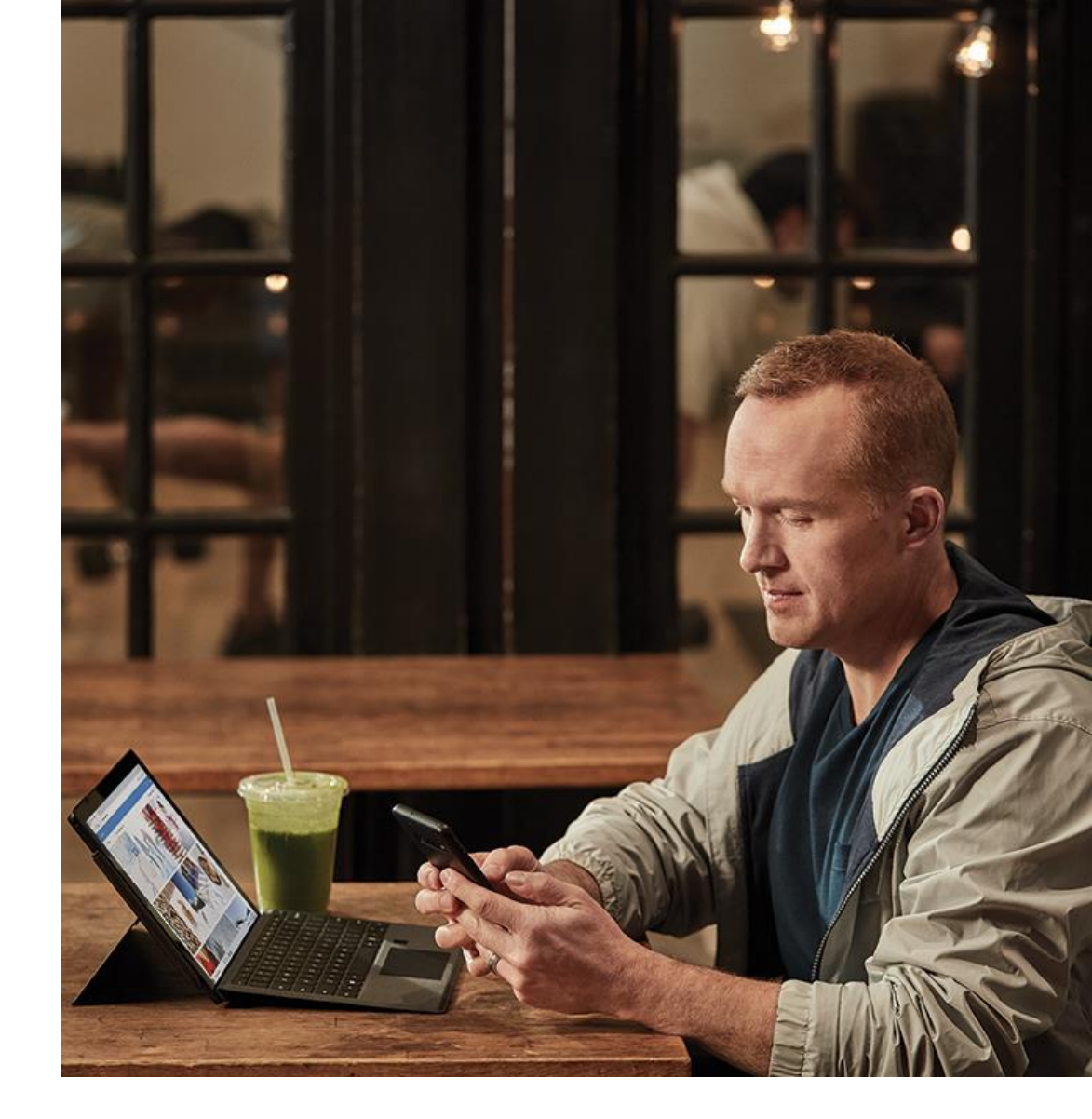

### **Surface Tools for Business**

Further protect your Surface

### Deployment

- Surface Enterprise Management Mode
- Surface Deployment Accelerator (Scripts: Open Source)

#### Management

- Surface Dock Firmware Updater (silent)
- Surface Brightness Control
- Surface Diagnostics toolkit for Business

#### Retirement

• Surface Data Eraser

Download: <u>aka.ms/SurfaceTools</u> Documentation: <u>aka.ms/SuraceToolsDocs</u> Videos: <u>aka.ms/SurfaceToolsVideo</u>

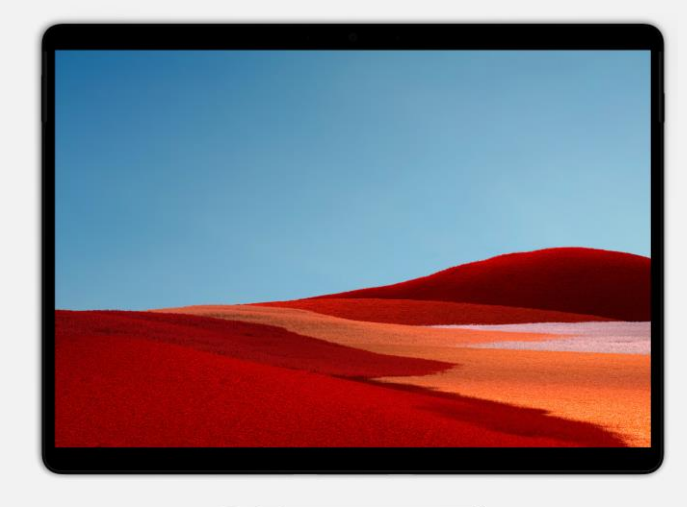

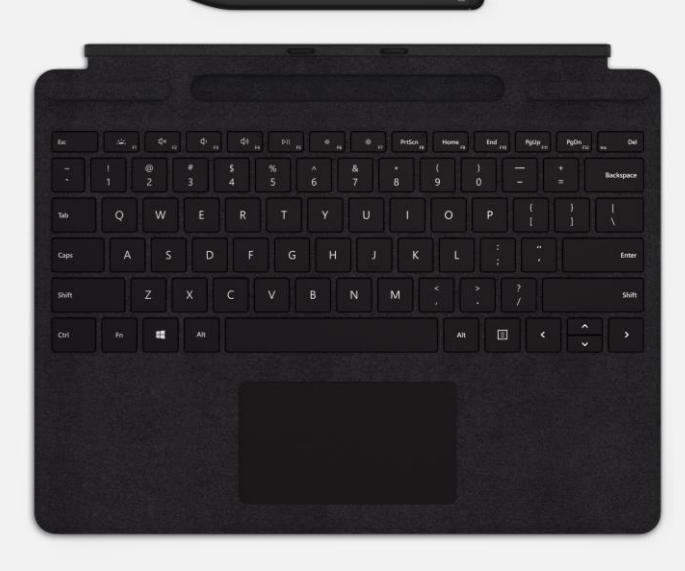

### Key takeaways

Built from the ground up for best-in-class security

### Surface is secured chip-to-cloud

- Providing best and first security innovations from Surface, Windows, and EMS
- Surface firmware tightly controlled by Microsoft
- Security stays current through automatic updates

to

• Enterprise management of devices securely through the cloud

### CHIP

- UEFI w/TPM 2.0
- SEMM
- Secure Boot
- BitLocker
- MDM UEFI Management
- Windows Hello

- Advanced Windows Security Features
- Conditional Access
- Windows Update for Business
- Microsoft Defender ATP
- Intune Wipe and Retire

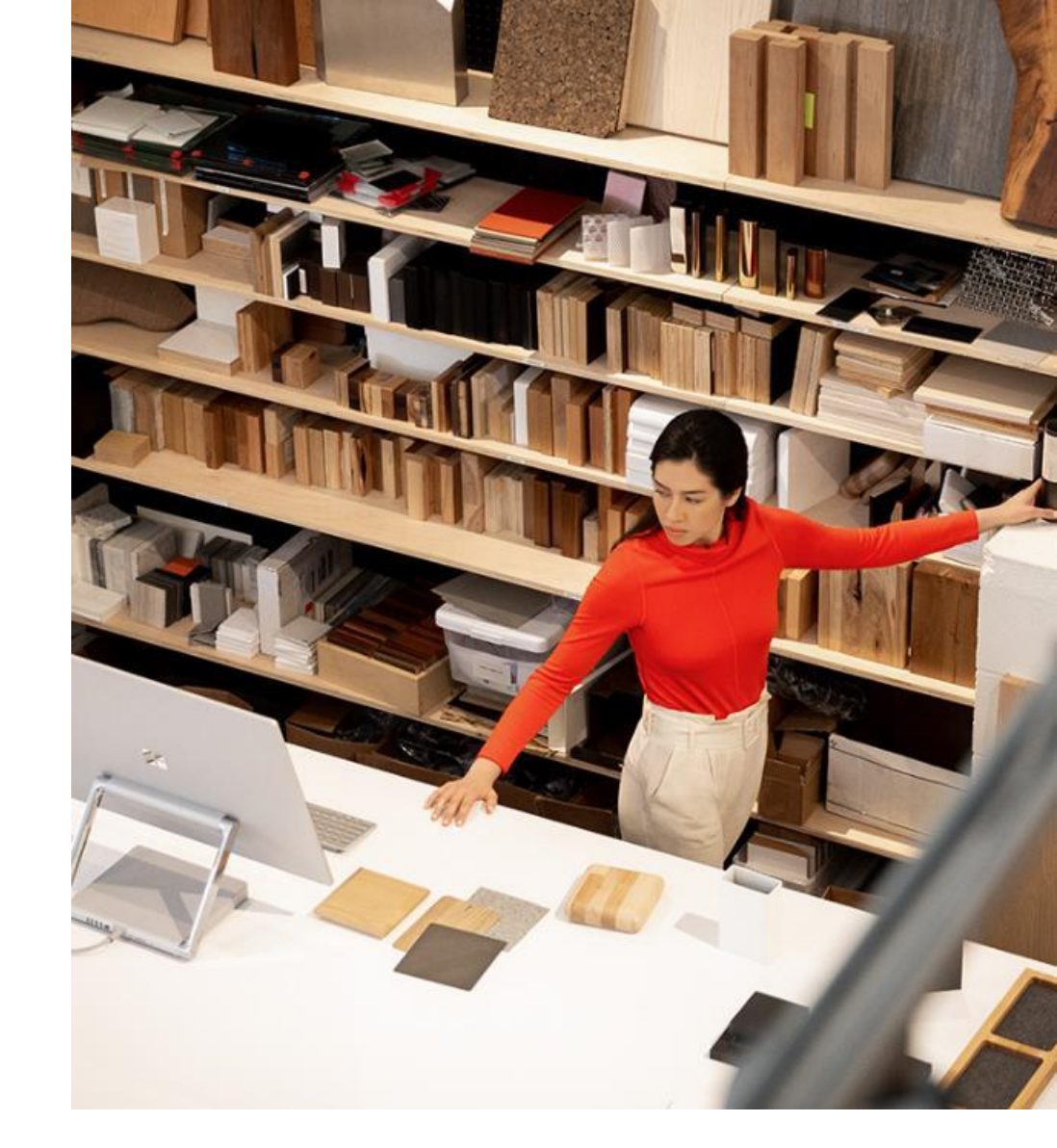

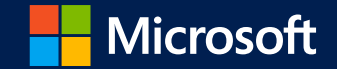

# Thank You